RAS/IPL/SIG Guide de configuration 4.9

# **TABLE OF CONTENTS**

| 1. Interfaces WAN                                                       | 1 |
|-------------------------------------------------------------------------|---|
| 1.1. ADSL                                                               |   |
| Configuration du modem ADSL                                             |   |
| Configuration IP                                                        | 2 |
| Ping de contrôle                                                        | 3 |
| 1.2. Cellulaire                                                         | 3 |
| Configuration de l'interface cellulaire                                 | 3 |
| Contrôle de connexion cellulaire                                        | 4 |
| Connexion au fournisseur de services mobiles                            |   |
| Fonctionnement de la SIM de backup                                      | 6 |
| Contrôle de la connexion cellulaire                                     | 7 |
| 1.3. Ethernet                                                           | 8 |
| Configuration du port WAN Ethernet                                      | 8 |
| Configuration IP du port Ethernet WAN                                   | 8 |
| Ping de contrôle                                                        | 9 |
| 1.4. Wi-Fi                                                              |   |
| Configurez l'interface Wi-Fi en tant que client pour accéder à Internet |   |
| Modem Wi-Fi                                                             |   |
| Configuration IP WAN Wi-Fi                                              |   |
| 2. Interfaces LAN                                                       |   |
| 2.1. Switch Ethernet                                                    |   |
| 2.2. Ethernet et IP                                                     |   |
| Réseau LAN                                                              |   |
| Accès à distance                                                        |   |
| 2.3. Point d'accès Wi-Fi                                                |   |
| Point d'accès Wi-Fi                                                     |   |
| Configuration du point d'accès Wi-Fi                                    |   |
| 2.4. Liste des équipements                                              |   |
| Identification des équipements connectés au réseau LAN                  |   |
| Ajouter un équipement à la liste                                        |   |
| Nom d'hôte et nom de domaine                                            |   |
| 2.5. Serveur DHCP                                                       |   |
| Configuration DHCP                                                      |   |
| Associations DHCP MAC-IP                                                |   |
| 3. Connexions VPN                                                       |   |
| 3.1. IPSec.                                                             |   |
| Principes IPSec                                                         |   |
| Configuration de la connexion VPN IPSec                                 |   |

|      | Policy-based VS Route-based                                       | 22 |
|------|-------------------------------------------------------------------|----|
|      | Authentification IKE - Cas 1 : Utilisation d'un certificat.       | 23 |
|      | Authentification IKE - Cas 2 : Utilisation d'une clé pré-partagée | 23 |
|      | Section réseau                                                    | 23 |
|      | Section IKE Phase1                                                | 24 |
|      | Section IKE Phase 2                                               | 25 |
|      | Section DPD                                                       | 26 |
| 3.   | 2. OpenVPN                                                        | 26 |
|      | Principes OpenVPN                                                 | 27 |
|      | Serveur OpenVPN                                                   | 27 |
|      | Client OpenVPN                                                    | 27 |
|      | Serveur.                                                          | 27 |
|      | Connexion sortante                                                | 30 |
|      | Connexion entrante                                                | 31 |
| 4. A | ccès à distance                                                   | 33 |
| 4.   | 1. Avantages d'une connexion d'accès à distance                   | 33 |
|      | Identification des utilisateurs distants                          | 33 |
|      | Droits d'accès sélectifs                                          | 33 |
|      | Connexion transparente                                            | 33 |
|      | Chiffrement des données.                                          | 33 |
|      | PC, tablette, smartphone                                          | 34 |
| 4    | 2. Types de connexions d'accès à distance                         | 34 |
| 4.   | 3. Utilisateur distant OpenVPN                                    | 34 |
|      | Configurer la connexion OpenVPN                                   | 35 |
| 4.   | 4. Smartphones OpenVPN                                            | 35 |
|      | Configurer la connexion OpenVPN pour les smartphones              | 35 |
| 4.   | 5. PPTP et L2TP/IPSec                                             | 36 |
|      | Connexion PPTP.                                                   | 36 |
|      | Connexion L2TP/IPSec                                              | 36 |
| 5. M | 2Me_Connect                                                       | 37 |
| 5.   | 1. Configurer la connexion M2Me                                   | 37 |
| 6. R | outage IP                                                         | 38 |
| 6.   | 1. Fonction de routage                                            | 38 |
| 6.   | 2. Itinéraires statiques                                          | 38 |
|      | Exemple de cas d'utilisation                                      | 38 |
|      | Configuration des routes statiques                                | 39 |
| 6.   | 3. Protocole RIP                                                  | 40 |
|      | Table de routage                                                  | 40 |
|      | Diffusion de la table de routage                                  | 40 |
|      | Mise à jour de la table de routage                                | 40 |
|      | Configuration du RIP                                              | 40 |

| 7. Substitution d'adresses                             | 42 |
|--------------------------------------------------------|----|
| 7.1. Traduction d'adresse réseau (NAT)                 | 42 |
| 7.2. Redirection de port                               | 42 |
| Configurer la redirection de port                      | 43 |
| 7.3. NAT avancé                                        | 43 |
| Configuration                                          | 44 |
| 8. Délégation d'authentification                       | 45 |
| 8.1. Authentification déléguée                         | 45 |
| Cas des Super Administrateurs locaux en mode délégué   | 45 |
| 8.2. Configuration de l'authentification RADIUS        | 45 |
| Configurer les droits d'accès pour les administrateurs | 46 |
| Configurer les droits d'accès pour les opérateurs      | 46 |
| 8.3. Configuration de l'authentification LDAP          | 46 |
| Configurer les droits d'accès pour les opérateurs      | 48 |
| Configurer les fonctions pour les administrateurs      | 48 |
| 8.4. Différence entre Active Directory et les autres   | 48 |
| Active Directory                                       | 48 |
| Autres                                                 | 49 |
| 9. Magasin de certificats                              | 51 |
| 9.1. Magasin de certificats                            | 51 |
| Paramètres d'usine                                     | 51 |
| 9.2. Menu Magasin de certificats                       | 51 |
| Ajout/Suppression                                      | 51 |
| Clés privées                                           | 52 |
| Demande de signature de certificat                     | 52 |
| Détails du certificat et de la CRL                     | 52 |
| 9.3. Utilisation des certificats                       | 52 |
| Listes de révocation de certificats                    | 53 |
| 9.4. CA bundle                                         | 53 |
| 10. Pare-feu                                           | 58 |
| 10.1. Principes du pare-feu                            | 58 |
| 10.2. Règles de trafic WAN et VPN                      | 58 |
| 11. Utilisateurs                                       | 60 |
| 11.1. Gestion des utilisateurs                         | 60 |
| 11.2. Créer un utilisateur                             | 60 |
| 11.3. Gestion des opérateurs                           | 61 |
| Créer un opérateur                                     | 61 |
| 11.4. Administrateur et définition des rôles           | 62 |
| Créer un administrateur                                | 62 |
| Liste des rôles                                        | 63 |
| 12. Syslog                                             | 65 |

| 12.1. Configuration du serveur distant Syslog                   | 65 |
|-----------------------------------------------------------------|----|
| 13. Connexion HTTPS et portail pour smartphone, tablettes ou PC | 66 |
| 13.1. Configuration.                                            | 67 |
| Activer le portail HTTPS via l'interface LAN.                   | 67 |
| Donner accès au portail HTTPS via Internet (WAN)                | 67 |
| 13.2. Opération                                                 | 67 |
| 14. DNS dynamique                                               | 68 |
| 14.1. EticDNS                                                   | 68 |
| 14.2. Étape 1: Attribution d'un nom de domaine                  | 68 |
| 14.3. Étape 2: Configuration du routeur                         | 68 |
| 15. Alarme e-mail ou SMS                                        | 69 |
| 15.1. Section client SMTP                                       | 69 |
| 15.2. SNMP                                                      | 70 |
| Configuration SNMP                                              | 70 |
| 16. Serveur Modbus TCP                                          | 73 |
| 16.1. Configuration du serveur Modbus TCP                       | 73 |
| 16.2. Lecture et écriture des registres Modbus                  | 73 |
| Fonctionnalité d'envoi de SMS et d'e-mails                      | 73 |
| 16.3. Spécification des registres et de leur contenu            | 74 |
| Mapping des registres                                           | 74 |
| 17. Commandes SSH                                               | 78 |
| 17.1. Liste des commandes SSH                                   | 78 |
| 17.2. Aide des commandes                                        | 79 |
| m2me                                                            | 80 |
| test_smsemail                                                   | 80 |
| stor                                                            | 80 |
| test_ftpc                                                       | 80 |
| shdsl_testmode                                                  | 80 |
| shdsl_dotest.                                                   | 81 |
| shdsl_pmms                                                      | 81 |
| sw_upgrade                                                      | 81 |
| fw_upgrade                                                      | 81 |
| get_upgrades_list                                               | 82 |
| upgrade_from_eticnet                                            | 82 |
| set_date_time                                                   | 82 |
| display_view                                                    | 82 |
| delete_row.                                                     | 83 |
| add_row                                                         | 83 |
| edit_row                                                        | 83 |
| swap_rows.                                                      | 83 |
| get_groups_params                                               | 84 |

| get_params                                           | 84 |
|------------------------------------------------------|----|
| get_status                                           | 84 |
| get_groups_status                                    | 84 |
| set_params                                           | 85 |
| set_superadmin_password                              | 85 |
| reset_hotline_passwd                                 | 85 |
| config_list.                                         | 85 |
| config_load                                          | 86 |
| config_save                                          | 86 |
| config_delete                                        | 86 |
| config_upload                                        | 86 |
| config_load_fac                                      | 87 |
| config_export                                        | 87 |
| make_csr_request                                     | 87 |
| get_cert_infos                                       | 88 |
| generate_private_key                                 | 88 |
| import_private_key                                   | 88 |
| delete_private_key                                   | 88 |
| add_crl                                              | 89 |
| delete_crl                                           | 89 |
| add_cert                                             | 89 |
| add_pkcs12                                           | 89 |
| delete_cert                                          | 90 |
| role_add                                             | 90 |
| role_list                                            | 92 |
| role_delete                                          | 92 |
| 18. Passerelles série vers IP                        | 93 |
| 18.1. Modbus                                         | 94 |
| Glossaire                                            | 94 |
| Sélection d'une passerelle Modbus client ou serveur. | 95 |
| Attribution d'une passerelle Modbus à un port série  | 95 |
| Passerelle client Modbus                             | 95 |
| Passerelle serveur Modbus                            | 96 |
| 18.2. RAW TCP                                        | 99 |
| Client Raw TCP                                       | 99 |
| Passerelle du serveur Raw                            | 00 |
| 18.3. UDP brut                                       | 01 |
| 18.4. Raw multicast                                  | 03 |
| Configurer la passerelle                             | 03 |
| 18.5. Unitelway                                      | 04 |
| Configurer la passerelle                             | 04 |

| 18.6. Telnet                                                                     |  |
|----------------------------------------------------------------------------------|--|
| Configurer la passerelle                                                         |  |
| 18.7. USB                                                                        |  |
| Passerelle USB                                                                   |  |
| Configuration                                                                    |  |
| 19. Diagnostic                                                                   |  |
| 19.1. Journaux.                                                                  |  |
| 19.2. État du réseau                                                             |  |
| 19.3. Statistiques.                                                              |  |
| 19.4. Outils                                                                     |  |
| 19.5. Matériel                                                                   |  |
| 19.6. GPS                                                                        |  |
| 19.7. État des passerelles                                                       |  |
| 19.8. Diagnostic avancé                                                          |  |
| 19.9. Diagnostic visuel                                                          |  |
| 19.10. Commandes SSH                                                             |  |
| Commandes utiles                                                                 |  |
| 20. Maintenance                                                                  |  |
| 20.1. Gestion des configurations                                                 |  |
| Enregistrer une configuration                                                    |  |
| Charger une configuration                                                        |  |
| Exporter une configuration                                                       |  |
| Importer une configuration                                                       |  |
| 20.2. Mise à jour du Firmware                                                    |  |
| Mise à jour à l'aide d'un fichier local                                          |  |
| Mise à jour Internet                                                             |  |
| Appliquer une configuration après la mise à jour                                 |  |
| 21. Authentification du support hotline                                          |  |
| 21.1. Génération de mot de passe d'accès à distance pour le support Etic Telecom |  |
| 21.2. Bouton avant                                                               |  |
| 22. Assistance téléphonique et showroom virtuel                                  |  |
| 22.1. Assistance téléphonique                                                    |  |
| 22.2. Showroom virtuel                                                           |  |

# **1. INTERFACES WAN**

Les interfaces WAN (Wide Area Network) sont les interfaces exposées au réseau public. Ces interfaces sont protégées par le pare-feu du routeur. Pour plus d'informations sur les fonctionnalités de pare-feu, consultez la section Pare-feu.

Les chapitres suivants vous aideront à configurer les interfaces WAN.

## **1.1. ADSL**

Cette section s'applique aux routeurs ci-dessous :

IPL-A, IPL-DAC, SIG-A

Accéder au menu Configuration > Interfaces WAN > ADSL

## **Configuration du modem ADSL**

#### Paramètre Modulation :

La valeur par défaut est Multimode ; le modem s'adaptera à la modulation du modem FAI. Sinon, demandez à votre fournisseur la modulation à utiliser.

Paramètre VPI ATM :

La plage est 0 – 255. Laissez la valeur par défaut (8)

Paramètre VCI ATM :

La plage est 0 – 65535. Laissez la valeur par défaut (35)

#### Paramètre Multiplexage :

Valeur LLC ou VC. Laissez la valeur par défaut (LLC)

#### Paramètre Encapsulation :

- PPPOE : PPP sur Ethernet
- PPPoA : PPP sur ATM
- EOA : Ethernet sur ATM
- IPOA: IP sur ATM

Un ensemble de paramètres IP est associé à chacune de ces d'encapsulation (voir le paragraphe suivant).

# **Configuration IP**

La configuration IP dont dépend la ligne ADSL

|                                                       |                                                                                                    | PPPoE | PPPoE | EoA | IPoA |
|-------------------------------------------------------|----------------------------------------------------------------------------------------------------|-------|-------|-----|------|
| Paramètre                                             | Priorité:                                                                                                    | ~     | ✓     | ✓   | ✓    |
| Entrez une                                            | valeur                                                                                                    |       |       |     |      |
| PPP login &                                           | & Mot de passe PPP:                                                                                                    | ~     | ~     |     |      |
| Saisissez le                                          | login et mot de passe du compte ADSL.                                                                                                    |       |       |     |      |
| Paramètre                                             | Nom de service PPPoE:                                                                                                    |       |       |     |      |
| C'est le non<br>n'est pas né                          | n du service fourni par l'opérateur. Habituellement, il<br>écessaire de saisir ce paramètre                                                                                    | ~     |       |     |      |
| Option Obt                                            | enir une adresse IP automatiquement:                                                                                                    |       |       |     |      |
| Laissez cet<br>attribuer u<br>qu'il se con            | tte option sélectionnée si le fournisseur est censé<br>ne adresse IP au routeur via la ligne à chaque fois<br>necte à Internet (par défaut).                                   | ✓     | ✓     | V   | ✓    |
| Sinon, dés<br>attribuée à<br>distant.                 | électionnez cette option et saisissez l'adresse IP<br>l'interface ADSL ainsi que l'adresse IP du routeur                                                                       |       |       |     |      |
| Paramètres<br>DNS secon                               | s Adresse serveur DNS primaire & Adresse serveur<br>daire:                                                                                                    |       |       |     |      |
| Laissez cet<br>fournir ces                            | tte option sélectionnée si le fournisseur est censé<br>adresses automatiquement via la ligne (par défaut).                                                                     | ✓     | ~     | ~   | ~    |
| Sinon, dés<br>serveur DN                              | électionnez cette option et entrez l'adresse IP du<br>S principal et secondaire.                                                                                               |       |       |     |      |
| Option Act                                            | iver la translation d'adresse (NAT):                                                                                                    |       |       |     |      |
| Si cette opti<br>IP provena<br>acheminée<br>WAN du ro | ion est sélectionnée, l'adresse IP source de toute trame<br>ant d'un appareil connecté à l'interface LAN et<br>vers l'interface ADSL, est remplacée par l'adresse IP<br>uteur. | ✓     | V     | V   | V    |
| NOTE                                                  | Cochez cette case si un appareil de l'interface<br>LAN doit établir une connexion avec un appareil<br>connecté à Internet (serveur FTP,)                                       |       |       |     |      |

|                                                                                                    | PPPoE | PPPoE | EoA          | IPoA         |
|----------------------------------------------------------------------------------------------------|-------|-------|--------------|--------------|
| Cette fonction donne un accès direct au routeur distant pour les<br>équipements de l'interface LAN. Laissez cette case décochée |       |       |              |              |
| Option Activer le proxy ARP:                                                                                                    | ~     | ~     | $\checkmark$ | $\checkmark$ |
| Cette fonction donne un accès direct au routeur distant pour les<br>équipements de l'interface LAN. Laissez cette case décochée |       |       |              |              |

Les informations saisies sur cette page doivent être fournies par le fournisseur Internet.

## Ping de contrôle

Le routeur est capable d'envoyer périodiquement un message PING via une interface WAN vers une machine particulière. Si le PING reçoit une réponse, cette interface WAN est déclarée active avec la priorité déclarée. Si le message PING ne reçoit pas de réponse, cette interface WAN est désactivée.

| Paramètre Activer le PING de contrôle | Activer ou désactiver la fonction PING de contrôle                        |
|---------------------------------------|---------------------------------------------------------------------------|
| Paramètre Adresse IP du serveur       | Adresse IP de la machine à laquelle le message<br>PING doit être transmis |
| Paramètre Intervalle des PING         | Période entre deux pings consécutifs                                      |
| Paramètre Nombre d'essais             | Nombre d'échecs de messages PING avant de désactiver l'interface WAN      |

# 1.2. Cellulaire

Cette section s'applique aux routeurs ci-dessous :

IPL-C, IPL-DAC, SIG-C, RAS-C, RAS-EC, RAS-ECW

Pour certains modèles, deux cartes SIM peuvent être insérées dans le routeur pour permettre l'utilisation de deux réseaux cellulaires différents.

Le réseau correspondant sur la carte SIM numéro 1 est le réseau principal, tandis que l'autre est le réseau de secours.

## Configuration de l'interface cellulaire

Accéder au menu Configuration > Interfaces WAN > Cellulaire

#### Paramètre **Priority** :

Ce paramètre définit la priorité du chemin lorsque plusieurs chemins sont sélectionnés (Cellulaire

#### 1.2. Cellulaire

et Ethernet WAN, par exemple).

Le routeur utilisera en premier l'interface ayant reçu la priorité la plus élevée ; l'autre interface sera utilisée comme chemin de sauvegarde.

#### Paramètre **SIM card** :

Il est possible de sélectionner le numéro de carte SIM 1, ou le numéro de carte SIM 2 ou les deux :

- SIM1 : La SIM 1 est sélectionnée (valeur par défaut)
- SIM2 : La SIM 2 est sélectionnée (valeur par défaut)
- SIM 1, sauvegarde sur SIM2: La SIM 1 est utilisée en premier; la SIM 2 sert de secours

## Contrôle de connexion cellulaire

Le routeur est capable d'envoyer périodiquement un message PING via une interface WAN vers une machine particulière. Si le PING reçoit une réponse, cette interface WAN est déclarée active avec la priorité déclarée. Si le message PING ne reçoit pas de réponse, cette interface WAN est désactivée.

| Activer le contrôle ping | Activer ou désactiver la fonction de contrôle<br>PING                     |
|--------------------------|---------------------------------------------------------------------------|
| Adresse IP à pinger      | Adresse IP de la machine à laquelle le message<br>PING doit être transmis |
| Intervalle de ping       | Période entre deux pings consécutifs                                      |
| Tentatives de ping       | Nombre d'échecs de messages PING avant de désactiver l'interface WAN      |

#### Connexion au fournisseur de services mobiles

La mise en place de la carte SIM 1 ou de la carte SIM 2 est identique. Nous décrivons ci-après la configuration de la carte SIM 1.

#### SIM1 : Configuration du modem

Paramètre Chaîne d'initialisation du modem:

Laissez ce champ vide.

Paramètre **APN**:

Entrez le libellé de la passerelle (APN) vers Internet - ou vers d'autres services - fournis par le fournisseur de services mobiles.

#### Paramètre Code PIN de la carte SIM:

Entrez le code PIN de la carte SIM.

Tant que le code PIN n'a pas été correctement saisi, le voyant LED OPERATION clignote (couleur rouge).

#### Paramètre **Réseau cellulaire**:

Le routeur est censé se connecter au meilleur relais cellulaire disponible.

Cependant, dans des situations particulières, il peut être utile de forcer le routeur à utiliser un service particulier.

Ce paramètre donne le choix de sélectionner soit le service LTE 4G, soit le service UMTS 3G, soit le service GPRS-EDGE.

La valeur par défaut est AUTO ; dans ce cas, le routeur sélectionne la meilleure connexion disponible.

#### Interface IP cellulaire

#### Paramètres Login & Password:

Entrez le login et le mot de passe de l'abonnement. Ces paramètres ne sont généralement pas obligatoires.

**Option Obtenir une adresse IP automatiquement:** 

L'adresse IP de l'interface cellulaire du routeur est généralement attribuée par le fournisseur de services par liaison radio.

Sinon, saisissez l'adresse IP attribuée à l'interface cellulaire du routeur.

**Option Obtenir les adresses des serveurs DNS automatiquement:** 

Laissez cette case cochée si l'adresse IP des serveurs DNS est attribuée par un serveur DHCP.

Sinon, décochez cette case et saisissez les adresses IP des serveurs DNS.

#### Option **NAT**:

Si cette option est sélectionnée, l'adresse IP source de toute trame IP provenant d'un périphérique connecté à l'interface LAN et acheminée vers l'interface WAN est remplacée par l'adresse IP WAN du routeur.

#### NOTE

Cochez cette case si un appareil de l'interface LAN doit établir une connexion avec un appareil connecté à Internet.

#### Option Forcer un operateur:

Si cette option est cochée, un opérateur spécifique peut être choisi. Dans certains cas, il peut être intéressant de forcer la connexion cellulaire via un fournisseur de service spécifique. Par exemple pour éviter le roaming vers un opérateur étranger lors d'une installation en zone frontalière. Un

#### 1.2. Cellulaire

opérateur doit être mentionné par son code pays mobile suivi du code réseau mobile de l'opérateur. Par exemple pour Orange (MNC=01) en France (MCC=208), le champ doit être renseigné avec le code "20801".

#### Compteur de trafic cellulaire

#### Paramètre Jour de réinitialisation:

Lorsque ce jour du mois est atteint, le routeur réinitialise son compteur de trafic cellulaire. La valeur du compteur de données cellulaires est enregistrée chaque mois dans le journal *Diagnostics* > *Statistiques* > *Cellulaires* 

### Fonctionnement de la SIM de backup

Chaque carte SIM peut être associée à un fournisseur de données mobiles différent.

Dans le texte suivant, le service cellulaire associé à la carte SIM 1 est appelé Réseau 1 et le service cellulaire associé à la carte SIM 2 Réseau 2.

A la mise sous tension, le réseau 1 est le premier à être testé.

Si le réseau 1 reste en panne pendant la période T1, le routeur bascule vers le réseau 2.

Si le réseau 2 fonctionne correctement, le routeur utilise ce réseau cellulaire <mark>au moins</mark> pendant la période T3.

A l'expiration de cette période, le routeur revient au réseau 1 et vérifie s'il est disponible. Si ce n'est pas le cas, le routeur continue d'utiliser le réseau 2.

A tout moment, si le réseau 2 ne fonctionne pas correctement pendant la période de temps T2, le routeur bascule sur le réseau 1.

Les périodes de temps T1, T2 et T3 peuvent être configurées.

Nous conseillons de ne pas sélectionner des valeurs trop petites pour les paramètres T1, T2 et T3:

#### Example 1. Temps de commutation de la carte SIM

T1 Temps max. de déconnexion SIM1 avant commutation = 20 mn

T1 Temps max. de déconnexion SIM2 avant commutation = 20 mn

T3 Temps de connexion SIM2 avant de retester SIM1 = 12 heures

#### Paramètre Temps avant basculement sur SIM2:

Voir ci-dessus. Valeurs possibles: 5, 10, 20, 30, 60 mn

#### Paramètre Temps avant rebasculement sur SIM1:

Voir ci-dessus. Valeurs possibles: 5, 10, 20, 30, 60 mn

#### Paramètre Temps de connection sur SIM2 avant de retester SIM1:

See above.

Possible values: 1, 12, 24 heures, 5 jours, never.

# Contrôle de la connexion cellulaire

En cas de défauts de connexion constatés, il peut être intéressant d'activer l'option de contrôle de la connexion cellulaire.

Le routeur vérifie en permanence que la connexion cellulaire est correctement établie.

Cependant, chez certains fournisseurs de services mobiles ou dans des situations particulières, la connexion peut rester active alors que le service de transmission de données n'est pas fourni par le fournisseur de services mobiles.

C'est pourquoi le routeur est capable d'envoyer une requête ping à un serveur particulier pour vérifier si le service de données est réellement fonctionnel. Si il ne l'est pas, la connexion cellulaire est redémarré.

Pour implémenter cette fonction, entrez les paramètres ci-dessous.

#### Paramètre Adresse IP ou Nom d'hôte du serveur:

Entrez l'adresse IP ou le nom d'hôte de l'appareil auquel le routeur enverra un message ICMP périodique (PING)

#### Paramètre Intervalle des PING:

Entrez la période entre les PINGs. Valeurs possibles: 30 s, 1, 2, 5, 10, 20, 30, 60 mn

#### Paramètre Nombre d'essais:

Entrez le nombre d'essais avant que la connexion PPP soit redémarrée. Valeurs possibles: 1, 2, 4, 8, 12

> Si toutefois les problèmes persistent, il est possible de redémarrer l'alimentation du module cellulaire au lieu de relancer uniquement la connexion. Pour ce faire, modifier le paramètre p\_wan\_gsm\_ping\_ctrl\_power\_reset par SSH à

l'aide de la commande set\_params.

NOTE

Commande pour l'activation du reset de l'alimentation

\$ set\_params p\_wan\_gsm\_ping\_ctrl\_power\_reset.0 true

## 1.3. Ethernet

Cette section s'applique aux routeurs ci-dessous :

IPL-E, IPL-EW, IPL-DEC, SIG-E, RAS-E, RAS-EC, RAS-EW, RAS-ECW.

<u>Elle s'applique également aux routeurs IPL-A ou IPL-C</u> lorsque vous souhaitez utiliser l'interface RJ5 N°1 comme interface WAN au lieu de l'interface ADSL (IPL-A) ou de l'interface cellulaire (IPL-C).

Accéder au menu *Configuration > Interfaces WAN > Ethernet* 

## **Configuration du port WAN Ethernet**

Paramètre Speed / Duplex:

Sélectionnez 10 ou 100 Mb/s et Half ou Full duplex.

## **Configuration IP du port Ethernet WAN**

#### Paramètre **Type de connexion**:

<u>La valeur Ethernet est la valeur par défaut.</u> Elle doit être sélectionnée lorsqu'un autre routeur connecté à l'interface Ethernet/WAN du routeur Etic Telecom est en charge du routage des trames IP vers Internet

<u>La valeur PPPOE</u> ne doit être sélectionnée que dans des cas particuliers#. Lorsqu'elle est sélectionnée, le routeur établit une connexion PPP sur Ethernet vers un fournisseur de services par exemple. Elle est utile lorsqu'un modem, ne prenant pas en charge PPOE, est connecté au port Ethernet WAN du routeur.

<u>Ne sélectionnez pas PPOE</u> sauf dans la situation décrite ci-dessus.

| Paramètre                                                                                                    | Ethernet | PPPoE |
|----------------------------------------------------------------------------------------------------|----------|-------|
| Paramètre <b>Priorité du WAN Ethernet</b> :                                                                                             |          |       |
| Ce paramètre définit la priorité de l'interface lorsque plusieurs interfaces<br>sont activées (Cellulaire & WAN Ethernet, par exemple). | ~        | V     |
| Le routeur utilisera comme interface ayant la valeur la plus élevée; l'autre interface sera utilisée comme chemin de secours.           |          |       |
| Paramètres Identifiant PPP et Mot de passe PPP:                                                                                         |          | J     |
| Entrez le login et le mot de passe de la connexion PPP                                                                                  |          | ÷     |

| Paramètre                                                                                                    | Ethernet | PPPoE |
|----------------------------------------------------------------------------------------------------|----------|-------|
| Option <b>Obtenir une adresse IP automatiquement</b> :<br>Laissez cette option cochée si l'adresse IP sur l'interface WAN est attribuée<br>par un serveur DHCP.<br>Sinon, décochez cette option et entrez l'adresse IP, le masque de réseau et<br>l'adresse de passerelle par défaut de l'interface WAN.                                                                                                    | ~        |       |
| Option <b>Obtenir les adresses des serveurs DNS automatiquement</b> :<br>Laissez cette option cochée si l'adresse IP du serveur DNS est attribuée par<br>un serveur DHCP.<br>Sinon, décochez cette option et saisissez les adresses IP des serveurs DNS.                                                                                                    | ~        | V     |
| Option <b>Connexions OpenVPN sortantes à travers un proxy</b> :<br>Cocher cette option pour configurer un serveur proxy.<br>Ce serveur proxy sera utilisé pour les connexions OpenVPN sortantes qui<br>sont attachées à l'interface Ethernet WAN.                                                                                                    | ~        |       |
| Option Activer la translation d'adresse (NAT):Si cette option est sélectionnée, l'adresse IP source de toute trame IP<br>provenant d'un périphérique connecté à l'interface LAN et acheminée vers<br>l'interface WAN est remplacée par l'adresse IP WAN du routeur.NOTEcocher cette option si un périphérique de l'interface LAN<br>doit établir une connexion avec un périphérique connecté à<br>Internet (serveur FTP,) | ~        | ✓     |
| Option [.etic-param]#Activer le proxy ARP # :<br>Laisser cette option décochée                                                                                                    | ~        | ✓     |

# Ping de contrôle

Le routeur est capable d'envoyer périodiquement un message PING par l'interface WAN vers une machine particulière. Si le PING répond, cette interface WAN est déclarée active et garde sa priorité. Si le message PING ne reçoit pas de réponse, cette interface WAN est désactivée.

| Activer le PING de contrôle | Activer ou désactiver la fonction de contrôle<br>PING     |
|-----------------------------|-----------------------------------------------------------|
| Adresse IP du serveur       | Adresse IP de la machine à laquelle le PING est<br>envoyé |
| Intervalle des PINGs        | Laps de temps entre deux pings                            |

# 1.4. Wi-Fi

Cette section s'applique aux routeurs ci-dessous:

IPL-EW, IPL-AW, IPL-CW, RAS-EW, RAS-ECW

Le scanner Wi-Fi permet de détecter les réseaux Wi-Fi aux alentours du routeur.
 NOTE Pour utiliser le scanner Wi-Fi, accéder au menu *Diagnostics > Outils > Scans Wi-Fi*.

# Configurez l'interface Wi-Fi en tant que client pour accéder à Internet

Accéder au menu *Configuration > Interfaces WAN > Wi-Fi*. Ensuite cochez la case.

# <u>Modem Wi-Fi</u>

Paramètre Nom du réseau (SSID):

Entrez le nom attribué au réseau Wi-Fi auquel le routeur doit se connecter.

**CAUTION** Le SSID est sensible à la casse.

Paramètre Authentification:

Sélectionnez WPA ou WEP ou Aucun en fonction de la configuration du point d'accès.

Paramètre Clé pré-partagée:

Entrez la clé WPA ou WEP en fonction de la configuration du point d'accès.

# **Configuration IP WAN Wi-Fi**

Paramètre Priorité du WAN Wi-Fi:

Entrez une valeur.

### Option Obtenir une adresse IP automatiquement:

Laissez cette case cochée si l'adresse IP sur l'interface WAN est attribuée par un serveur DHCP.

Sinon, décochez cette case et saisissez l'adresse IP, le masque de réseau et l'adresse de passerelle par défaut.

#### Optoin Obtenir les adresses des serveurs DNS automatiquement:

Laissez cette case cochée si les adresses IP des serveurs DNS sont attribuées par un serveur DHCP.

Sinon, décochez cette case et saisissez les adresses IP des serveurs DNS.

#### Option **NAT**:

Si cette option est sélectionnée, l'adresse IP source de toute trame IP provenant d'un périphérique connecté à l'interface LAN et acheminée vers l'interface WAN est remplacée par l'adresse IP WAN du routeur.

## NOTE

Cochez cette case si un appareil de l'interface LAN doit établir une connexion avec un appareil connecté à Internet (serveur FTP, ...)

# **2. INTERFACES LAN**

Les interfaces LAN (Local Area Network) sont les interfaces qui interconnectent les équipements au sein d'une zone limitée telle qu'une usine, une machine, un bâtiment.

# 2.1. Switch Ethernet

L'interface LAN se compose de 1 à 4 connecteurs Ethernet 10/100 BT RJ45 commutés.

Les chapitres suivants vous aideront à configurer l'interface LAN.

## 2.2. Ethernet et IP

Accéder au menu *Configuration > Interface LAN > Ethernet et IP* 

# <u>Réseau LAN</u>

| Adresse IP & Masque de sous<br>réseau | Une adresse IP fixe doit être attribuée à l'interface LAN du routeur. Il s'agit de 192.168.0.128 par défaut.                                                     |                                                                                    |
|---------------------------------------|----------------------------------------------------------------------------------------------------|------------------------------------------------------------------------------------|
|                                       | NOTE                                                                                                    | Cette adresse IP est également l'adresse IP du serveur d'administration du routeur |
| Passerelle par défaut                 | Si un autre routeur est connecté au réseau LAN donnant accès à d'autres réseaux et agissant comme passerelle par défaut pour le routeur, entrez son adresse ici. |                                                                                    |
|                                       | NOTE                                                                                                    | Laissez ce champ vide si aucun autre routeur<br>n'est connecté au réseau LAN       |

## Accès à distance

Si les PC des utilisateurs distants sont censés se connecter aux périphériques du réseau LAN, un pool d'adresses IP appartenant au réseau LAN doit leur être réservé.

CAUTIONLes adresses réservées aux utilisateurs distants ne doivent pas être allouées à<br/>d'autres périphériques du réseau LAN.Gestion automatique des<br/>adresses IP des utilisateurs<br/>distantsSi cette option est cochée, le routeur alloue automatiquement<br/>une adresse IP inutilisée du réseau LAN à un utilisateur distant<br/>lorsqu'il se connecte

| Début de la plage d'adresses    | Si les adresses ne sont pas allouées automatiquement, ce sont les |
|---------------------------------|-------------------------------------------------------------------|
| IP & Fin de la plage d'adresses | adresses IP fixes qui peuvent être allouées aux utilisateurs      |
| IP                              | distants. Ces adresses IP doivent appartenir au domaine LAN       |

|                                                                    | Adresse IP                    | Remarque                                                                              |  |
|--------------------------------------------------------------------|-------------------------------|---------------------------------------------------------------------------------------|--|
| Réseau LAN                                                         | 192.168.12.0 / 24             | De 192.168.12.1 à<br>192.168.12.254                                                   |  |
| Adresse IP du routeur                                              | 192.168.12.1                  |                                                                                       |  |
| Début de la plage d'adresses<br>IP                                 | 192.168.12.2                  | Dans cet exemple, deux<br>utilisateurs distants peuvent<br>se connecter simultanément |  |
| Fin de la plage d'adresses IP                                      | 192.168.12.3                  | au réseau LAN ; l'un recevra<br>l'adresse IP 192.168.12.2 et<br>l'autre 192.168.12.3. |  |
| Adresses IP disponibles pour<br>les périphériques du réseau<br>LAN | 192.168.12.4 à 192.168.12.254 |                                                                                       |  |

Soyez prudent avec les adresses IP utilisées par l'interface LAN lors de la configuration des VPNs.

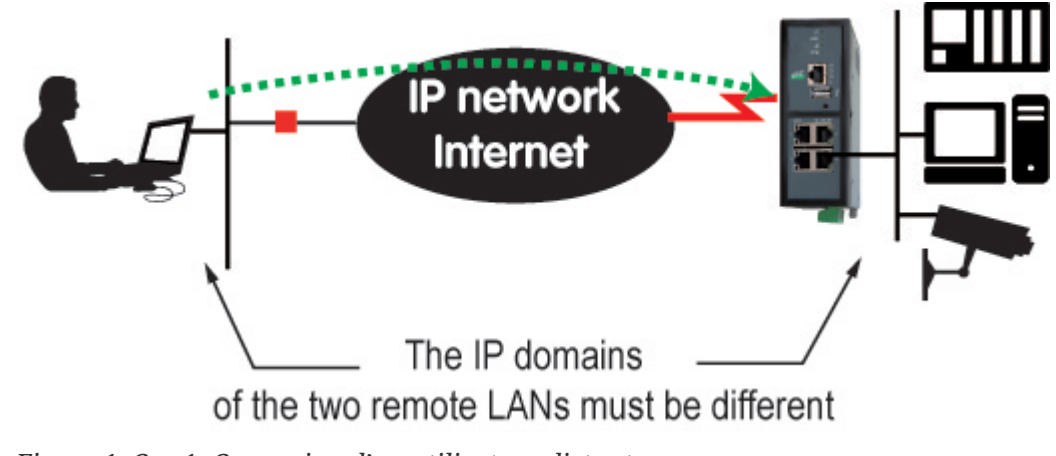

#### CAUTION

Figure 1. Cas 1: Connexion d'un utilisateur distant

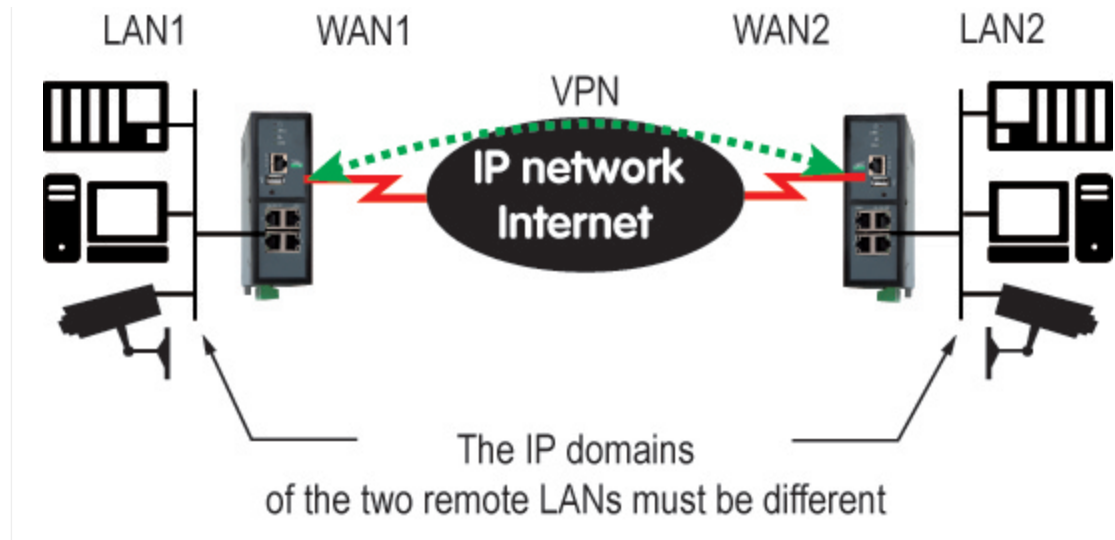

Figure 2. Cas 2 : VPN configuré entre 2 routeurs

### Paramètres avancés

| Montrer les paramètres<br>avancés                                  | Afficher les paramètres avancés                                                                                       |
|--------------------------------------------------------------------|----------------------------------------------------------------------------------------------------|
| Configuration port 1/2/3/4                                         | Désactiver un port LAN ou forcer un certain débit pour ce port,<br>en Half ou Full Duplex. Autonégociation par défaut |
| Activer le relais DNS                                              | Le routeur agit comme un DNS Forwarder. Activé par défaut                                                             |
| Serveur DNS primaire &<br>Serveur DNS secondaire                   | Adresses IP des serveurs DNS à interroger                                                                             |
| Activer le proxy ARP                                               | Le routeur agit comme un proxy ARP. Désactivé par défaut                                                              |
| Adresse IP additionnelle &<br>Masque de sous réseau<br>additionnel | Ajouter une adresse IP à l'interface LAN, en plus de l'adresse<br>principale                                          |
| Désactiver ICMP redirect                                           | Les paquets de redirection ICMP sont ignorés. Désactivé par<br>défaut                                                 |

## 2.3. Point d'accès Wi-Fi

# <u>Point d'accès Wi-Fi</u>

Lorsque l'interface Wi-Fi est configurée comme point d'accès, les appareils connectés au routeur via ce réseau Wi-Fi appartiennent au réseau LAN.

Par conséquent, leur adresse IP appartient au domaine IP du réseau LAN.

Le module Wi-Fi peut être configuré soit comme un client, soit comme un point d'accès.

# Configuration du point d'accès Wi-Fi

| SSID                                     | Saisissez le nom attribué au réseau Wi-Fi auquel le routeur doit<br>se connecter.                                                                                                    |                                                                                                    |
|------------------------------------------|----------------------------------------------------------------------------------------------------|----------------------------------------------------------------------------------------------------|
|                                          | IMPORTANT : le SSID est sensible à la casse.                                                                                                    |                                                                                                    |
| Clé pré-partagée (mot de passe)          | Saisissez la clé pré-partagée WPA (au moins 8 caractères)                                                                                                    |                                                                                                    |
| Code pays                                | Les canaux RF alloués au service Wi-Fi ne sont pas les mêmes dans tous les pays. Voir Code pays.                                                                                                    |                                                                                                    |
|                                          | WARNING                                                                                                    | l'émission non autorisée sur des fréquences<br>G radio restreintes est passible de poursuites<br>dans de nombreux pays. |
| Mode                                     | Sélectionnez l'un des modes Wi-Fi disponible                                                                                                    |                                                                                                    |
|                                          | NOTE                                                                                                    | le mode Wi-Fi sélectionné doit être saisi dans<br>chaque client Wi-Fi (tablette,)                                       |
| Activer ieee 802.11n (Haut<br>débit)     | Activer IEEE 802.11n haut débit. Désactivé par défaut                                                                                                    |                                                                                                    |
| Canal                                    | <ul> <li>Entrez un numéro de canal. Il est préférable de sélectionner un canal inutilisé à l'emplacement où le routeur est installé</li> <li>utilisez le scanner Wi-Fi pour afficher les canaux utilisés par les réseaux Wi-Fi dans un emplacement (voir la section Diagnostics Scans Wi-Fi)</li> </ul> |                                                                                                    |
| Activer sur fermeture de<br>l'entrée TOR | Activer le point d'accès Wi-Fi uniquement lorsque l'état de<br>l'entrée TOR est activé. Désactivé par défaut                                                                                                    |                                                                                                    |

# Code pays

| AD | Andorra              |
|----|----------------------|
| AE | United Arab Emirates |
| AL | Albania              |
| AM | Armenia              |
| AR | Argentina            |
| AT | Austria              |
| AU | Australia            |
| AW | Aruba                |

#### 2.3. Point d'accès Wi-Fi

| AZ | Azerbaijan                      |
|----|---------------------------------|
| BA | Bosnia and Herzegovina          |
| BB | Barbados                        |
| BD | Bangladesh                      |
| BE | Belgium                         |
| BG | Bulgaria                        |
| BH | Bahrain                         |
| BL | Saint Barthélemy                |
| BN | Brunei Darussalam               |
| ВО | Bolivia, Plurinational State of |
| BR | Brazil                          |
| BY | Belarus                         |
| BZ | Belize                          |
| CA | Canada                          |
| СН | Switzerland                     |
| CL | Chile                           |
| CN | China                           |
| СО | Colombia                        |
| CR | Costa Rica                      |
| СҮ | Cyprus                          |
| CZ | Czech Republic                  |
| DE | Germany                         |
| DK | Denmark                         |
| DO | Dominican Republic              |
| DZ | Algeria                         |
| EC | Ecuador                         |
| EE | Estonia                         |
| EG | Egypt                           |
| ES | Spain                           |
| FI | Finland                         |
| FR | France                          |
| GB | United Kingdom                  |
| GD | Grenada                         |
| GE | Georgia                         |

| GL | Greenland                                  |
|----|--------------------------------------------|
| GR | Greece                                     |
| GT | Guatemala                                  |
| GU | Guam                                       |
| НК | Hong Kong                                  |
| HN | Honduras                                   |
| HR | Croatia                                    |
| HT | Haiti                                      |
| HU | Hungary                                    |
| ID | Indonesia                                  |
| IE | Ireland                                    |
| IL | Israel                                     |
| IN | India                                      |
| IR | Iran, Islamic Republic of                  |
| IS | Iceland                                    |
| IT | Italy                                      |
| JM | Jamaica                                    |
| JO | Jordan                                     |
| JP | Japan                                      |
| KE | Kenya                                      |
| KH | Cambodia                                   |
| KP | Korea, Democratic People's Republic of     |
| KR | Korea, Republic of                         |
| KW | Kuwait                                     |
| KZ | Kazakhstan                                 |
| LB | Lebanon                                    |
| LI | Liechtenstein                              |
| LK | Sri Lanka                                  |
| LT | Lithuania                                  |
| LU | Luxembourg                                 |
| LV | Latvia                                     |
| MA | Morocco                                    |
| MC | Monaco                                     |
| MK | Macedonia, the former Yugoslav Republic of |

#### 2.3. Point d'accès Wi-Fi

| МО | Macao                     |
|----|---------------------------|
| MT | Malta                     |
| MX | Mexico                    |
| MY | Malaysia                  |
| NL | Netherlands               |
| NO | Norway                    |
| NP | Nepal                     |
| NZ | New Zealand               |
| ОМ | Oman                      |
| PA | Panama                    |
| PE | Peru                      |
| PG | Papua New Guinea          |
| PH | Philippines               |
| РК | Pakistan                  |
| PL | Poland                    |
| PR | Puerto Rico               |
| PT | Portugal                  |
| QA | Qatar                     |
| RO | Romania                   |
| RS | Serbia                    |
| RU | Russian Federation        |
| RW | Rwanda                    |
| SA | Saudi Arabia              |
| SE | Sweden                    |
| SG | Singapore                 |
| SI | Slovenia                  |
| SK | Slovakia                  |
| SV | El Salvador               |
| SY | Syrian Arab Republic      |
| TH | Thailand                  |
| TN | Tunisia                   |
| TR | Turkey                    |
| TT | Trinidad and Tobago       |
| TW | Taiwan, Province of China |

| UA | Ukraine                           |
|----|-----------------------------------|
| US | United States                     |
| UY | Uruguay                           |
| UZ | Uzbekistan                        |
| VE | Venezuela, Bolivarian Republic of |
| VN | Viet Nam                          |
| YE | Yemen                             |
| ZA | South Africa                      |
| ZW | Zimbabwe                          |

# 2.4. Liste des équipements

• Accédez au menu *Configuration > Interface LAN > Liste des équipements* 

# Identification des équipements connectés au réseau LAN

Les équipements définis dans le produit sont censés être accessibles côté LAN.

Ils sont constitués d'un nom et d'une adresse IP pour les identifier, et sont le plus souvent utilisés pour accorder/restreindre l'accès aux opérateurs (utilisateurs distants).

# Ajouter un équipement à la liste

- Cliquez sur le bouton Ajouter
- Attribuez un nom et une adresse IP à l'appareil
- NOTE Vous pouvez saisir l'adresse IP d'un équipement ou l'adresse IP d'un sous-réseau d'équipements

Example 3. Configuration de l'adresse IP de l'équipement

192.168.8.8 ou 192.168.8.8/29 (sous-réseau)

## Nom d'hôte et nom de domaine

Dans ce menu, vous pouvez également modifier le nom d'hôte du produit. Deux champs doivent être remplis pour cela:

- Nom du site: nom d'hôte de votre produit
- Nom du domaine : nom du domaine dans lequel votre produit est censé se trouver

RAS/IPL/SIG Guide de configuration 4.9 | 19 of 115

#### **2.5. Serveur DHCP**

Le routeur peut se comporter comme un serveur DHCP pour les appareils sur l'interface LAN.

Dans ce cas, un pool d'adresses doit être réservé ; les adresses du pool sont automatiquement distribuées aux périphériques du LAN agissant comme clients DHCP.

Les adresses du domaine LAN qui n'appartiennent pas à ce pool peuvent être attribuées comme adresses IP fixes à des périphériques particuliers.

**NOTE** De nombreux périphériques de bureau Wi-Fi comme les tablettes ou les smartphones ne prennent pas en charge une adresse IP fixe.

Accéder au menu Configuration > Interface LAN > Serveur DHCP

#### **Configuration DHCP**

| Début de la plage d'adresses<br>IP & Fin de la plage d'adresses<br>IP | Entrez la première et la dernière adresse IP réservée au serveur<br>DHCP.                                                                                                    |
|-----------------------------------------------------------------------|----------------------------------------------------------------------------------------------------|
| Masque de sous réseau                                                 | Masque de sous réseau des adresses IP allouées                                                                                                    |
| Passerelle par défaut                                                 | Si un autre routeur est connecté au réseau LAN donnant accès à<br>d'autres réseaux, et faisant office de passerelle par défaut pour le<br>routeur Etic Telecom, entrez l'adresse de ce routeur. |
| Serveur DNS primaire &<br>Serveur DNS secondaire                      | Adresses IP des serveurs DNS à interroger                                                                                                    |

#### **Associations DHCP MAC-IP**

Vous pouvez lier une adresse IP à une adresse MAC, de sorte qu'un périphérique (identifié par son adresse MAC) se voit toujours attribuer la même adresse IP.

| Nom du client         | Nom permettant d'identifier le client (facultatif) |
|-----------------------|----------------------------------------------------|
| Adresse MAC du client | Adresse MAC du client                              |
|                       | Example 4. MAC address                             |
|                       | 12:34:56:78:9A:BC                                  |
| Adresse IP du client  | Adresse IP du client                               |

# **3. CONNEXIONS VPN**

Un VPN est un canal de communication sécurisé établi entre des appareils sur un réseau public ou privé. Le VPN utilise des techniques d'authentification et de chiffrement pour sécuriser la connexion et la protéger contre les écoutes clandestines ou la manipulation des données. Il s'agit du meilleur moyen d'interconnecter des réseaux via une connexion Internet.

Le routeur propose 2 technologies VPN : IPSec et OpenVPN.

# **3.1. IPSec**

Un tunnel VPN IPSec permet de connecter deux réseaux de manière sécurisée et transparente : Chaque appareil du premier réseau peut échanger des données avec n'importe quel appareil de l'autre réseau.

- 15 connexions IPSec peuvent être établies par un routeur IPL ou RAS.
- 128 connexions IPSec peuvent être établies par un routeur SIG.
- 100 connexions IPSec peuvent être établies par une SIG VM 100.
- 1000 connexions IPSec peuvent être établies par une SIG VM 1000.

# Principes IPSec

Le routeur qui initie le VPN IPSec est appelé l'initiateur ; l'autre est appelé le répondeur.

Un exemple des différentes adresses IP utilisées lors de la configuration est décrit par le schéma cidessous.

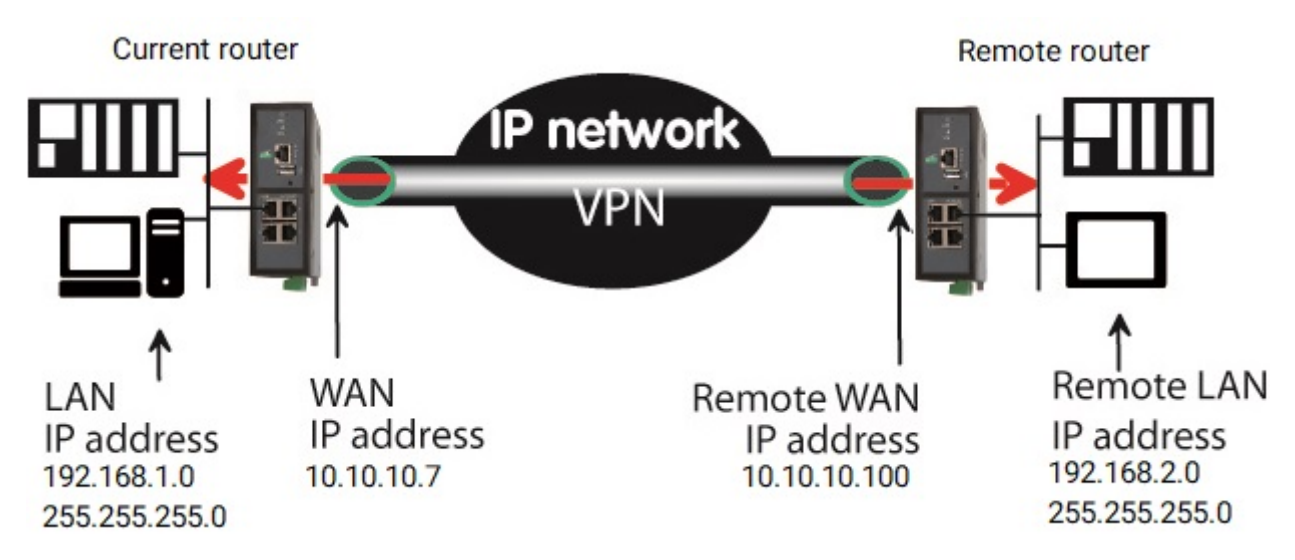

Figure 3. Schéma de connexion IPSec

# **Configuration de la connexion VPN IPSec**

Acceder au menu Configuration > Réseau > Connexions VPN > Connexion IPSec

Vous devez activer IPSec pour configurer les connexions. Le menu IPSec affiche des informations sur les connexions configurées.

Pour ajouter une connexion VPN IPSec, cliquez sur Ajouter.

| Actif                         | Vous pouvez activer ou désactiver une connexion configurée                                                                       |
|-------------------------------|----------------------------------------------------------------------------------------------------|
| Paramètres avancés            | Afficher les paramètres si une clé pré-partagée est utilisée et/ou<br>des routeurs intermédiaires traduisent l'adresse IP source |
| Nom                           | Attribuer un nom unique à la connexion                                                                                           |
| Authentification par          | Clé ou certificat pré-partagé                                                                                                    |
| Connexion                     | Initiateur si le routeur actuel est censé initier le VPN                                                                         |
| Activer le mode "route based" | Route based si activé / Policy based si désactivé. Voir le chapitre <b>Route based VS Policy based</b> pour plus d'explications. |

## Policy-based VS Route-based

Lorsque vous utilisez l'option IPSec Policy-based, le démon IPSec établit un tunnel uniquement pour les réseaux distants configurés. Une fois établi, tout le trafic correspondant à cette politique est chiffré et envoyé au routeur distant.

Lorsque vous utilisez l'option IPSec Route-based, le trafic envoyé au routeur distant est géré par les routes des réseaux. Cette option offre plus de flexibilité pour gérer de manière dynamique les réseaux accessibles via le tunnel.

Pour un simple tunnel de réseau à réseau, il est plus facile d'utiliser le mode Policy-based (mode Route-based désactivé)

#### **IMPORTANT**

En mode <u>Route-based</u>: pour atteindre l'**Adresse du réseau LAN distant** une route doit être ajoutée dans le menu Routes statiques

Pour envoyer tout le trafic du routeur via le tunnel (VPN comme passerelle par défaut):

- 1. Activez le mode Route-based
- TIP
- 2. Définissez **Adresse du réseau LAN distant** sur 0.0.0/0 (doit être identique à celle du routeur homologue)
  - 3. Définir une route statique pour atteindre le routeur distant (Adresse IP WAN distante/32 via la passerelle ou l'interface Internet)
  - 4. Définir une route statique par défaut (0.0.0.0/0) via le VPN IPSec

# Authentification IKE - Cas 1 : Utilisation d'un certificat

# IMPORTANTLes deux certificats utilisés des participants doivent être délivrés par la<br/>même autorité

TIPAccéder au menu Configuration > Sécurité > Magasin de certificats pour ajouter<br/>des certificats personnalisés et des CRL.

| Utiliser le certificat usine          | Utiliser le o                                                   | certificat d'usine                                                                              |
|---------------------------------------|-----------------------------------------------------------------|-------------------------------------------------------------------------------------------------|
| Choisir un certificat<br>personnalisé | Utiliser l'ui                                                   | n de vos certificats personnalisés                                                              |
| Mon 'SubjectAlt Name'                 | La valeur 'SubjectAltName' du certificat actif du routeur local |                                                                                                 |
|                                       | NOTE                                                            | Si le certificat actif est le certificat d'usine, ce champ est le champ e-mail                  |
| 'SubjectAlt Name' distant             | La valeur '                                                     | SubjectAltName' du certificat actif du routeur distant                                          |
|                                       | NOTE                                                            | Si le certificat actif est le certificat d'usine, ce champ est le champ e-mail                  |
| Politique de révocation de certificat | Si il n'y a a<br>entrant : 'r                                   | ucune information sur la révocation de certificat<br>elaxed' l'acceptera, 'strict' la refusera. |

# <u>Authentification IKE - Cas 2 : Utilisation d'une clé pré-partagée</u>

Utilisez une clé pré-partagée pour l'authentification ; elle doit être la même côté répondeur et initiateur.

Ces identifiants permettent de définir un VPN à clé pré-partagée même si des routeurs intermédiaires modifient l'adresse IP source. Le routeur recevant une trame IP vérifie l'ID IKE du routeur distant à la place de son adresse IP source.

| Valeur clé     | Valeur de la clé, elle doit être la même côté répondeur et initiateur. |
|----------------|------------------------------------------------------------------------|
| IKE ID local   | Permet d'identifier le routeur local                                   |
| IKE ID distant | Utilisé pour identifier le routeur distant                             |

### Section réseau

| <b>Adresse du réseau LAN local</b><br>(Paramètres avancés) | Adresse IP du LAN local. Si vide, il s'agit du réseau local du routeur<br>Example 5. Sur le schéma de connexion IPSec |
|------------------------------------------------------------|----------------------------------------------------------------------------------------------------|
|                                                            | 192.168.1.0                                                                                                    |
| <b>Masque du réseau LAN local</b><br>(Paramètres avancés)  | Masque de réseau du réseau LAN local. Si vide, il s'agit du LAN du routeur                                            |
|                                                            | Example 6. Sur le schéma de connexion IPSec                                                                           |
|                                                            | 255.255.255.0                                                                                                    |
| Adresse du réseau LAN                                      | Adresse IP du réseau LAN distant                                                                                      |
| distant                                                    | Example 7. Sur le schéma de connexion IPSec                                                                           |
|                                                            | 192.168.2.0                                                                                                    |
| Masque du réseau LAN                                       | Masque de réseau du réseau LAN distant                                                                                |
| distant                                                    | Example 8. Sur le schéma de connexion IPSec                                                                           |
|                                                            | 255.255.255.0                                                                                                    |
| Adresse IP WAN distante                                    | Adresse IP du routeur distant vers lequel le VPN doit se connecter                                                    |
|                                                            | Example 9. Sur le schéma de connexion IPSec                                                                           |
|                                                            | 10.10.100                                                                                                    |

# Section IKE Phase1

La phase 1 d'IKE effectue une authentification mutuelle entre les deux parties avec pour résultat final d'avoir des clés secrètes partagées. La même valeur doit être sélectionnée pour les deux routeurs.

| <b>Utiliser IKEv1</b> (Paramètres avancés) | Utiliser la version IKEv1. Cette version ne doit être utilisée que pour la compatibilité avec les appareils qui n'ont pas IKEv2.                                                       |
|--------------------------------------------|----------------------------------------------------------------------------------------------------|
| Mode (Paramètres avancés)                  | Principal ou agressif. Le mode agressif ne doit être utilisé que<br>pour la compatibilité avec les appareils qui l'utilisent. Le mode<br>agressif n'est plus considéré comme sécurisé. |

| Algorithme de cryptage                | Algorithme utilisé pour chiffrer les données. Valeur recommandée: Auto <i>Example 10. Valeurs possibles</i> |
|---------------------------------------|----------------------------------------------------------------------------------------------------|
|                                       | Blowfish, AES 256 GCM, AES 128 GCM, AES 256 CBC, AES 192<br>CBC, AES 128 CBC, 3DES, Auto                    |
| Algorithme d'authentification         | Algorithme d'authentification. Valeur recommandée: Auto                                                     |
|                                       | Example 11. Valeurs possibles                                                                               |
|                                       | MD5, SHA1, SHA-256, SHA-384, SHA-512, Auto                                                                  |
| <b>Groupe DH</b> (Paramètres avancés) | Groupe Diffie-Hellman                                                                                       |
| Life time (Paramètres avancés)        | Durée de vie de l'association IKE. Après cette période, l'étape 1<br>d'IKE est à nouveau exécutée.          |

# **Section IKE Phase 2**

La phase 2 d'IKE a pour but de négocier les paramètres IPSec (paramètres généraux, chiffrement, durée de vie de l'association de sécurité...).

Le résultat de la phase 2 d'IKE est le tunnel chiffré entre les deux routeurs.

| Protocole:                                          | Protocole de transport IPSec. ESP assure l'authentification des routeurs et le chiffrement des données.                                                                                                    |
|-----------------------------------------------------|----------------------------------------------------------------------------------------------------|
| Algorithme de cryptage                              | Valeur recommandée: Auto                                                                                                    |
| Algorithme d'authentification                       | Valeur recommandée: Auto                                                                                                    |
| PFS                                                 | Avec PFS désactivé, le matériel de chiffrement initial est créé<br>pendant l'échange de clés dans la phase 1 de la négociation IKE.<br>Dans la phase 2 de la négociation IKE, les clés de session de<br>chiffrement et d'authentification seront extraites du matériel de<br>clé initial. En utilisant PFS (Perfect Forwarding Secrecy), un<br>matériel de clé entièrement nouveau sera toujours créé lors du<br>changement de clé. Si une clé est compromise, aucune autre clé<br>ne peut être dérivée à l'aide de ces informations |
| <b>Groupe DH</b> (Paramètres avancés et PFS activé) | Groupe Diffie-Hellman                                                                                                    |
| Life time (Paramètres avancés)                      | Durée de vie de la clé phase 2                                                                                                    |

## Section DPD

Un DPD est un message envoyé périodiquement de chaque point de terminaison à l'autre pour s'assurer que le VPN reste actif

| Périodicité des messages<br>"DPD keepalive" | Durée entre deux de ces requêtes                                                                                                    |
|---------------------------------------------|----------------------------------------------------------------------------------------------------|
| Délai de détection de perte de connexion    | Durée maximale pendant laquelle une connexion VPN restera<br>établie si aucun trafic ou aucun message de maintien en activité<br>DPD n'est reçu du point distant                                                                                        |
| Lier le VPN au WAN :                        | Lier un VPN à un WAN afin que la connexion soit établie<br>uniquement via ce WAN. L'option Tous peut ne pas fonctionner<br>avec IKEv1.                                                                                                    |
| Démarrer sur évenement                      | Le VPN démarre sur un événement spécifique. S'il est désactivé,<br>le VPN est établi à la mise sous tension.                                                                                                    |
| Démarrer seulement lorsque                  | Événement qui démarrera la connexion VPN<br><i>Example 12. Valeurs possibles</i><br>WAN cellulaire connecté, WAN cellulaire déconnecté, WAN<br>Ethernet connecté, WAN Ethernet déconnecté, Entrée TOR<br>ouverte, Entrée TOR fermée, aucun VPN connecté |

# 3.2. OpenVPN

Un tunnel OpenVPN permet de connecter deux réseaux de manière sûre et transparente: Chaque appareil du premier réseau peut échanger des données avec les appareils du second réseau.

- 15 connexions OpenVPN entrantes + 15 connexions sortantes + 2 serveurs peuvent être définis pour un routeur IPL ou RAS.
- 128 connexions OpenVPN entrantes + 128 connexions sortantes + 4 serveurs peuvent être définis pour un routeur SIG.
- 100 connexions OpenVPN entrantes + 100 connexions sortantes + 4 serveurs peuvent être définis pour un SIG VM 100.
- 1000 connexions entrantes + 1000 sortantes OpenVPN + 4 serveurs peuvent être définis pour un SIG VM 1000.

Pour configurer les connexions OpenVPN, accéder au menu *Configuration > Réseau > Connexions VPN > OpenVPN* 

## Principes OpenVPN

Le routeur qui initie la connexion est appelé le client VPN. Il configure une connexion sortante.

Le routeur qui reçoit la connexion est appelé le serveur VPN. Il configure les connexions entrantes.

Le routeur peut faire à la fois client VPN et serveur VPN.

Le domaine IP du LAN du client et du LAN du serveur doivent être différent.

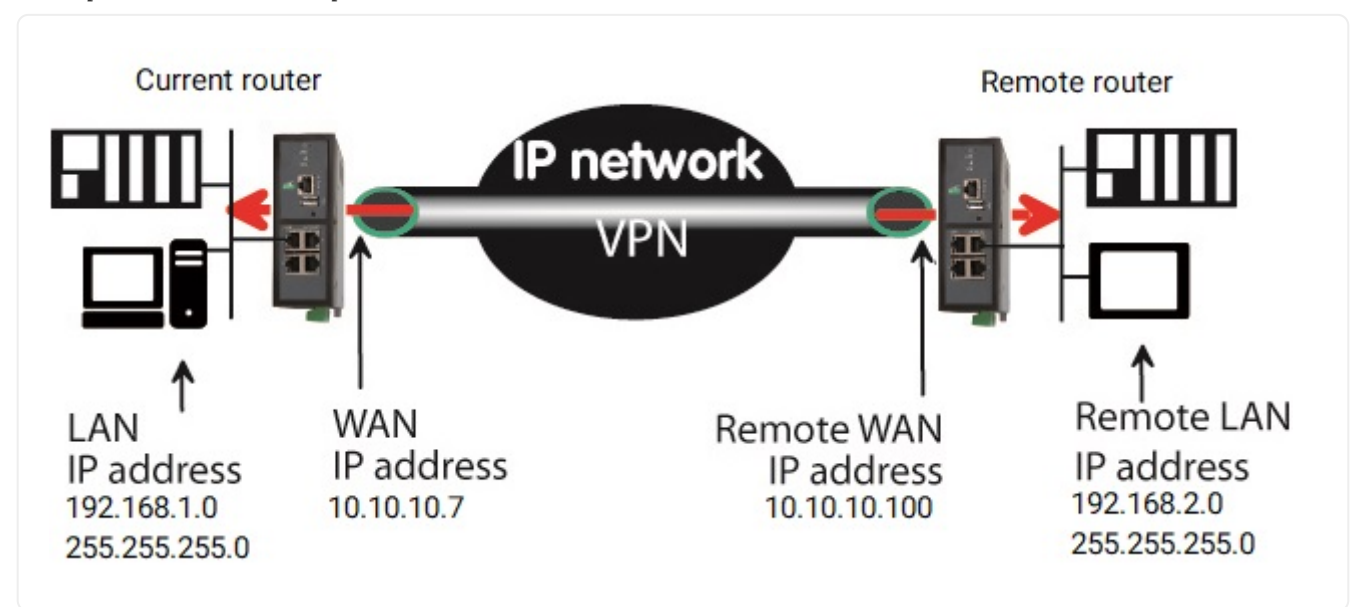

Example 13. Connexion OpenVPN

## Serveur OpenVPN

Si le routeur est configuré comme serveur VPN, cela signifie que le routeur doit recevoir au moins une connexion entrante. La configuration doit être effectuée en deux étapes :

- 1. Configuration des paramètres des serveurs OpenVPN
- 2. Configuration des connexions entrantes

## **<u>Client OpenVPN</u>**

Si le routeur est configuré comme client VPN, l'installation consiste uniquement à configurer la connexion sortante.

## <u>Serveur</u>

Sélectionnez le bouton Ajouter situé juste en dessous du tableau des serveurs VPN

IMPORTANTLes certificats utilisés par chaque participant doivent être délivrés par laRAS/IPL/SIG Guide de configuration 4.9 | 27 of 1152

Consultez le menu *Configuration > Sécurité > Magasin de certificats* pour ajouter des certificats et des CRL personnalisés.

| Actif                                       | Activer ou désactiver une connexion                                                                                                    |                                                                                                    |
|---------------------------------------------|----------------------------------------------------------------------------------------------------|----------------------------------------------------------------------------------------------------|
| Nom                                         | Nom unique de la connexion                                                                                                    |                                                                                                    |
| Numéro de port                              | Numéro de por<br>CAUTION                                                                                                    | t du protocole de transport<br>Le port doit être différent de celui utilisé par                                                                                                |
|                                             |                                                                                                    | les serveurs d'accès distant                                                                                                    |
| Protocole                                   | UDP ou TCP                                                                                                    |                                                                                                    |
| Utiliser le certificat usine                | Utiliser le certificat d'usine                                                                                                    |                                                                                                    |
| Choisir un certificat<br>personnalisé       | Utiliser un certificat personnalisé                                                                                                    |                                                                                                    |
| Adresse réseau VPN & Masque<br>réseau VPN   | Le serveur OpenVPN attribue automatiquement une adresse IP<br>au routeur client VPN. Laissez les valeurs par défaut 172.16.0.0 et<br>255.255.0.0                                                                                                    |                                                                                                    |
|                                             | CAUTION                                                                                                    | Cette adresse IP VPN ne doit pas être<br>confondue avec l'adresse IP de l'interface<br>WAN.                                                                                    |
| Délai de détection de perte de<br>connexion | Définit la période des messages de contrôle Un message de<br>contrôle (également appelé message Keep-alive) est envoyé<br>périodiquement par le serveur VPN pour s'assurer que le VPN<br>doit rester actif. En conséquence, il définit la durée maximale<br>pendant laquelle une connexion VPN restera établie avant d'être<br>supprimée si aucune réponse au message de contrôle VPN n'est<br>reçue du routeur distant. |                                                                                                    |
|                                             | CAUTION                                                                                                    | La valeur doit être sélectionnée avec soin; si<br>le VPN a été supprimé, pour une raison<br>quelconque, le routeur attendra pendant<br>cette période avant de relancer le VPN. |
| Délai de retransmission                     | Durée pendant laquelle le serveur attendra la réponse au<br>message de contrôle de maintien en vie avant de le répéter.                                                                                                    |                                                                                                    |
| Chiffrement                                 | Algorithme utilisé pour chiffrer les données<br>Example 14. Valeurs possibles                                                                                                    |                                                                                                    |
|                                             | Blowfish, AES 256 GCM, AES 128 GCM, AES 256 CBC, AES 192<br>CBC, AES 128 CBC, 3DES, Auto                                                                                                    |                                                                                                    |

|                                                                    | 3.2. OpenVPN                                                                                                    |  |
|--------------------------------------------------------------------|----------------------------------------------------------------------------------------------------|--|
| Authentification                                                   | Algorithme d'authentification                                                                                                    |  |
|                                                                    | Example 15. Valeurs possibles                                                                                                    |  |
|                                                                    | MD5, SHA1, SHA-256, SHA-384, SHA-512                                                                                                    |  |
| Diffie Hellman                                                     | Groupe Diffie Hellman                                                                                                    |  |
| Activer le protocole TLSv1<br>(Seulement pour la<br>compatibilité) | Utiliser la version 1 de TLS. Cette version ne doit être utilisée que pour la compatibilité avec les anciens appareils.                                                                                                    |  |
| Priorité du serveur                                                | Métrique utilisée pour toutes les routes poussées                                                                                                    |  |
| Pousse la route locale aux<br>clients VPN                          | Si cette option est activé, le serveur diffuse aux clients la route<br>vers le domaine IP de son réseau local                                                                                                    |  |
| Pousse les routes statiques<br>aux clients VPN                     | Si cette option est activé, le serveur diffuse aux clients les routes<br>statiques qui ont été configurées dans le serveur VPN                                                                                                    |  |
| Pousse les routes des clients                                      | <ul> <li>Il existe deux solutions pour permettre à un appareil connecté à un routeur client VPN d'échanger des données avec un autre appareil connecté à un autre routeur client VPN.</li> <li>La première consiste à définir une route statique dans les deux routeurs clients VPN. Un appareil connecté à un routeur client VPN peut échanger des données avec un appareil connecté au réseau LAN du serveur VPN, mais pas avec un appareil connecté à un autre routeur client VPN.</li> <li>La seconde consiste à sélectionner l'option Pousse les routes des clients. Le serveur VPN diffuse à tous les clients VPN la route vers chacun d'eux. De cette façon, chaque appareil du réseau peut échanger des données avec chaque autre appareil. La définition de routes statiques n'est plus nécessaire.</li> </ul> |  |
| Première et deuxième route<br>spécifique à pousser:                | Ces paramètres permettent de diffuser des routes spécifiques vers les clients.                                                                                                    |  |
| Afficher les paramètres<br>avancés                                 | Afficher les paramètres avancés                                                                                                    |  |
| Activer tls-auth                                                   | Activer tls-auth                                                                                                    |  |
| Clé tls-auth                                                       | Clé pour tls-auth                                                                                                    |  |
| Activer tls-crypt                                                  | Activer tls-crypt                                                                                                    |  |
| Clé tls-crypt                                                      | Clé pour tls-crypt                                                                                                    |  |
| Désactiver la compression                                          | Désactiver la compression                                                                                                    |  |
#### 3.2. OpenVPN

## **Connexion sortante**

Une connexion sortante est une connexion initiée par le routeur actuel.

• Sélectionnez le bouton Ajouter situé juste en dessous du tableau Connexion sortante.

IMPORTANT

Les certificats utilisés par chaque participant doivent être délivrés par la même autorité

Accéder au menu *Configuration > Sécurité > Magasin de certificats* pour ajouter des certificats et des CRL personnalisés.

| Actif                                  | Activer ou désactiver une connexion                                                                                                    |                                                |  |
|----------------------------------------|----------------------------------------------------------------------------------------------------|------------------------------------------------|--|
| Nom                                    | Nom unique de la connexion                                                                                                    |                                                |  |
| Identifiant                            | Login configur                                                                                                    | Login configuré des deux côtés de la connexion |  |
| Mot de passe                           | Mot de passe c                                                                                                    | onfiguré des deux côtés de la connexion        |  |
| Adresse IP du serveur VPN              | Adresse IP publique ou nom de domaine ou adresse DynDNS ou<br>NoIP. Une liste d'adresses séparées par le caractère ';' peut être<br>utilisée. Si le port n'est pas défini, le port saisi dans le champ<br><b>Numéro de port</b> sera utilisé<br><i>Example 16. Liste d'adresses</i><br>10.1.35.210;10.1.35.210:2194;10.6.66.102;10.6.66.102:1200 |                                                |  |
| Adresse IP du serveur VPN de<br>backup | Adresse IP de secours en cas de panne du serveur principal.<br>Comme dans <b>Adresse IP du serveur VPN</b> , une liste peut être<br>utilisée                                                                                                    |                                                |  |
| Numéro de port                         | Numéro de port du protocole de transportCAUTIONLe port doit être différent de celui utilisé par<br>les serveurs d'accès distant                                                                                                    |                                                |  |
| Protocole                              | UDP ou TCP                                                                                                    |                                                |  |
| Utiliser le certificat usine           | Utiliser le certificat d'usine                                                                                                    |                                                |  |
| Choisir un certificat<br>personnalisé  | Utiliser un certificat personnalisé                                                                                                    |                                                |  |
| Chiffrement                            | Algorithme utilisé pour chiffrer les données<br><i>Example 17. Valeurs possibles</i><br>Blowfish, AES 256 GCM, AES 128 GCM, AES 256 CBC, AES 192<br>CBC, AES 128 CBC, 3DES, Auto                                                                                                    |                                                |  |

| 32   | Oi | hen | V   | ΡN    |
|------|----|-----|-----|-------|
| 5.4. | U  | JUL | ιν. | L 1 4 |

| Authentification                                                   | Algorithme d'authentification                                                                                                    |  |
|--------------------------------------------------------------------|----------------------------------------------------------------------------------------------------|--|
|                                                                    | Example 18. Valeurs possibles                                                                                                    |  |
|                                                                    | MD5, SHA1, SHA-256, SHA-384, SHA-512                                                                                                    |  |
| Lier le VPN à une interface<br>spécifique                          | Attacher un VPN à un WAN afin que la connexion ne soit établie que via ce WAN.                                                                                                    |  |
| Activer le protocole TLSv1<br>(Seulement pour la<br>compatibilité) | Utiliser TLS version 1. Cette version ne doit être utilisée que pour<br>la compatibilité avec les anciens appareils.                                                                                                    |  |
| Démarrer sur évenement                                             | Le VPN démarre sur un événement spécifique. S'il est désactivé,<br>le VPN est établi à la mise sous tension.                                                                                                    |  |
| Démarrer seulement lorsque                                         | Événement qui démarrera la connexion VPN.<br><i>Example 19. Valeurs possibles</i><br>WAN cellulaire connecté, WAN cellulaire déconnecté, WAN<br>Ethernet connecté, WAN Ethernet déconnecté, Entrée TOR<br>ouverte Entrée TOR fermée aucun VPN connecté |  |
| Envoyer une alarme sur<br>connexion/déconnexion                    | Envoyer une alarme à chaque connexion/déconnexion                                                                                                    |  |
| Afficher les paramètres<br>avancés                                 | Afficher les paramètres avancés                                                                                                    |  |
| Activer tls-auth                                                   | Activer tls-auth                                                                                                    |  |
| Clé tls-auth                                                       | Valeur de la clé pour tls-auth                                                                                                    |  |
| Activer tls-crypt                                                  | Activer tls-crypt                                                                                                    |  |
| Clé tls-crypt                                                      | Valeur de la clé pour tls-crypt                                                                                                    |  |
| Désactiver la compression                                          | Désactiver la compression                                                                                                    |  |

#### Passer par un proxy

Si votre routeur est derrière un proxy sur le WAN Ethernet, vous devez connecter le VPN à l'interface WAN Ethernet.

Configurez ensuite les paramètres du proxy dans la page *Configuration > Interfaces WAN > Ethernet* (voir la section WAN Ethernet).

## **Connexion entrante**

Une connexion VPN entrante est une connexion reçue par le routeur configuré comme serveur VPN.

• Pour créer une connexion entrante, sélectionnez le bouton **Ajouter** situé juste en dessous du **RAS/IPL/SIG Guide de configuration 4.9** | 31 of 115 31

#### 3.2. OpenVPN

tableau Connexion entrante.

| Actif                            | Activer ou désactiver une connexion                                                    |  |
|----------------------------------|----------------------------------------------------------------------------------------|--|
| Nom                              | Nom unique de la connexion                                                             |  |
| Identifiant                      | Login configuré des deux côtés de la connexion                                         |  |
| Mot de passe                     | Mot de passe configuré des deux côtés de la connexion                                  |  |
| Adresse du réseau LAN<br>distant | Adresse IP du LAN distant<br>Example 20. Adresse IP                                    |  |
|                                  | 192.168.2.0                                                                            |  |
| Masque du réseau LAN<br>distant  | Masque réseau du LAN distant<br>Example 21. Netmask                                    |  |
|                                  | 255.255.255.0                                                                          |  |
| Nom commun                       | 'Nom commun' du certificat actif du routeur distant.                                   |  |
|                                  | NOTE Vous pouvez récupérer le nom commun du certificat dans le magasin de certificats. |  |

# 4. ACCÈS À DISTANCE

Fournir un service d'accès à distance sécurisé nécessite trois étapes:

- 1. La configuration de la connexion à distance
- 2. La configuration de la liste des opérateurs
- 3. La définition des droits d'accès

## 4.1. Avantages d'une connexion d'accès à distance

Utiliser une connexion à distance pour accéder à une machine offre les avantages suivants:

## **Identification des utilisateurs distants**

Le login, le mot de passe et éventuellement le certificat de l'utilisateur distant sont vérifiés lors de l'établissement de la connexion

## Droits d'accès sélectifs

Des droits d'accès individuels peuvent être attribués à chaque utilisateur distant. L'utilisateur ne peut accéder qu'aux appareils du réseau ainsi autorisés.

## **Connexion transparente**

Une fois la connexion à distance lancée, l'utilisateur distant reçoit automatiquement une adresse IP du réseau.

## Chiffrement des données

Les données sont chiffrées de bout en bout.

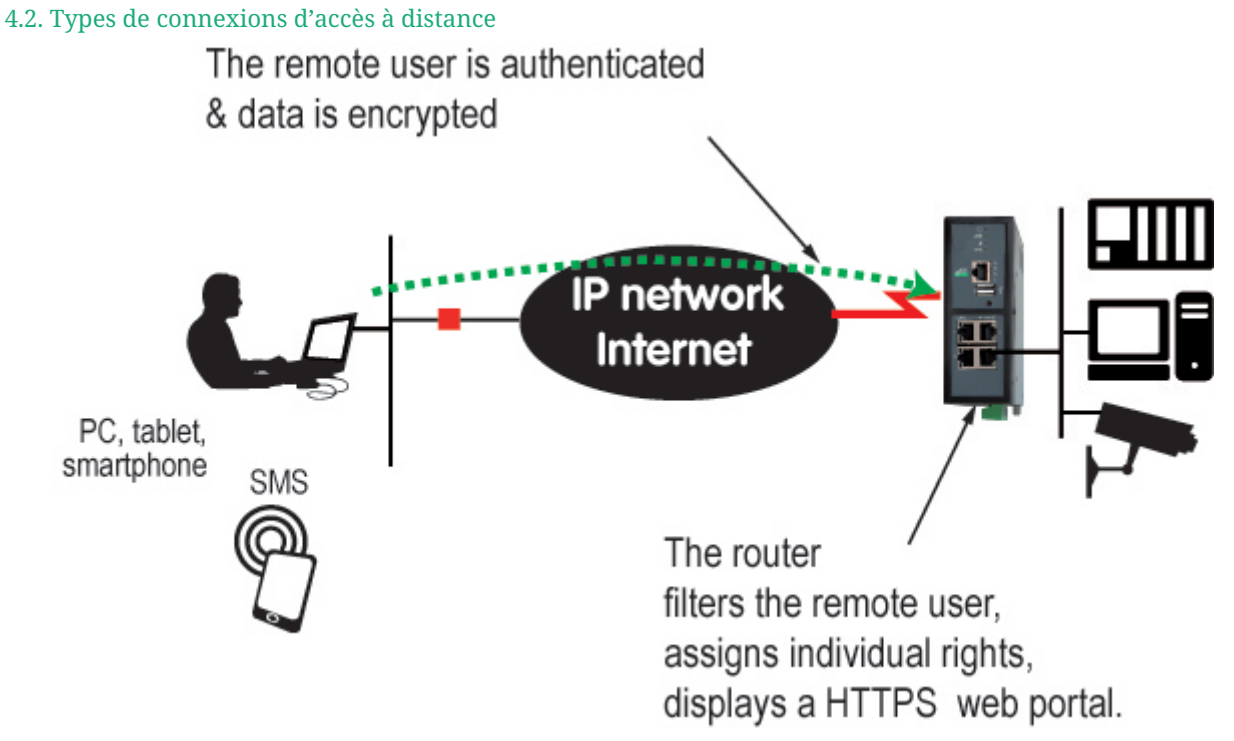

Figure 4. Chiffrement des données des accès distants

## PC, tablette, smartphone

Les solutions apportées par le Routeur conviennent aussi bien aux PC ou tablettes Windows qu'aux smartphones (Android ou IOS).

## 4.2. Types de connexions d'accès à distance

Quatre types de connexions d'accès à distance peuvent être configurés. Ils peuvent tous être actifs en même temps.

|            | Identification des utilisateurs distants        | Chiffrement |
|------------|-------------------------------------------------|-------------|
| OpenVPN    | Login/Password + Facultativement un certificat  | Oui         |
| РРТР       | Login/Mot de passe                              | Oui         |
| L2TP/IPSec | Login/Password + Clé pré-partagée ou certificat | Oui         |
| HTTPS      | Login/Mot de passe                              | Oui         |

La connexion HTTPS est principalement dédiée à l'accès distant sécurisé. Par exemple pour accéder à des pages HTML embarquées dans des PC de supervision, des IHM ou des automates; elle est décrite dans le chapitre suivant.

Lorsqu'un utilisateur distant établit une connexion, quel que soit son type, son identité est vérifiée (Login/Mot de passe).

## 4.3. Utilisateur distant OpenVPN

• Accéder au menu Configuration > Accès distant > Moyens d'accès

Côté PC distant, on peut utiliser un client OpenVPN standard ou, si le PC fonctionne sous Windows, le logiciel M2Me\_Client qui est simple à installer, configurer et utiliser.

# **Configurer la connexion OpenVPN**

## Sélectionnez l'option Activer OpenVPN (OpenVPN)

| Numéro de port                        | Numéro de port utilisé                                                                                                    |                                                                                                    |
|---------------------------------------|----------------------------------------------------------------------------------------------------|----------------------------------------------------------------------------------------------------|
| Protocole                             | UDP ou TCP                                                                                                    |                                                                                                    |
|                                       | CAUTION                                                                                                    | Assurez-vous que la combinaison Protocole +<br>Numéro de port est utilisée uniquement par<br>ce VPN. Elle doit être différente de celles<br>prévues pour les PC. |
| Algorithme de cryptage                | Algorithme utilisé pour chiffrer les données                                                                                                    |                                                                                                    |
| Algorithme de hachage                 | Algorithme d'authentification                                                                                                    |                                                                                                    |
| Authentification des<br>utilisateurs  | <b>Login/mot de passe</b> ou <b>Login/mot de passe</b> + <b>Certificat</b> . Dans ce cas, le certificat du PC distant doit être saisi dans le menu Liste des opérateurs. |                                                                                                    |
| Utiliser le certificat usine          | Utiliser le certificat d'usine                                                                                                    |                                                                                                    |
| Choisir un certificat<br>personnalisé | Utiliser l'un de                                                                                                    | vos certificats personnalisés                                                                                                    |

## 4.4. Smartphones OpenVPN

• Accéder au menu Configuration > Accès distant > Moyens d'accès

Il est possible de différencier la connexion d'un utilisateur distant depuis un PC et la connexion depuis un smartphone.

## **Configurer la connexion OpenVPN pour les smartphones**

Sélectionnez l'option Activer OpenVPN (OpenVPN) pour Smartphones

| Numéro de port         | Numéro de port utilisé |                                                                                                    |
|------------------------|------------------------|----------------------------------------------------------------------------------------------------|
| Protocole              | UDP ou TCP             |                                                                                                    |
|                        | CAUTION                | Assurez-vous que la combinaison Protocole +<br>Numéro de port est utilisée uniquement par<br>ce VPN. Elle doit être différente de celles<br>prévues pour les PC. |
| Algorithme de cryptage | Algorithme uti         | lisé pour chiffrer les données                                                                                                    |

#### 4.5. PPTP et L2TP/IPSec

| Algorithme de hachage                 | Algorithme d'authentification                                                                                                    |
|---------------------------------------|----------------------------------------------------------------------------------------------------|
| Authentification des<br>utilisateurs  | <b>Login/mot de passe</b> ou <b>Login/mot de passe + Certificat</b> . Dans ce<br>cas, le certificat du PC distant doit être saisi dans le menu Liste<br>des opérateurs. |
| Utiliser le certificat usine          | Utiliser le certificat d'usine                                                                                                    |
| Choisir un certificat<br>personnalisé | Utiliser l'un de vos certificats personnalisés                                                                                                    |

## 4.5. PPTP et L2TP/IPSec

• Accéder au menu Configuration > Accès distant > Moyens d'accès

## **Connexion PPTP**

**WARNING** L'utilisation de PPTP n'est plus recommandée en raison de problèmes de sécurité sur le protocole.

Sélectionnez l'option Activer PPTP

Si le PC distant est sous Windows, sélectionnez uniquement l'option MS-CHAP V2.

## **Connexion L2TP/IPSec**

Sélectionnez l'option Activer L2TP/IPSec

| Algorithme de chiffrement | Algorithme utilisé pour chiffrer les données                                                                                       |
|---------------------------|----------------------------------------------------------------------------------------------------|
| Algorithme de hachage     | Algorithme d'authentification                                                                                                    |
| Authentification par      | Clé pré-partagée Ou Certificat client, dans ce cas, le certificat du PC distant doit être saisi dans le menu Liste des opérateurs. |

# 5. M2ME\_CONNECT

Tous les routeurs RAS sont concernés par cette section. Elle s'applique également à tous les autres routeurs, uniquement si l'option M2Me a été activée.

Pour donner accès à une machine aux utilisateurs distants via le service M2Me\_Connect, il est nécessaire d'effectuer trois étapes:

- 1. Réaliser la configuration de la connexion M2Me
- 2. Enregistrer un opérateur (au moins) dans le menu *Configuration > Accès distant > Liste des opérateurs*
- 3. Attribuer des droits d'accès aux opérateurs

La connexion OpenVPN M2Me\_Connect est établie depuis le routeur vers le serveur M2Me\_Connect.

Le VPN peut être établi en UDP ou TCP.

## 5.1. Configurer la connexion M2Me

Accédrer au menu *Configuration > Accès distant > M2Me\_Connect*.

Paramètres des ports **TCP** & **UDP**:

Entrez les ports UDP et TCP sélectionnés que le routeur utilisera pour monter le VPN M2Me. Le routeur va essayer de monter la connexion M2Me avec les ports UDP et TCP sélectionnés en commençant par UDP.

Si un serveur proxy filtre les connexions sortantes, décochez l'option Accès direct à Internet (pas de proxy) et entrez les paramètres du serveur proxy:

- **Type de proxy** du serveur (HTTP, SOCKS5)
- Proxy Adresse IP et Numéro de port
- Type d'Authentification (Aucun, Basique, NTLM) si le proxy est HTTP

Une fois la connexion M2Me démarrée, la LED M2Me clignote.

**CAUTION** La <u>Clé de produit</u> du routeur est requise par le logiciel M2Me du PC distant. N'oubliez pas de la copier depuis le menu À *propos*.

# 6. ROUTAGE IP

# 6.1. Fonction de routage

Le routage permet de transférer des paquets IP d'un réseau à un autre. La destination des paquets et la table de **routage** du routeur permettent de déterminer vers quel réseau ils doivent être transférés, afin d'atteindre la destination finale.

Voici un exemple où le routage est utilisé:

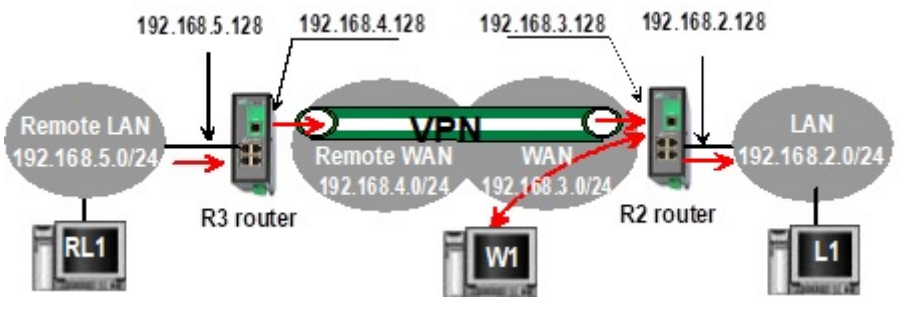

*Figure 5. Routage de base* 

Une fois qu'une adresse IP a été attribuée au routeur R2 sur l'interface LAN et une autre sur l'interface WAN, le routeur est prêt à router les paquets:

- Entre les appareils connectés au réseau LAN distant comme RL1 et les appareils connectés au réseau LAN comme L1 via un VPN
- Entre les appareils connectés au réseau WAN comme W1 et les appareils connectés au réseau LAN comme L1
  - Les règles du pare-feu doivent être définies pour autoriser le transfert WAN vers LAN

NOTE

• Une adresse de passerelle par défaut doit être renseignée dans chaque appareil des différents réseaux

# 6.2. Itinéraires statiques

Un routeur apprend dynamiquement les routes des réseaux qui lui sont directement connectés. Si vous voulez que votre routeur sache comment transférer un paquet pour une destination qui n'y est pas directement connectée, vous pouvez configurer des **routes statiques**.

Une route statique consiste à décrire un réseau de destination (adresse IP et masque réseau) et l'adresse IP du routeur voisin par lequel doivent transiter les paquets IP destinés à une destination.

## Exemple de cas d'utilisation

Voici un exemple pour illustrer l'utilisation de routes statiques:

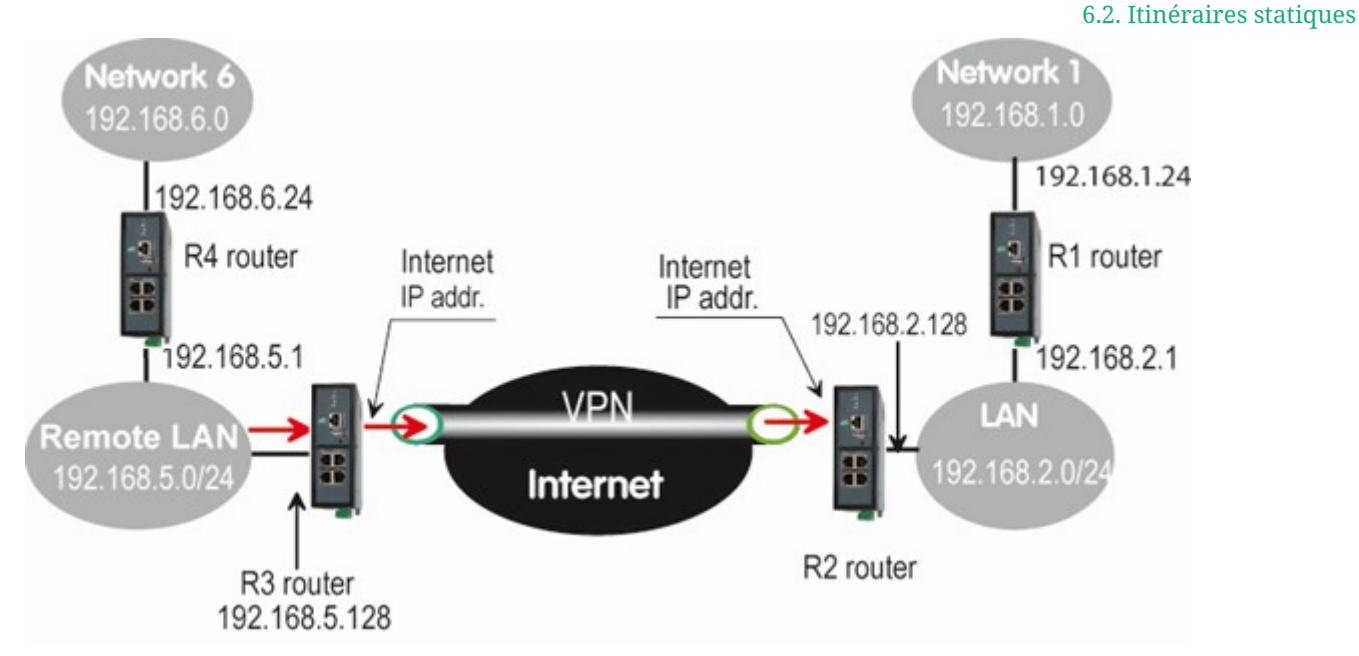

Figure 6. Exemple d'itinéraires statiques

Dans cet exemple, le routeur R2 est capable de router les paquets provenant du réseau LAN vers le réseau WAN de R2, ou vers le réseau LAN distant, sans aucune route statique. Ces routes ont été créées automatiquement par le routeur respectivement lorsque l'adresse IP WAN a été saisie et lorsque le VPN a été configuré.

Mais le routeur R2 n'est pas en mesure de router des paquets entre un périphérique appartenant au réseau LAN et un périphérique connecté au Réseau 6. Dans ce cas, il est nécessaire de saisir manuellement la route vers ce Réseau 6; cette route est appelée route statique.

Table 1. Tableau des routes statiques de R2, afin de pouvoir router vers les réseaux 1 et 6

| Actif | Nom de la route | Adresse IP  | Masque de réseau | Passerelle  |
|-------|-----------------|-------------|------------------|-------------|
| Oui   | Réseau 6        | 192.168.6.0 | 255.255.255.0    | 192.168.5.1 |
| Oui   | Réseau 1        | 192.168.1.0 | 255.255.255.0    | 192.168.2.1 |

Le même type de routes statiques doit être ajouté dans les autres routeurs afin qu'ils sachent comment transférer les paquets.

## **Configuration des routes statiques**

Accéder au menu *Configuration > Réseau > Routage > Routes statiques* 

Dans ce menu, un tableau récapitule les routes statiques du produit, et si elles sont actives ou non.

## Réseau de destination

Paramètres généraux des routes

| Active          | Activer ou désactiver cette route                        |
|-----------------|----------------------------------------------------------|
| Nom de la route | Nom pour vous permettre de décrire l'utilité de la route |

6.3. Protocole RIP

| Priorité                               | Priorité de la route (1:Haute - 255:Faible)             |
|----------------------------------------|---------------------------------------------------------|
| Adresse IP & Masque de sous-<br>réseau | Adresse IP et masque de réseau du réseau de destination |

## Chemin

Chemin par lequel doivent passer les paquets IP destinés à un réseau.

**IMPORTANT** Choisissez une seule de ces options et laissez les autres vides lors de la création d'une route

| Adresse IP de la passerelle | Adresse IP de la passerelle                           |
|-----------------------------|-------------------------------------------------------|
| Interface                   | Interface physique                                    |
| Noeud OpenVPN entrant       | Noeud OpenVPN (voir <mark>Connexion entrante</mark> ) |
| Noeud OpenVPN sortant       | Noeud OpenVPN (voir <mark>Connexion sortante</mark> ) |
| Noeud IPSec                 | Noeud IPSec (voir <mark>IPSec</mark> )                |

## 6.3. Protocole RIP

RIP (« Routing Information Protocol ») est un protocole de routage qui permet à chaque routeur appartenant à un réseau d'acquérir les routes vers n'importe quel sous-réseau.

Le principe est le suivant :

## <u>Table de routage</u>

Chaque routeur contient une table de routage.

Chaque entrée du tableau comprend l'adresse du sous-réseau de destination et l'adresse du routeur adjacent menant à ce sous-réseau.

## Diffusion de la table de routage

Chaque routeur diffuse sa table

## Mise à jour de la table de routage

Chaque routeur met à jour sa propre table en utilisant les tables reçues des autres.

## **Configuration du RIP**

Accéder au menu *Configuration > Réseau > Routage > RIP*.

Sélectionnez les options Activer RIP sur le LAN et Activer RIP sur le WAN Ethernet.

# 7. SUBSTITUTION D'ADRESSES

Chaque trame entrante ou sortante du routeur peut être traitée. Les fonctions NAT permettent de modifier les adresses des trames IP pour atteindre les équipements placés derrière le routeur.

## 7.1. Traduction d'adresse réseau (NAT)

Cette fonction s'applique aux trames IP émises par les appareils appartenant au réseau LAN et transmises au réseau WAN.

La fonction NAT consiste à remplacer l'adresse IP source de ces trames par l'adresse IP source du Routeur sur l'interface WAN.

Cette fonction est requise lorsqu'un appareil appartenant au réseau LAN doit se connecter à Internet (pour transmettre un fichier par FTP par exemple).

Pour activer la fonction NAT pour Ethernet par exemple. Selectionnez le menu *Accueil* > *Configuration* > *Interfaces WAN* > *Ethernet*, puis cliquez sur Activer la translation d'adresse (NAT).

## 7.2. Redirection de port

La redirection de port consiste à transférer des trames IP destinées à l'interface WAN du routeur IP vers un périphérique particulier de l'interface LAN à l'aide du numéro de port de destination.

Le critère de transfert est le numéro de port ; le numéro de port est utilisé comme champ d'adresse de destination supplémentaire.

Example 22. Exemple de redirection de port

Supposons que le PC nommé W1 connecté au réseau WAN doive envoyer des trames au périphérique PLC1 connecté à un port Ethernet du routeur.

Si les tables de routage ne peuvent pas être enregistrées ni établir un VPN, la solution peut être d'utiliser la fonction Redirection de Port :

Lorsque W1 doit transmettre des trames à PLC1, il transmet les trames au routeur <mark>sur un</mark> numéro de port particulier.

Le routeur vérifie la trame, remplace l'adresse de destination par l'adresse IP de l'appareil sur l'interface LAN et modifie éventuellement le numéro de port.

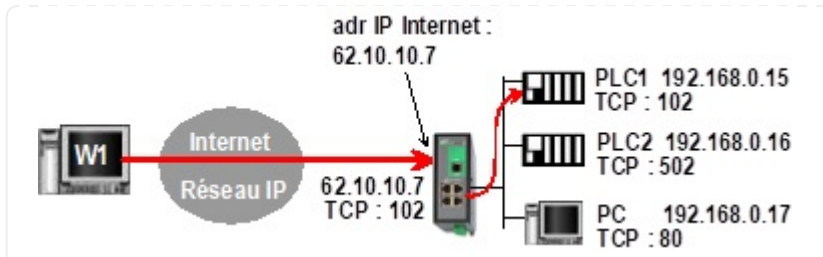

Figure 7. Exemple de redirection de port

| Table 2 Example de configuration de redirection de     |      |
|--------------------------------------------------------|------|
|                                                        | nort |
| I U D U Z. $L X U U D U U U U U U U U U U U U U U U U$ | νυιι |

| IN              | OUT                    |                        |  |
|-----------------|------------------------|------------------------|--|
| Service entrant | Machine de destination | Service de destination |  |
| 102             | 192.168.0.15           | 102                    |  |
| 502             | 192.168.0.16           | 502                    |  |
| 80              | 192.168.0.17           | 80                     |  |

## Configurer la redirection de port

Pour configurer une règle de redirection de port :

- 1. Accéder au menu Configuration > Réseau > Redirection de port
- 2. Cliquez sur le bouton Ajouter,
- 3. Saisissez les caractéristiques des trames à transmettre :
  - Adresse IP sources
  - Port
- 4. Saisissez les caractéristiques de l'appareil vers lequel ces trames IP doivent être transmises :
  - Machine de destination
  - Port

## 7.3. NAT avancé

La fonction NAT avancée consiste à modifier les adresses IP source ou destination et le numéro de port des trames reçues par le Routeur sur son interface LAN ou WAN.

Il s'applique à toutes les trames reçues par le routeur sur l'une de ses deux interfaces à l'exception des paquets IP contenus dans les connexions d'un utilisateur distant.

Le NAT est composé de :

- la fonction DNAT qui consiste à remplacer le port de destination et l'adresse IP.
- la fonction SNAT qui consiste à remplacer l'adresse IP source.

Étant donné que les fonctions DNAT et SNAT modifient les adresses IP des paquets IP traités par le RAS/IPL/SIG Guide de configuration 4.9 | 43 of 115 43

#### 7.3. NAT avancé

routeur RAS-3G et que le pare-feu filtre ces trames, il est très important de comprendre dans quel ordre les différentes fonctions sont exécutées.

| Direction    |                                             |
|--------------|---------------------------------------------|
| WAN vers LAN | WAN - DNAT - Router - FIREWALL SNAT > LAN   |
| LAN vers WAN | WAN - SNAT - FIREWALL - Router - DNAT - LAN |

## **Configuration**

Pour définir les fonctions avancées de traduction d'adresse, accéder au menu *Configuration* > *Réseau* > *NAT avancé*.

## Créer une règle DNAT

- 1. Cliquez Ajouter sous la table Règles DNAT.
- 2. Sélectionnez Active pour activez la règle.
- 3. Saisissez les caractéristiques des trames IP qui doivent être modifiées par la règle DNAT :
  - Adresse IP source & Adresse IP destination
  - **Protocole** (TCP, UDP, ...)
  - Port source & Port destination
- 4. Entrez le nouveau port de destination et la nouvelle adresse IP.

#### Créer une règle SNAT

- 1. Cliquez Ajouter sous la table Règles SNAT.
- 2. Sélectionnez Active pour activez la règle.
- 3. Saisissez les caractéristiques des trames IP qui doivent être modifiées par la règle SNAT :
  - Adresse IP source et Adresse IP destination et Protocole (TCP, UDP, ...)
  - Port source & Port destination (champs en fonction du protocole sélectionné)
- 4. Entrez la Nouvelle adresse IP source.

# 8. DÉLÉGATION D'AUTHENTIFICATION

# 8.1. Authentification déléguée

Etic Telecom fournit une fonctionnalité permettant à votre routeur de récupérer les utilisateurs depuis des serveurs d'authentification tels qu'Active Directory, FreeRADIUS ou OpenLDAP.

Dans les routeurs Etic Telecom, les utilisateurs sont divisés en 2 catégories : « Administrateurs », qui configurent les paramètres du routeur, et « Opérateurs », qui accèdent au routeur via M2Me. Il y a donc 2 sections dans le menu de configuration pour l'authentification déléguée, une pour chaque catégorie.

Ce chapitre décrit la configuration à effectuer pour utiliser les utilisateurs de votre serveur sur le routeur, avec les droits et fonctions appropriés pour chacun d'eux.

Dans chaque section, vous avez la possibilité de mettre en cache les informations d'identification afin que si votre serveur est en panne, les utilisateurs puissent toujours se connecter pendant un certain temps. Le cache est vidé au redémarrage et à l'arrêt du routeur.

## NOTE

Si l'authentification déléguée est activée pour les administrateurs, seuls les utilisateurs locaux dotés du rôle de super-administrateur ont un accès SSH au routeur. Les administrateurs de votre serveur délégué ne le font pas.

## Cas des Super Administrateurs locaux en mode délégué

Les utilisateurs locaux dotés du rôle de super-administrateur peuvent toujours se connecter au routeur avec leur compte local.

Si vous souhaitez refuser au super-administrateur local la connexion au routeur, vous pouvez désactiver le compte utilisateur lié au super-administrateur (voir la section <mark>Users</mark>).

## 8.2. Configuration de l'authentification RADIUS

Accédez à la vue *Configuration > Sécurité > Authentification*. Le paramètre Authentication type doit être défini sur RADIUS. Remplissez ensuite les paramètres de votre serveur RADIUS.

| Adresse IP du serveur ou nom<br>d'hôte               | Adresse IP ou nom d'hôte de votre serveur.<br>ATTENTION : assurez-vous que le routeur est capable d'effectuer<br>la résolution DNS si vous utilisez un nom d'hôte. |
|------------------------------------------------------|----------------------------------------------------------------------------------------------------|
| Adresse IP ou nom d'hôte du<br>serveur de sauvegarde | Adresse ou nom d'hôte de sauvegarde, au cas où le premier ne<br>serait pas disponible. (Facultatif)                                                                |
| Port d'authentification                              | Port d'écoute de votre serveur RADIUS pour l'authentification. Le port par défaut est 1812.                                                                        |

Secret partagé

## <u>Configurer les droits d'accès pour les administrateurs</u>

Les administrateurs authentifiés via RADIUS disposent de droits d'accès configurables. Accédez à la vue *Configuration > Accès à distance > Groupes d'opérateurs*. Vous trouverez un tableau pour ajouter/supprimer/modifier des groupes.

Si vous souhaitez accorder l'accès aux administrateurs au routeur, vous devrez créer un groupe appelé « RADIUS\_ETIC\_TELECOM ». Ce nom de groupe est conçu spécifiquement pour les administrateurs qui s'authentifient via RADIUS et en ajoutant/modifiant ce groupe, vous pouvez choisir le rôle des administrateurs Radius.

## Configurer les droits d'accès pour les opérateurs

Les opérateurs authentifiés via RADIUS ont des droits d'accès configurables, accédez à la vue *Configuration > Accès à distance > Groupes d'opérateurs*. Vous trouverez un tableau pour ajouter/supprimer/modifier des groupes.

Si vous souhaitez accorder l'accès aux opérateurs au routeur, vous devrez créer un groupe appelé RADIUS\_ETIC\_TELECOM. Ce nom de groupe est conçu spécifiquement pour les opérateurs s'authentifiant via RADIUS et en ajoutant/modifiant ce groupe, vous pouvez choisir les droits d'accès.

## 8.3. Configuration de l'authentification LDAP

Accédez à la vue *Configuration > Sécurité > Authentification*. Le paramètre Authentication type doit être défini sur LDAP. Remplissez ensuite les paramètres qui seront utilisés pour les requêtes vers votre serveur LDAP.

TIP

Vous pouvez vérifier les journaux d'authentification LDAP dans le journal « Principal »

| Adresse IP du serveur ou nom<br>d'hôte | Adresse IP ou nom d'hôte de votre serveur.                                                                                                    |  |  |
|----------------------------------------|----------------------------------------------------------------------------------------------------|--|--|
|                                        | <ul> <li>Assurez-vous que le routeur est capable d'effectuer une<br/>résolution DNS si vous utilisez un nom d'hôte.</li> <li>Pour utiliser LDAPS, il peut être nécessaire de<br/>renseigner le nom d'hôte au lieu de l'adresse IP.</li> </ul> |  |  |
|                                        | Example 23. Nom d'hôte du serveur                                                                                                    |  |  |
|                                        | monserveur.monentreprise.com                                                                                                    |  |  |

| Adresse IP ou nom d'hôte du<br>serveur de sauvegarde            | Adresse ou nom d'hôte de sauvegarde, au cas où le premier ne<br>serait pas disponible. (Facultatif)                                                                                                    |  |  |
|-----------------------------------------------------------------|----------------------------------------------------------------------------------------------------|--|--|
| Port du serveur                                                 | Port d'écoute de votre serveur LDAP. Le port par défaut est 389.                                                                                                    |  |  |
| DN du compte privilégié                                         | Nom distinctif complet du compte LDAP utilisé pour effectuer les<br>requêtes. (Les droits en lecture seule sur les branches<br>nécessaires sont suffisants)<br><i>Example 24. DN du compte privilégié</i><br>cn=admin, dc=monentreprise,dc=com           |  |  |
| Mot de passe du compte<br>privilégié                            | Mot de passe du compte privilégié.                                                                                                    |  |  |
| Type de serveur                                                 | Soit Active Directory, soit autre (OpenLDAP, etc)                                                                                                    |  |  |
| Domaine racine (Base DN)<br>pour la recherche<br>d'utilisateurs | Nom distinctif complet de la branche LDAP utilisée pour stocker<br>les utilisateurs. (Les feuilles des utilisateurs doivent être<br>directement en dessous)<br>Domaine .Root pour la recherche d'utilisateurs<br>ou=utilisateurs,dc=monentreprise,dc=com |  |  |
| Domaina racina (Raca DN)                                        | Nom distinctif complet de la branche I DAP utilisée pour stocker                                                                                                    |  |  |
| pour la recherche de groupe                                     | Nom distinctif complet de la branche LDAF diffisee pour stocker       les groupes. (Les congés de groupe doivent être directement en dessous)         Domaine .Root pour la recherche de groupe         ou=groupes,dc=monentreprise,dc=com               |  |  |
| Attribut utilisé pour<br>identifier les utilisateurs            | Attribut LDAP « utilisé dans DN » (noms distinctifs) pour<br>identifier les utilisateurs.<br><i>Example 25. Attribut utilisé pour identifier les utilisateurs</i>                                                                                        |  |  |
|                                                                 | CN                                                                                                    |  |  |
| Nom de domaine Active<br>Directory                              | Nom de domaine (utilisé uniquement si le type de serveur est<br>Active Directory)<br><i>Example 26. Nom de domaine</i><br>monentreprise.com                                                                                                    |  |  |

#### 8.4. Différence entre Active Directory et les autres

| LDAP sur SSL             | Utiliser ou non le protocole LDAPS<br>ATTENTION : LDAP sans SSL signifie que vos mots de passe sont<br>visibles sur le réseau lors de l'authentification |
|--------------------------|----------------------------------------------------------------------------------------------------|
| Type de certificat       | Certificat client ou certificat CA selon que le serveur LDAP<br>nécessite une authentification mutuelle ou si seul le routeur doit<br>l'authentifier     |
| Certificat CA pour LDAPS | Choisissez un certificat dans la liste pour l'utiliser                                                                                                   |
| Certificat pour LDAPS    | Choisissez un certificat dans la liste pour l'utiliser                                                                                                   |

Les droits des utilisateurs qui s'authentifient via LDAP sont définis par leur appartenance à des groupes.

**IMPORTANT** 

Un utilisateur existant sur le serveur, mais ne disposant d'aucun groupe lui donnant des droits, n'aura pas accès au routeur.

Certains attributs sont vérifiés pour connaître l'appartenance des utilisateurs à des groupes. Sur l'objet utilisateur LDAP, l'attribut vérifié est memberOf. Sur l'objet groupe LDAP, les attributs vérifiés sont member, memberUid et uniqueMember.

## Configurer les droits d'accès pour les opérateurs

Accédez à la vue *Configuration > Accès à distance > Groupes d'opérateurs*. Vous trouverez un tableau pour ajouter/supprimer/modifier des groupes. Pour chaque groupe, vous pouvez choisir les droits d'accès.

## **Configurer les fonctions pour les administrateurs**

Accédez à la vue *Configuration > Sécurité > Groupes d'administrateurs*. Vous trouverez un tableau pour ajouter/supprimer/modifier des groupes. Vous pouvez ajouter le même groupe plusieurs fois si ce groupe a plusieurs rôles.

IMPORTANTLe paramètre Group name est CASE-SENSITIVEet DOITcorrespondre àl'attribut CN du groupe sur le serveur.

## 8.4. Différence entre Active Directory et les autres

## Active Directory

Les connexions des utilisateurs qui s'authentifient via Active Directory sont leur « userPrincipalName ».

#### 8.4. Différence entre Active Directory et les autres

Configuration du serveur .Active Directory image::auth-delegated\_image2.png[]

| Georges                                     | etictelecom2.com                          |
|---------------------------------------------|-------------------------------------------|
| Nom d'ouverture de session de l'utilisateur | r (antérieur à Windows 2000) :<br>Georges |
| Horaires d'accès                            | Se connecter à                            |

| Server type                           | Active Directory 🗸          |
|---------------------------------------|-----------------------------|
| Root domain (Base DN) for user search | cn=Users,dc=etictelecom2,dc |
| Active Directory domain name          | etictelecom2.com            |

Figure 8. Configuration du routeur Active Directory

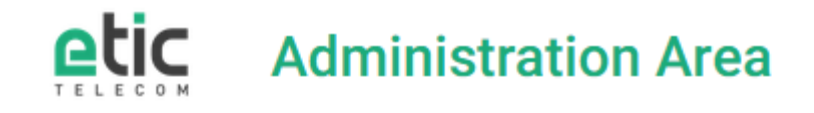

#### Please identify yourself

This area allows administrators to access networking features configuration.

Only administrators are allowed in this area.

| Username |  |  |  |
|----------|--|--|--|
| Georges  |  |  |  |
| Password |  |  |  |
| •••••    |  |  |  |
| Log in   |  |  |  |

Your credentials and your data are protected by SSLv3/TLSv1

Figure 9. Connexion Web avec Active Directory

#### <u>Autres</u>

Les connexions des utilisateurs qui s'authentifient via d'autres types de serveurs, tels qu'OpenLDAP, sont les valeurs de l'attribut que vous avez défini dans la configuration du routeur, par exemple les valeurs de l'attribut « cn ».

#### 8.4. Différence entre Active Directory et les autres

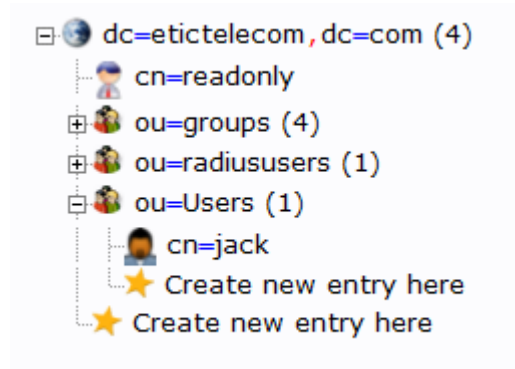

Figure 10. Configuration du serveur OpenLDAP

| Server type                            | Other 🗸                     |  |
|----------------------------------------|-----------------------------|--|
| Root domain (Base DN) for user search  | ou=Users,dc=etictelecom,dc= |  |
| Root domain (Base DN) for group search | ou=groups,dc=etictelecom,do |  |
| Attribute used to identify users       | cn                          |  |

Figure 11. Configuration du routeur OpenLDAP

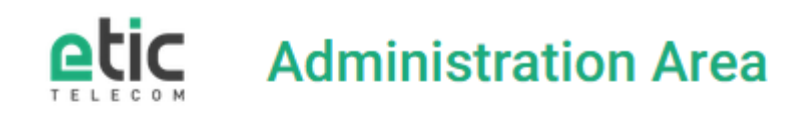

#### Please identify yourself

This area allows administrators to access networking features configuration.

Only administrators are allowed in this area.

#### Username

jack

#### Password

••••••••
Log in

Your credentials and your data are protected by SSLv3/TLSv1

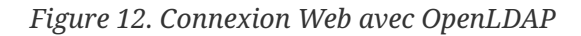

# **9. MAGASIN DE CERTIFICATS**

## 9.1. Magasin de certificats

Etic Telecom fournit un magasin de certificats, vous permettant de gérer les certificats clients, les certificats des autorités de certification, les clés privées et les listes de révocation de certificats. Les programmes qui utilisent les informations de ce magasin de certificats sont OpenVPN, IPsec, LDAP, OPCUA, Syslog, FTP, MQTT, ...

Ce chapitre décrit comment configurer les certificats et les utiliser dans les routeurs.

NOTE

Le bundle CA, les certificats, les clés privées et la CRL ne sont **jamais** stockés dans les fichiers de configuration.

## Paramètres d'usine

Le magasin de certificats contient toujours les certificats <u>factory\_certificate\_ca.crt</u> et <u>factory\_certificate.crt</u> ainsi que la clé privée <u>factory\_certificate.key</u>. Tous créés par Etic Telecom pour identifier votre routeur sur les services proposés par Etic Telecom. Ils ne peuvent pas être supprimés.

## 9.2. Menu Magasin de certificats

Pour configurer le magasin de certificats, accéder au menu *Configuration > Sécurité > Magasin de certificats*. Cette vue est divisée en 4 panneaux: Certificats CA, Certificats, Clés privées et CRL.

## <u>Ajout/Suppression</u>

Dans ce menu, utilisez les boutons pour ajouter/supprimer des certificats x509, des clés privées et des CRL. Lorsque vous en ajoutez un dans le magasin de certificats, vous devez lui spécifier un nom, ce nom sera ensuite utilisé dans les autres menus pour y faire référence.

Les noms donnés aux certificats / clés privées / CRL doivent respecter certaines règles :

1. Être unique dans sa catégorie

#### CAUTION

- 2. Être adapté à un nom de fichier
- 3. Ne pas se terminer par .rsa, .info ou .pub pour les clés privées
- 4. Ne pas être utilisé par des certificats, des certificats CA et des clés pour les fichiers p12

L'ajout peut être effectué en important le fichier au format PEM.

#### 9.3. Utilisation des certificats

Vous avez également la possibilité d'ajouter le contenu d'un fichier p12 en cliquant sur le bouton **Ajouter** du tableau des certificats. Le format d'importation doit être défini sur PKCS12 et vous pouvez choisir votre fichier p12 avec son mot de passe.

## <u>Clés privées</u>

**NOTE** L'importation au format PEM de clés privées cryptées n'est pas prise en charge par le routeur.

N'importez pas de clés privées dont la taille est trop petite pour OpenSSL, la plupart des fonctionnalités du routeur ne l'accepteront pas pour des raisons de sécurité.

Pour les clés privées, vous pouvez également le générer. Vous pouvez générer des clés RSA longueur 2048 ou ECDSA Prime256v1.

## Demande de signature de certificat

Vous pouvez créer une demande de signature de certificat pour une clé spécifique. Sélectionnez la clé et cliquez sur **Faire un CSR**, le texte PEM correspondant s'affichera. Il permet de signer un certificat pour une clé avec votre autorité de certification personnalisée.

## Détails du certificat et de la CRL

Chaque tableau présente le détail des certificats, comme le nom commun du sujet (CN), le nom commun de l'émetteur et la date d'expiration du certificat. Pour les certificats clients, il est aussi indiqué si le certificat est lié à une clé privée ou non.

Il existe également un bouton Afficher pour les certificats pour afficher ses détails.

Pour chaque CRL, le menu affiche le nom commun de l'émetteur, la dernière mise à jour de la CRL et la prochaine mise à jour de la CRL.

## 9.3. Utilisation des certificats

Certaines fonctionnalités utilisent des certificats. Il y aura alors, dans l'interface de cette fonctionnalité, un paramètre qui vous permettra de choisir le certificat à utiliser.

Si cette fonctionnalité nécessite une authentification mutuelle, il faudra choisir un certificat client, si cela suffit à authentifier le serveur il y a la possibilité de choisir uniquement le certificat CA.

Pour les certificats clients, il est nécessaire d'avoir un certificat avec une clé privée ainsi que le certificat CA qui lui est lié.

Si un certificat CA n'est pas auto-signé, vous pouvez concaténer chaque PEM de la CA intermédiaire à la CA racine lors de l'importation du certificat CA. De cette façon, toute

TIP

la chaîne CA est disponible lors de l'utilisation de ce certificat.

TIP

Pour diagnostiquer des problèmes, vous pouvez vérifier sur l'interface du magasin de certificats si votre certificat client a un lien vers une clé privée, et si l'émetteur du certificat client est dans la liste des certificats CA.

Example 27. LDAPS a besoin d'un certificat client, d'un certificat CA et d'une clé privée.

| Name                                                                                                    | Subject (                                                                           |                                   | CN                                       | Issuer CN                | Expiration date               |
|----------------------------------------------------------------------------------------------------|-------------------------------------------------------------------------------------|-----------------------------------|------------------------------------------|--------------------------|-------------------------------|
| factory_certificate_ca.cr                                                                                                    | t ETIC_Telecom_CA                                                                   |                                   | ETIC_Teleco                              | ETIC_Telecom_CA          |                               |
| O ca.crt                                                                                                    |                                                                                     | UbuntuCA                          | UbuntuCA                                 | Oct 09 13:49:42 2022     |                               |
| Show Add Delete                                                                                                    |                                                                                     |                                   |                                          |                          |                               |
| ertificates                                                                                                    |                                                                                     |                                   |                                          |                          |                               |
| Name                                                                                                    |                                                                                     | Subject CN                        | Issuer CN                                | Linked private key       | y Expiration date             |
| C cert3V5WCh.crt                                                                                                    | testks                                                                              |                                   | Etic Telecom Elliptic Issuing<br>CA 2019 | No                       | Apr 08 07:59:20<br>2020       |
| factory_certificate.crt                                                                                                    |                                                                                     |                                   | ETIC_Telecom_CA                          | Yes: factory_certificate | e.key Oct 24 22:18:19<br>2042 |
| O ras.crt                                                                                                    | julienRAS                                                                           |                                   | UbuntuCA                                 | Yes: rasldap.key         | Sep 09 14:12:27               |
|                                                                                                    |                                                                                     |                                   |                                          |                          | 2025                          |
| how Add Delete                                                                                                    |                                                                                     |                                   | ·                                        |                          | 2023                          |
| Show Add Delete                                                                                                    |                                                                                     |                                   |                                          |                          | 2023                          |
| Show Add Delete                                                                                                    |                                                                                     | L                                 |                                          |                          | 2023                          |
| Show Add Delete                                                                                                    |                                                                                     |                                   | Name                                     |                          | 2023                          |
| Show Add Delete<br>rivate keys                                                                                                    | ev                                                                                  | L                                 | Name                                     |                          | 2023                          |
| show Add Delete<br>rivate keys<br>rasldap.key<br>factory_certificate.k                                                                                                    | ey                                                                                  | Delete                            | Name                                     |                          | 2023                          |
| Show Add Delete<br>rivate keys<br>rivate keys<br>rasldap.key<br>factory_certificate.k<br>Senerate a new key Import ke                                                                          | ey<br>ey Make a CSR                                                                 | Delete                            | Name                                     |                          | 2023                          |
| Show Add Delete<br>rivate keys<br>rivate keys<br>rasldap.key<br>factory_certificate.k<br>Generate a new key Import ke                                                                          | ey<br>ey Make a CSR                                                                 | Delete<br>asin de certif          | Name                                     |                          | 2023                          |
| show Add Delete<br>rivate keys<br>rivate keys<br>rasldap.key<br>factory_certificate.k<br>Generate a new key Import ke<br>gure 13. Configuration<br>certificate for LDAPS                       | ey<br>wy Make a CSR<br>tion du mag<br>ras.crt                                       | Delete<br>asin de certif          | Name                                     |                          | 2023                          |
| show Add Delete<br>rivate keys<br>rivate keys<br>rasldap.key<br>factory_certificate.k<br>Generate a new key Import ke<br>fgure 13. Configuration<br>certificate for LDAPS                      | ey<br>wy Make a CSR<br>tion du mag<br>ras.crt                                       | Delete<br>asin de certifi         | Name                                     |                          |                               |
| show Add Delete<br>rivate keys<br>rivate keys<br>rasldap.key<br>factory_certificate.k<br>Generate a new key Import ke<br>gure 13. Configuration<br>Certificate for LDAPS<br>Cache crendentials | ey<br>Make a CSR<br>tion du mag<br>ras.crt<br>cert3V5WC                             | Delete<br>asin de certifi<br>.crt | Name<br>Čcats                            |                          |                               |
| Show Add Delete<br>rivate keys<br>rivate keys<br>rasldap.key<br>factory_certificate.k<br>Senerate a new key Import ke<br>gure 13. Configuration<br>Certificate for LDAPS<br>Cache crendentials | ey<br>Make a CSR<br>tion du mag<br>ras.crt<br>cert3V5WCl<br>factory_cert            | Delete<br>asin de certifi<br>     | Name                                     |                          |                               |
| show Add Delete<br>rivate keys<br>rivate keys<br>factory_certificate.k<br>Generate a new key Import ke<br>gure 13. Configuration<br>Certificate for LDAPS<br>Cache crendentials                | ey<br>Make a CSR<br>tion du mag<br>ras.crt<br>cert3V5WCl<br>factory_cert<br>ras.crt | Delete<br>asin de certifi<br>     | Name<br>Ticats                           |                          |                               |

## Listes de révocation de certificats

OpenVPN et IPsec VPN (StrongSwan) peuvent vérifier si un certificat a été révoqué par une CRL. Pour OpenVPN, nous vous conseillons d'utiliser une CRL pour chaque autorité de certification.

CAUTION

Il peut être nécessaire d'avoir les extensions x509v3 pour votre CRL, comme l'identifiant de la clé du sujet, pour fonctionner correctement.

## 9.4. CA bundle

Pour les outils datalogger et le serveur SMTP, vous devez spécifier les certificats CA auxquels vous

#### 9.4. CA bundle

faites confiance. Vous pouvez spécifier l'un de vos certificats personnalisés ou choisir le Bundle de certificats CA de confiance.

Ce bundle est un fichier contenant une liste de certificats CA de confiance de grandes entreprises. Il a été créé par le paquet Linux ca-certificates; ce paquet inclut les autorités de certification émises avec les navigateurs Mozilla pour permettre aux applications basées sur SSL de vérifier l'authenticité des connexions SSL.

Voici la liste de tous les certificats CA de confiance inclus dans ce fichier:

- 1. ACCVRAIZ1.crt
- 2. AC\_RAIZ\_FNMT-RCM.crt
- 3. Actalis\_Authentication\_Root\_CA.crt
- 4. AffirmTrust\_Commercial.crt
- 5. AffirmTrust\_Networking.crt
- 6. AffirmTrust\_Premium.crt
- 7. AffirmTrust\_Premium\_ECC.crt
- 8. Amazon\_Root\_CA\_1.crt
- 9. Amazon\_Root\_CA\_2.crt
- 10. Amazon\_Root\_CA\_3.crt
- 11. Amazon\_Root\_CA\_4.crt
- 12. Atos\_TrustedRoot\_2011.crt
- 13. Autoridad\_de\_Certificacion\_Firmaprofesional\_CIF\_A62634068.crt
- 14. Baltimore\_CyberTrust\_Root.crt
- 15. Buypass\_Class\_2\_Root\_CA.crt
- 16. Buypass\_Class\_3\_Root\_CA.crt
- 17. CA\_Disig\_Root\_R2.crt
- 18. CFCA\_EV\_ROOT.crt
- 19. COMODO\_Certification\_Authority.crt
- 20. COMODO\_ECC\_Certification\_Authority.crt
- 21. COMODO\_RSA\_Certification\_Authority.crt
- 22. Certigna.crt
- 23. Certum\_Trusted\_Network\_CA.crt
- 24. Certum\_Trusted\_Network\_CA\_2.crt
- 25. Comodo\_AAA\_Services\_root.crt
- 26. Cybertrust\_Global\_Root.crt
- 27. D-TRUST\_Root\_Class\_3\_CA\_2\_2009.crt
- 28. D-TRUST\_Root\_Class\_3\_CA\_2\_EV\_2009.crt

- 29. DigiCert\_Assured\_ID\_Root\_CA.crt
- 30. DigiCert\_Assured\_ID\_Root\_G2.crt
- 31. DigiCert\_Assured\_ID\_Root\_G3.crt
- 32. DigiCert\_Global\_Root\_CA.crt
- 33. DigiCert\_Global\_Root\_G2.crt
- 34. DigiCert\_Global\_Root\_G3.crt
- 35. DigiCert\_High\_Assurance\_EV\_Root\_CA.crt
- 36. DigiCert\_Trusted\_Root\_G4.crt
- 37. E-Tugra\_Certification\_Authority.crt
- 38. EC-ACC.crt
- 39. Entrust.net\_Premium\_2048\_Secure\_Server\_CA.crt
- 40. Entrust\_Root\_Certification\_Authority.crt
- 41. Entrust\_Root\_Certification\_Authority\_-\_EC1.crt
- 42. Entrust\_Root\_Certification\_Authority\_-\_G2.crt
- 43. GDCA\_TrustAUTH\_R5\_ROOT.crt
- 44. GlobalSign\_ECC\_Root\_CA\_-\_R4.crt
- 45. GlobalSign\_ECC\_Root\_CA\_-\_R5.crt
- 46. GlobalSign\_Root\_CA.crt
- 47. GlobalSign\_Root\_CA\_-\_R2.crt
- 48. GlobalSign\_Root\_CA\_-\_R3.crt
- 49. GlobalSign\_Root\_CA\_-\_R6.crt
- 50. Go\_Daddy\_Class\_2\_CA.crt
- 51. Go\_Daddy\_Root\_Certificate\_Authority\_-\_G2.crt
- 52. Hellenic\_Academic\_and\_Research\_Institutions\_ECC\_RootCA\_2015.crt
- 53. Hellenic\_Academic\_and\_Research\_Institutions\_RootCA\_2011.crt
- 54. Hellenic\_Academic\_and\_Research\_Institutions\_RootCA\_2015.crt
- 55. Hongkong\_Post\_Root\_CA\_1.crt
- 56. ISRG\_Root\_X1.crt
- 57. IdenTrust\_Commercial\_Root\_CA\_1.crt
- 58. IdenTrust\_Public\_Sector\_Root\_CA\_1.crt
- 59. Izenpe.com.crt
- 60. Microsec\_e-Szigno\_Root\_CA\_2009.crt
- 61. NetLock\_Arany\_=Class\_Gold=\_Főtanúsítvány.crt
- 62. Network\_Solutions\_Certificate\_Authority.crt

63. OISTE\_WISeKey\_Global\_Root\_GB\_CA.crt RAS/IPL/SIG Guide de configuration 4.9 | 55 of 115

#### 9.4. CA bundle

- 64. OISTE\_WISeKey\_Global\_Root\_GC\_CA.crt
- 65. QuoVadis\_Root\_CA\_1\_G3.crt
- 66. QuoVadis\_Root\_CA\_2.crt
- 67. QuoVadis\_Root\_CA\_2\_G3.crt
- 68. QuoVadis\_Root\_CA\_3.crt
- 69. QuoVadis\_Root\_CA\_3\_G3.crt
- 70. SSL.com\_EV\_Root\_Certification\_Authority\_ECC.crt
- 71. SSL.com\_EV\_Root\_Certification\_Authority\_RSA\_R2.crt
- 72. SSL.com\_Root\_Certification\_Authority\_ECC.crt
- 73. SSL.com\_Root\_Certification\_Authority\_RSA.crt
- 74. SZAFIR\_ROOT\_CA2.crt
- 75. SecureSign\_RootCA11.crt
- 76. SecureTrust\_CA.crt
- 77. Secure\_Global\_CA.crt
- 78. Security\_Communication\_RootCA2.crt
- 79. Security\_Communication\_Root\_CA.crt
- 80. Staat\_der\_Nederlanden\_EV\_Root\_CA.crt
- 81. Starfield\_Class\_2\_CA.crt
- 82. Starfield\_Root\_Certificate\_Authority\_-\_G2.crt
- 83. Starfield\_Services\_Root\_Certificate\_Authority\_-\_G2.crt
- 84. SwissSign\_Gold\_CA\_-\_G2.crt
- 85. SwissSign\_Silver\_CA\_-\_G2.crt
- 86. T-TeleSec\_GlobalRoot\_Class\_2.crt
- 87. T-TeleSec\_GlobalRoot\_Class\_3.crt
- 88. TUBITAK\_Kamu\_SM\_SSL\_Kok\_Sertifikasi\_-\_Surum\_1.crt
- 89. TWCA\_Global\_Root\_CA.crt
- 90. TWCA\_Root\_Certification\_Authority.crt
- 91. TeliaSonera\_Root\_CA\_v1.crt
- 92. TrustCor\_ECA-1.crt
- 93. TrustCor\_RootCert\_CA-1.crt
- 94. TrustCor\_RootCert\_CA-2.crt
- 95. USERTrust\_ECC\_Certification\_Authority.crt
- 96. USERTrust\_RSA\_Certification\_Authority.crt
- 97. XRamp\_Global\_CA\_Root.crt
- 98. certSIGN\_ROOT\_CA.crt

- 99. ePKI\_Root\_Certification\_Authority.crt
- 100. Certigna\_Root\_CA.crt
- 101. Entrust\_Root\_Certification\_Authority\_-\_G4.crt
- 102. GTS\_Root\_R1.crt
- 103. GTS\_Root\_R2.crt
- 104. GTS\_Root\_R3.crt
- 105. GTS\_Root\_R4.crt
- 106. Hongkong\_Post\_Root\_CA\_3.crt
- 107. Microsoft\_ECC\_Root\_Certificate\_Authority\_2017.crt
- 108. Microsoft\_RSA\_Root\_Certificate\_Authority\_2017.crt
- 109. NAVER\_Global\_Root\_Certification\_Authority.crt
- 110. Trustwave\_Global\_Certification\_Authority.crt
- 111. Trustwave\_Global\_ECC\_P256\_Certification\_Authority.crt
- 112. Trustwave\_Global\_ECC\_P384\_Certification\_Authority.crt
- 113. UCA\_Extended\_Validation\_Root.crt
- 114. UCA\_Global\_G2\_Root.crt
- 115. certSIGN\_Root\_CA\_G2.crt
- 116. e-Szigno\_Root\_CA\_2017.crt
- 117. emSign\_ECC\_Root\_CA\_-\_C3.crt
- 118. emSign\_ECC\_Root\_CA\_-\_G3.crt
- 119. emSign\_Root\_CA\_-\_C1.crt
- 120. emSign\_Root\_CA\_-\_G1.crt
- 121. AC\_RAIZ\_FNMT-RCM\_SERVIDORES\_SEGUROS.crt
- 122. ANF\_Secure\_Server\_Root\_CA.crt
- 123. Certum\_EC-384\_CA.crt
- 124. Certum\_Trusted\_Root\_CA.crt
- 125. GlobalSign\_Root\_E46.crt
- 126. GlobalSign\_Root\_R46.crt
- 127. GLOBALTRUST\_2020.crt

# **10. PARE-FEU**

# 10.1. Principes du pare-feu

Un pare-feu filtre les paquets IP selon un ensemble de règles ordonnées:

- 1. Si c'est le cas, la décision est appliquée au paquet pour Autoriser ou pour Interdire selon la règle.
- 2. Si c'est le cas, la décision est appliquée au paquet. Autoriser ou Interdire selon la règle.
- 3. Si ce n'est pas le cas, le pare-feu vérifie s'il correspond à la deuxième règle ; et ainsi de suite.
- 4. Si le paquet ne correspond à aucune des règles du tableau, la politique par défaut est appliquée au paquet (Autoriser ou Interdire).

## 10.2. Règles de trafic WAN et VPN

Pour configurer les règles, accéder au menu *Configuration > Sécurité > Pare-feu* 

Cette section vous aide à créer des règles de pare-feu. Pour une meilleure organisation, les règles sont divisées en deux sections, toutes deux ayant la même structure.

Les **Règles pour le trafic WAN** filtrent les paquets transmis en dehors des VPN et les **Règles pour le traffic VPN** filtrent les paquets transmis à l'intérieur des VPN.

Le pare-feu est en charge de filtrer les trames IP entre les interfaces (LAN/WAN/VPN). Les deux sections peuvent filtrer les paquets entrants (depuis LAN/WAN/VPN).

Le trafic WAN vers LAN et le trafic LAN vers WAN sont considérés séparément car la décision peut être différente pour un paquet provenant du WAN ou provenant du LAN. Par exemple, si la politique par défaut attribuée au trafic WAN vers LAN est Interdire, cela signifie qu'un paquet IP qui ne correspond à aucune des règles sera rejeté.

Les règles définies dans le tableau "Redirection de port" ne sont pas vérifiéesCAUTIONpar les règles de cette section. Ces paquets sont directement transférés vers le<br/>périphérique défini (voir Redirection de port)

Voici la description des paramètres avec leurs valeurs par défaut:

| Politique par défaut<br>LAN → WAN               | Autoriser ou Interdire. Décision qui sera appliquée si un<br>paquet ne correspond à aucune des règles du filtre. Autoriser<br>par défaut |
|-------------------------------------------------|----------------------------------------------------------------------------------------------------|
| Politique par défaut<br>WAN→LAN                 | Autoriser ou Interdire. Décision qui sera appliquée si un<br>paquet ne correspond à aucune des règles du filtre. Interdire<br>par défaut |
| Activer le filtre anti Déni de<br>Service (DoS) | Activer les règles de protection contre les attaques par déni de service. True par défaut                                                |

| Activer les 'conntrack<br>helpers' (Non recommandé) | Les assistants de suivi de connexion sont des modules qui<br>fournissent un support pour le suivi et la manipulation de<br>certains protocoles de la couche application au sein du sous-<br>système de suivi de connexion (par exemple: FTP, H.323, SIP,<br>PPTP, IRC).<br>Il est désactivé par défaut pour des raisons de sécurité par défaut |
|-----------------------------------------------------|----------------------------------------------------------------------------------------------------|
| Autoriser le ping                                   | Accepter le ping sur l'interface WAN. Activé par défaut                                                                                                    |
| Politique par défaut<br>LAN → VPN                   | Autoriser ou Interdire. Décision qui sera appliquée si un<br>paquet ne correspond à aucune des règles du filtre. Autoriser<br>par défaut                                                                                                    |
| Politique par défaut<br>VPN→LAN                     | Autoriser ou Interdire. Décision qui sera appliquée si un<br>paquet ne correspond à aucune des règles du filtre. Autoriser<br>par défaut                                                                                                    |
| Autoriser le trafic entre VPN                       | Autoriser le trafic provenant d'un VPN à être transféré vers un<br>autre VPN. Activé par défaut                                                                                                    |

Dans ces sections, il y a des tableaux, chaque ligne étant une règle. Chaque règle du filtre est composée de plusieurs champs qui définissent un flux de données particulier et d'un autre champ qui est appelé le champ d'action.

| Direction                                     | La direction que prend le paquet<br><i>Example 28. Direction</i><br>WAN ¬ LAN                                             |
|-----------------------------------------------|----------------------------------------------------------------------------------------------------|
| Action                                        | Autoriser : autoriser les paquets concernés ou Interdire :<br>rejeter les paquets concernés                               |
| Protocole                                     | TCP, UDP, ICMP, AH, ESP, GRE, IGMP ou Tous pour tous les types de protocoles                                              |
| Port source & Port destination                | Numéro de port Si TCP ou UDP sélectionné, laisser vide si tous les ports sont concernés                                   |
| Adresse IP source & Adresse<br>IP destination | Adresses IP concernées, laisser vide si toutes les adresses sont<br>concernées                                            |
| Log                                           | Les paquets correspondant à cette règle seront enregistrés dans<br>le menu <i>Diagnostics &gt; Journaux &gt; Pare-feu</i> |

11.1. Gestion des utilisateurs

# **11. UTILISATEURS**

Deux types d'utilisateurs peuvent accéder au routeur:

- Opérateurs qui ont besoin de droits d'accès au réseau
- Administrateurs qui configurent le routeur

Les deux sont liés à un Utilisateur.

## 11.1. Gestion des utilisateurs

Le routeur dispose d'un nouveau mécanisme de gestion des utilisateurs. Un utilisateur est une personne physique qui doit accéder au routeur, que ce soit pour le configurer ou pour se connecter à des équipements par son intermédiaire.

Les utilisateurs peuvent être définis dans l'écran *Configuration > Sécurité > Utilisateurs*.

| > Ho                                           | > Home > Setup > Security > Users |                      |           |                      |                                                    |         |  |
|------------------------------------------------|-----------------------------------|----------------------|-----------|----------------------|----------------------------------------------------|---------|--|
| Users list                                     |                                   |                      |           |                      |                                                    |         |  |
|                                                | Active                            | Full name            | User name | E-mail adress        | Phone number (International format : +33611223344) | Company |  |
| ۲                                              | Yes                               | admin                | admin     | admin@picorp.org     |                                                    | PI Corp |  |
| $\circ$                                        | Yes                               | Patrick Hunter       | patoch    | patrick.h@picorp.org | +33836656565                                       | PI Corp |  |
| 0                                              | No                                | Jean Michel Legellec | jeanmich  | jmlegellec@cogip.fr  |                                                    | Cogip   |  |
| Show Edit Delete Add Copy and edit $\Lambda$ V |                                   |                      |           |                      | < >                                                |         |  |

Figure 15. Écran de gestion des utilisateurs

## 11.2. Créer un utilisateur

Pour enregistrer un nouvel utilisateur dans la liste des utilisateurs, cliquez sur le bouton **Ajouter** situé sous la liste des utilisateurs.

#### > Home > Setup > Security > Users > Add/Edit an user

Save Cancel Page has unsaved changes

We advise you to use strong passwords, click on the help icon to know more.

| User information                                      |                      |       |                 |
|-------------------------------------------------------|----------------------|-------|-----------------|
| Active                                                |                      |       |                 |
| Full name                                             | Jean Michel Legellec |       |                 |
| Company                                               | Cogip                |       |                 |
| E-mail adress                                         | jmlegellec@cogip.fr  |       |                 |
| Phone number (International format :<br>+33611223344) |                      |       |                 |
| User name                                             | jeanmich             |       |                 |
| Password                                              | •••••                | ••••• | Passwords match |
| Password strength                                     | Medium               |       |                 |

For security reasons, choose a password longer than 10 characters with uppercase and lowercase letters, numbers and special characters

| Save | Cancel | Back |
|------|--------|------|

#### Figure 16. Création d'utilisateur

Saisissez l'identité de l'utilisateur (Login et mot de passe), son adresse email pour envoyer des emails d'alarme.

#### 11.3. Gestion des opérateurs

Un opérateur est un Utilisateur qui doit accéder via le routeur. Des droits d'accès individuels au réseau peuvent être attribués à chaque Utilisateur.

## Créer un opérateur

Dans l'écran *Configuration > Accès distant > Liste des opérateurs*, un administrateur peut définir un opérateur, en associant un Utilisateur à un ensemble de règles de pare-feu.

La liste des équipements du réseau LAN doit avoir été enregistrée au préalable.

Pour accorder des droits d'accès à un utilisateur distant:

- 1. Cliquez sur le bouton Ajouter.
- 2. Sélectionnez un Utilisateur dans la liste.
- 3. Sélectionnez un équipement dans la liste pour autoriser l'utilisateur distant à accéder à cet équipement.

#### 11.4. Administrateur et définition des rôles

|                 | User                                        | Patrick Hunter (patoch)       |          |  |
|-----------------|---------------------------------------------|-------------------------------|----------|--|
| ccess rights    | 3                                           |                               |          |  |
| elect on the ta | ble below the devices and services the user | will be authorized to access. |          |  |
| Authorize       | Device                                      |                               | Services |  |
|                 | All the devices                             | + Ftp, Telnet                 |          |  |
| _               | All devices on the LAN                      | + All                         |          |  |
|                 | An devices on the DAIN                      |                               |          |  |
|                 | All devices on the additional LAN           | + All                         |          |  |

Figure 17. Écran de création d'opérateur

NOTE

Un périphérique peut être un sous-réseau ou une adresse IP (reportez-vous à *Configuration > Interface LAN > Liste des équipements*).

## 11.4. Administrateur et définition des rôles

Un administrateur est un utilisateur qui peut configurer le routeur. Il ne peut accéder qu'aux écrans autorisés par son rôle.

Pour protéger la section d'administration avec une authentification, accéder au menu *Configuration > Sécurité > Droits d'administration*. Cochez **Protéger l'accès à la configuration par mot de passe**.

## Créer un administrateur

Dans l'écran *Configuration > Sécurité > Droits d'administration*, le Super administrateur peut créer un administrateur en associant un utilisateur à un rôle.

#### > Home > Setup > Security > Administration rights > Add/Edit an administrator

| Save Cancel Page has unsaved changes |      |                                   |   |
|--------------------------------------|------|-----------------------------------|---|
| Administration role                  |      |                                   |   |
|                                      | Role | Network                           | ~ |
| Administration login                 |      |                                   |   |
|                                      | User | Jean Michel Legellec (jeanmich) 🗸 |   |
| Save Cancel Back                     |      |                                   |   |

Figure 18. Ecran de création d'administrateur

6 rôles sont définis et permettent à l'utilisateur d'accéder à des écrans spécifiques. Ils sont définis dans la section Liste des rôles:

- Télémaintenance
- Télégestion
- Réseau
- Système
- Superadmin
- Auditeur

**NOTE** Au moins un super administrateur est requis sur le routeur. Si aucun super administrateur n'est défini, le routeur vous demandera d'en créer un.

## Liste des rôles

#### Télémaintenance

- Gestion des utilisateurs
- Gestion de la liste des utilisateurs d'accès à distance
- Gestion des règles d'accès à la maintenance à distance
- Interfaces réseau et diagnostic de connexion M2Me
- Sauvegarde de la configuration actuelle
- Création de notes

#### Télégestion

Identique à Télémaintenance +

- Gestion du Datalogger
- Gestion Collect & Alert

#### Réseau

Identique à Télégestion +

- Configuration des WANs
- Configuration des LANs
- Configuration des serveurs d'accès à distance
- VPNs (IPSec et OpenVPN)
- Routes statiques
- VRRP / RIP
- Pare-feu / redirection de port / NAT / NAT 1:1
- DNS dynamique

#### 11.4. Administrateur et définition des rôles

- Magasin de certificats
- Passerelles
- SMS / e-mails
- Outil Ping

#### Système

Identique au Réseau +

- Création d'administrateur réseau
- Création d'administrateur Télémaintenance
- Création d'administrateur Télégestion
- Gestion date/heure
- Redémarrage périodique
- Syslog distant
- SNMP
- Serveur ModBus / OPCUA
- GPS
- Options logicielles
- Redémarrer
- Diagnostic avancé

## Superadmin

Identique au Système et Télégestion +

- Gestion déléguée de l'authentification
- Gestion complète de la liste des utilisateurs
- Chargement d'une configuration

## Auditeur

- Lire tous les paramètres et status
- Génération de rapport d'état interne

# 12. SYSLOG

Pour configurer votre produit afin qu'il envoie ses journaux à un serveur Syslog distant de votre choix.

Accéder au menu *Configuration > Système > Syslog* et cochez l'option Actif.

## 12.1. Configuration du serveur distant Syslog

Paramètre Adresse IP du serveur de log:

Adresse IP et port du serveur Syslog vers lequel envoyer les journaux

#### Paramètre Mode de transfert:

- Texte en clair: les journaux sont transférés sous forme de texte en clair
- Authentification serveur: les journaux sont chiffrés avec le certificat du serveur
- Authentification mutuelle: les journaux sont chiffrés avec le certificat du serveur et signés avec une clé privée

Paramètre Nom d'hôte du serveur:

 $Seulement \ si \ {\tt Authentification} \ \ serveur \ ou \ {\tt Authentification} \ \ mutuelle$ 

Nom du serveur syslog. Ce champ doit correspondre au nom commun (CN) du certificat du serveur.

Les journaux sont chiffrés avec le certificat du serveur. L'autorité deCAUTIONcertification qui a émis le certificat du serveur doit être présente dans les<br/>Certificats d'autorité de certification du Magasin de certificats.

Paramètre **Certificat**:

 $Seulement\ si\ {\tt Authentification\ mutuelle}.$ 

Choisissez un certificat dans le Magasin de certificats pour signer les journaux.

**CAUTION** Le certificat choisi doit être lié à une clé privée. Sinon, les journaux ne peuvent pas être signés.
# **13. CONNEXION HTTPS ET PORTAIL POUR SMARTPHONE, TABLETTES OU PC**

Le routeur peut se comporter comme un serveur HTTPS pour les utilisateurs distants.

De plus, le serveur HTTPS peut se comporter comme une passerelle HTTPS vers HTTP pour donner un accès à distance sécurisé aux pages HTML/HTTP intégrées dans les appareils.

Cela signifie qu'un simple serveur HTML / HTTP non sécurisé peut être utilisé à distance via Internet en toute sécurité.

Lorsqu'un utilisateur distant se connecte au Routeur via une connexion sécurisée HTTPS, le portail affiche la liste des serveurs html auxquels il a le droit d'accéder.

Cette liste peut également inclure des serveurs natifs HTTPS ou des serveurs HTTP non sécurisés.

L'utilisateur distant n'a plus qu'à sélectionner un serveur dans la liste.

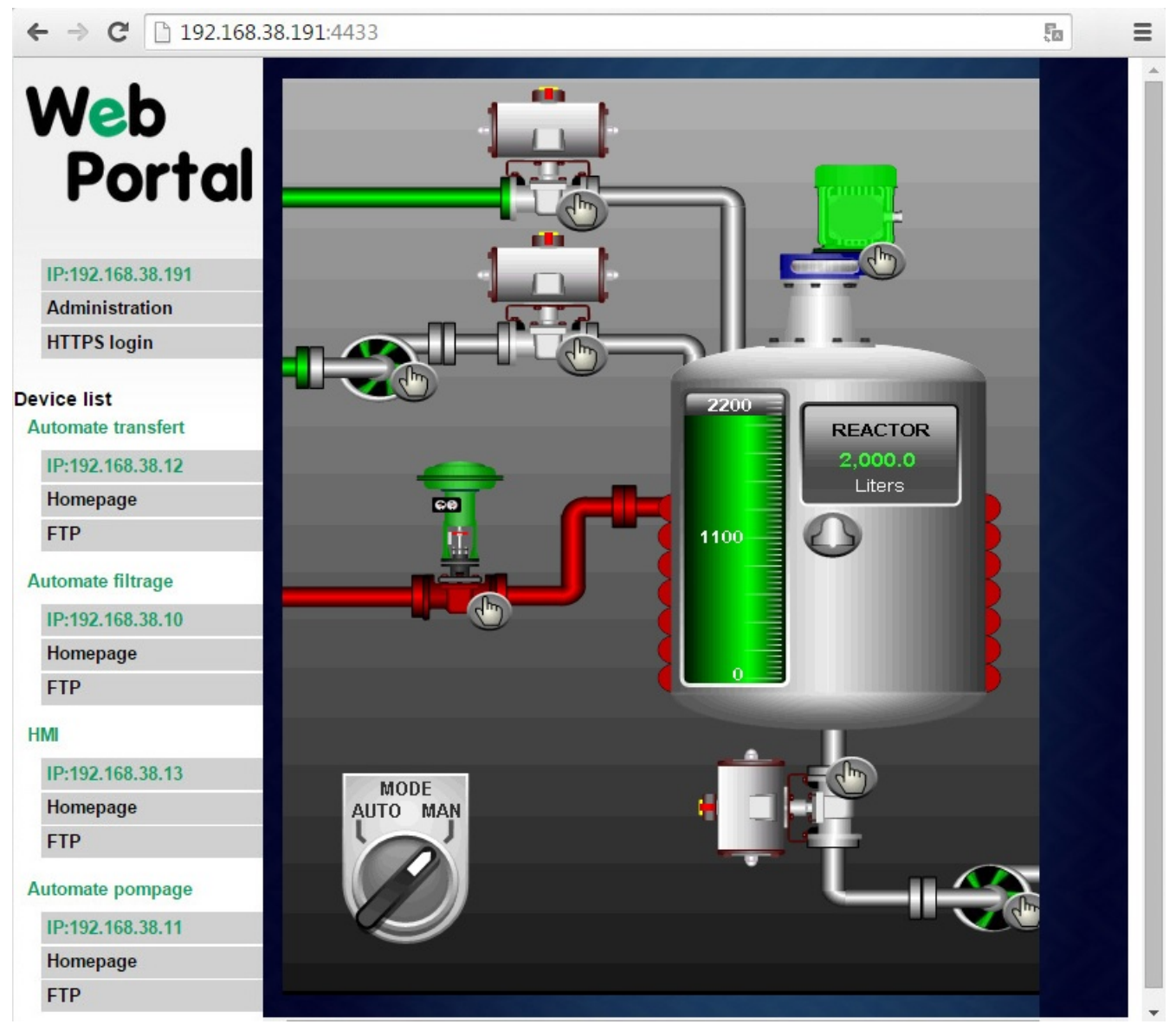

*Figure 19. Page HTML HTTP intégrée* 66

## Activer le portail HTTPS via l'interface LAN

Accéder au menu *Configuration > Accès à distance > Moyens d'accès*. Cochez l'option Activer le serveur d'application HTTPS.

## Donner accès au portail HTTPS via Internet (WAN)

Accéder au menu *Configuration > Sécurité > Droits d'administration*. Cochez l'option Activer l'accès depuis le WAN (HTTPS uniquement).

Lorsque le portail HTTPS est activé, l'accès au serveur d'administration et au portail HTTPS depuis le LAN ou depuis le WAN est organisé comme ci-dessous:

NOTE

|                                 | Depuis Internet            | Depuis le LAN                                                        |  |
|---------------------------------|----------------------------|----------------------------------------------------------------------|--|
| Portail Web HTTPS               | Adresse IP Internet        | Adresse IP LAN                                                       |  |
| Serveur Web<br>d'administration | Adresse IP Internet : 4433 | Adresse IP LAN + ou<br>https://adr. <ip internet=""> :<br/>4433</ip> |  |

## 13.2. Opération

Pour accéder au portail internet HTTPS depuis Internet :

- 1. Lancez le navigateur
- 2. Entrez : https://« Adresse IP Internet du Routeur»
- 3. Entrez le login et le mot de passe lorsque la fenêtre d'identification s'affiche.

La page du portail Web affiche la liste des serveurs web auxquels il est possible de se connecter selon l'identité de l'utilisateur.

## **14. DNS DYNAMIQUE**

Les services EticDNS, DynDNS ou NoIP permettent de se connecter à distance à un routeur via Internet même si l'adresse IP de ce routeur est dynamique.

L'adresse IP du routeur doit être une adresse IP publique.

Par exemple, si un PC distant doit se connecter à un routeur cellulaire RAS-EC ou IPL-C, les solutions EticDNS, DynDNS ou NoIP ne seront utiles que si l'adresse IP attribuée par le fournisseur de services de données mobiles à "l'antenne" du routeur est une adresse IP publique.

## 14.1. EticDNS

En créant un compte sur l'Espace Client du site Etic Telecom, vous pouvez gérer votre routeur et lui attribuer un nom de domaine pour son WAN Principal.

Le routeur doit être accessible via Internet.

## 14.2. Étape 1: Attribution d'un nom de domaine

Réservez un nom de domaine sur le site Web Dynamic DNS de votre choix.

## 14.3. Étape 2: Configuration du routeur

Accéder au menu *Configuration > Réseau > DNS dynamique*. Cochez ensuite l'option Activer.

| Service de DNS dynamique                           | Sélectionnez EticDNS, dyndns.org OU NoIP.                                                                             |                                                                                                    |  |
|----------------------------------------------------|----------------------------------------------------------------------------------------------------|----------------------------------------------------------------------------------------------------|--|
|                                                    | NOTE                                                                                                    | Si vous choisissez EticDNS, les paramètres<br>suivants seront directement connus par Etic<br>Telecom |  |
| Identifiant du compte<br>utilisateur DNS dynamique | Identifiant de votre compte attribué par votre service DNS<br>dynamique                                               |                                                                                                    |  |
| Mot de passe                                       | Mot de passe de votre compte attribué par votre service DNS dynamique                                                 |                                                                                                    |  |
| Hostname                                           | Nom de domaine attribué par votre service DNS dynamique<br><i>Example 29. Nom de domaine</i><br>mymachine.eticdns.com |                                                                                                    |  |
|                                                    |                                                                                                    |                                                                                                    |  |

## **15. ALARME E-MAIL OU SMS**

Tous les modèles de Routeurs sont capables de transmettre un e-mail lorsqu'un événement se produit.

Accéder au menu Configuration > Système > SMS/e-mail et activer l'option Actif.

Paramètre **Source de l'alarme** : Sélectionnez l'événement:

- Entrée TOR: passage à l'état fermé
- Entrée TOR: passage à l'état ouvert
- Entrée TOR: passage à l'état ouvert ou fermé
- VPN connecté/déconnecté

Paramètre Message:

Sélectionnez E-mail ou SMS

Paramètre Numéro de téléphone (Message SMS):

Entrez le numéro de téléphone mobile.

Paramètre Emetteur de l'e-mail (Message E-mail):

Entrez l'émetteur de l'e-mail.

Paramètre Destinataire de l'alarme (Message E-mail):

Entrez les destinataires de l'e-mail.

Paramètre **Objet** (Message E-mail):

Entrez l'objet de l'e-mail d'alarme.

Paramètre Texte à envoyer:

Entrez le contenu du message d'alarme.

#### 15.1. Section client SMTP

Etic Telecom fournit des services SMTP qui peuvent être utilisés pour envoyer des messages d'alarme sans configuration supplémentaire.

Accéder au menu Configuration > Système > Messagerie.

Sélectionnez Utiliser le serveur M2Me pour envoyer les e-mails pour envoyer les messages d'alarme via le service Etic Telecom.

Vous pouvez également utiliser le serveur SMTP de votre choix. Déselectionnez la case précédente et configurez les paramètres suivant: **RAS/IPL/SIG Guide de configuration 4.9** | 69 of 115 69

15.2. SNMP

| Serveur SMTP                          | Le serveur SMTP de destination                                                                                                    |
|---------------------------------------|----------------------------------------------------------------------------------------------------|
| Port                                  | Le port sur lequel le serveur SMTP écoute                                                                                                    |
| Sécurité de la connexion              | Le chiffrement utilisé: Aucun, StartTLS OU TLS                                                                                                    |
| Utiliser le certificat<br>utilisateur | Sélectionner le certificat issu du magasin de certificat qui sera<br>utilisé pour chiffrer la connexion                                                            |
| Source de la CA                       | Si la CA pour l'authentification du serveur est issu du magasin de<br>certificat ou du bundle fourni avec le routeur (voir la section <mark>CA<br/>bundle</mark> ) |
| Certificat CA du serveur SMTP         | La CA du magasin de certificat pour l'authentification du serveur                                                                                                  |
| Méthode d'authentification            | Le moyen d'authentification sur le serveur                                                                                                    |
| Nom d'utilisateur et Mot de<br>passe  | Nom de l'utilisateur et mot de passe pour l'authentification sur le serveur                                                                                        |

## 15.2. SNMP

Le routeur est un agent SNMP; il est conforme à la norme MIB et peut transmettre des traps SNMP sur des événements configurables.

Il peut également envoyer des traps à un gestionnaire SNMP.

## **Configuration SNMP**

Accéder au menu Configuration > Système > SNMP

Les propriétés suivantes sont utilisées aussi bien par l'agent SNMP que pour identifier l'envoi des traps.

| Nom du système          | syslocation de l'agent SNMP. Permet également d'identifier<br>l'origine des traps par le gestionnaire. |
|-------------------------|----------------------------------------------------------------------------------------------------|
| Localisation du système | sysname de l'agent SNMP. Permet également d'identifier l'origine des traps par le gestionnaire.        |

#### **Configuration de l'agent SNMP**

| Activer                   | Activer l'agent SNMP                                                                                                    |  |
|---------------------------|----------------------------------------------------------------------------------------------------|--|
| Version de protocole SNMP | Version SNMP à utiliser. SNMP version 1 et 2c ou SNMP version 3                                                                                                    |  |
| Nom de communauté         | Il s'agit du nom partagé entre chaque agent et le gestionnaire<br>SNMP. L'agent SNMP ne répond qu'aux requêtes d'un<br>gestionnaire qui s'identifie par ce nom (uniquement dans SNMP<br>version 1 et 2c) |  |
| Nom d'utilisateur         | Nom de l'utilisateur SNMP (uniquement dans SNMP version 3)                                                                                                    |  |

| Algorithme d'authentification             | Algorithme d'authentification (uniquement dans SNMP version 3)                                                                                                    |
|-------------------------------------------|----------------------------------------------------------------------------------------------------|
|                                           | Example 30. Valeurs possibles                                                                                                    |
|                                           | MD5, SHA1, SHA-224, SHA-256, SHA-384, SHA-512                                                                                                    |
| Mot de passe                              | Mot de passe de l'utilisateur SNMP (uniquement dans SNMP version 3)                                                                                                    |
| Algorithme de chiffrement                 | Algorithme utilisé pour chiffrer les données (uniquement dans SNMP version 3)                                                                                                    |
|                                           | Example 31. Valeurs possibles                                                                                                    |
|                                           | AES-256-CBC, AES-192-CBC, AES-128-CBC, DES, Blowfish                                                                                                    |
| Clé de chiffrement                        | Clé utilisée pour chiffrer les données (uniquement dans SNMP version 3)                                                                                                    |
| Surveiller le statut du backup<br>OpenVPN | Le serveur VPN peut surveiller l'état des clients VPNs primaires<br>et de backup via SNMP. Ces données sont affichées dans le<br>tableau récapitulatif de la page <i>Diagnostics</i> > <i>État du réseau</i> ><br><i>Connexions VPN</i> > <i>OpenVPN</i> |
| Nom du VPN principal                      | Nom du premier VPN à surveiller                                                                                                    |
| Nom du VPN secondaire                     | Nom du second VPN à surveiller                                                                                                    |

## Configuration de l'envoi des traps

| Démarrage produit - Cold<br>start                   | Envoyer un trap SNMP au démarrage                                                                            |
|-----------------------------------------------------|----------------------------------------------------------------------------------------------------|
| Redémarrage passerelle -<br>WarmStart               | Envoyer un trap SNMP au redémarrage de la passerelle (routeur avec liaison série uniquement)                 |
| Passerelle serveur RawTCP<br>connectée - LinkUp     | Envoyer un trap SNMP à la connexion de la liaison IP vers série<br>(routeur avec liaison série uniquement)   |
| Passerelle serveur RawTCP<br>déconnectée - LinkDown | Envoyer un trap SNMP à la déconnexion de la liaison IP vers<br>série (routeur avec liaison série uniquement) |
| Adresse IP du premier<br>gestionnaire SNMP          | Adresse IP du gestionnaire SNMP à laquelle les traps SNMP<br>seront envoyés                                  |
| Adresse IP du second<br>gestionnaire SNMP           | Adresse IP du second gestionnaire SNMP à laquelle les traps<br>SNMP seront envoyés                           |
| Version de protocole SNMP                           | Idem à l'agent SNMP                                                                                          |
| Nom de communauté                                   | Idem à l'agent SNMP                                                                                          |
| Nom d'utilisateur                                   | Idem à l'agent SNMP                                                                                          |

15.2. SNMP

| engineID                      | Spécifier engineID pour définir l'entité SNMP. Un hexadécimal entre 5 et 32 octets est attendu. Le paramètre doit commencer par 0x. |
|-------------------------------|----------------------------------------------------------------------------------------------------|
| Algorithme d'authentification | Idem à l'agent SNMP                                                                                                    |
| Mot de passe                  | Idem à l'agent SNMP                                                                                                    |
| Algorithme de chiffrement     | Idem à l'agent SNMP                                                                                                    |
| Clé de chiffrement            | Idem à l'agent SNMP                                                                                                    |

## **16. SERVEUR MODBUS TCP**

## 16.1. Configuration du serveur Modbus TCP

Etic Telecom met à disposition un serveur Modbus TCP permettant de réaliser des requêtes pour récupérer diverses données collectées par le produit. Mais aussi pour déclencher des fonctionnalités sur le produit. La liste complète des données disponibles est présentée dans la section Spécification des registres et de leur contenu.

Accéder au menu *Configuration > Système > Serveur Modbus*. Cochez l'option **Enable** et entrez un numéro de port TCP libre pour le serveur Modbus. Si vous ne spécifiez pas de numéro de port, le port 502 est utilisé par défaut.

Les machines connectées au produit pourront envoyer des requêtes Modbus TCP sur le port spécifié précédemment et ainsi récupérer le contenu des registres demandés.

## 16.2. Lecture et écriture des registres Modbus

Certains registres sont faits pour être lus ; ils affichent des états pour le produit. D'autres sont conçus pour que vous puissiez écrire à l'intérieur pour des fonctionnalités spécifiques. Ces registres sont détaillés dans le chapitre Spécification des registres et de leur contenu.

- Pour lire les registres, envoyez une requête Modbus Read Holding Registers (FC=3).
- Pour écrire sur les registres, envoyez une requête Modbus Write Multiple Registers (FC=16) OU Write Single Register (FC=6).
- Pour écrire sur les bobines, envoyez une requête Modbus Write Single Coil (FC=5) ou Force Multiple Coils (FC=15).

## Fonctionnalité d'envoi de SMS et d'e-mails

Les registres suivant sont dédiés aux options des messages:

- Registers 490-539: Expéditeur du message
- Registers 540-589: Destination du message
- Registres 590-639 : Objet du message
- Registres 640-763 : Texte du message

Ici, les numéros de registre suivent le chapitre Spécification des registres et de leur contenu mais les numéros utilisés par les requêtes du client Modbus sont 10 registres plus élevés.

CAUTION

Modbus

.001 0000 = Function Code: Write Multiple Registers (16) Reference Number: 500

*Figure 20. Capture Wireshark d'une requête Modbus pour écrire l'expéditeur du message* 

#### Étapes depuis l'automate

- 1. Écrivez des caractères ASCII 8 bits en commençant par le premier registre de chaque option.
  - Chaque option doit être remplie pour envoyer un e-mail. Uniquement Destination et Texte pour les SMS.
  - Le serveur Modbus lira les registres jusqu'à ce qu'il trouve un registre de valeur 0x00. Les registres Expéditeur, Destination et Sujet sont donc limités à 99 caractères.
- 2. Ecrire à l'intérieur des bobines Modbus pour déclencher l'envoi du message.
  - Le réglage de la bobine à l'adresse 0 sur l'état ON enverra un SMS.
  - Le réglage de la bobine à l'adresse 1 sur l'état ON enverra un e-mail.

*Example 32. Contenu des registres pour l'expéditeur "ETIC Telecom": chaque registre contient 2 caractères; la première lettre est sur le LSB et la seconde sur le MSB.* 

| Registre             | 490    | 491    | 492    | 493    | 494    | 495    | 496    |
|----------------------|--------|--------|--------|--------|--------|--------|--------|
| <b>Registre</b><br>@ | 40501  | 40502  | 40503  | 40504  | 40505  | 40506  | 40507  |
| 8-bit<br>ASCII       | TE     | CI     | Т      | le     | ce     | mo     |        |
| Hexadeci<br>mal      | 0x5445 | 0x4349 | 0x5420 | 0x6c65 | 0x6365 | 0x6d6f | 0x0000 |
| Decimal              | 21573  | 17225  | 21536  | 27749  | 25445  | 28015  | 0      |

Modbus

.000 0101 = Function Code: Write Single Coil (5) Reference Number: 1

Figure 21. Capture Wireshark d'une requête d'écriture Modbus de expéditeur d'un message

## 16.3. Spécification des registres et de leur contenu

Register 0 Address: 40011

**NodeID: 255** 

## **Mapping des registres**

#### Register 0-3: GPS Location latitude: TYPE LREAL (-1.79e+308 ... 1.79e+308) - °

- Register 0 bit 0: LSB (Least Significant Bit)
- Register 3 bit 15: MSB (Most Significant Bit)

Register 4-7: GPS Location longitude: TYPE LREAL (-1.79e+308 ... 1.79e+308) - °

- Register 4 bit 0: LSB
- Register 7 bit 15: MSB

#### Register 8-9: GPS Location altitude: TYPE REAL (-3.40e+38 - 3.40e+38) - meters

- Register 8 bit 0: LSB
- Register 9 bit 15: MSB

#### Register 10-11: GPS Location speed: TYPE REAL (-3.40e+38 - 3.40e+38) - m/s

- Register 10 bit 0: LSB
- Register 11 bit 15: MSB

#### Register 12: GPS Location precision: TYPE UINT (0 ... 65535) - meters

•••

#### **Register 20: Input states Connected: TYPE WORD**

• bit 0 - Status of input (0 disabled / 1 enabled)

#### **Register 21: Output states Connected: TYPE WORD**

- bit 0 Status of output (0 disabled / 1 enabled)
- Register 22: Power supply 1: TYPE UINT (0 ... 65535) dV
- Register 23: Power supply 2: TYPE UINT (0 ... 65535) dV

Register 24: Internal temperature: TYPE INT (-32768 ... 32767) - °C

•••

#### Register 30: Main WAN Status: TYPE UINT (0 ... 65535)

• 0: All Down / 1: ADSL / 2: Ethernet / 3: Cellular / 4: Wi-Fi

#### **Register 31: ADSL WAN states: TYPE WORD**

- bit 0: ADSL WAN State (0 disabled / 1 enabled)
- bit 1: ADSL WAN Connected (0 disconnected / 1 connected)

#### **Register 32: Ethernet WAN states: TYPE WORD**

- bit 0: Ethernet WAN State (0 disabled / 1 enabled)
- bit 1: Ethernet WAN Connected (0 disconnected / 1 connected)

#### **Register 33: Cellular WAN states: TYPE WORD**

- bit 0: Cellular WAN State (0 disabled / 1 enabled)
- bit 1: Cellular WAN Connected (0 disconnected / 1 connected)

#### Register 34: Wi-Fi WAN states: TYPE WORD

- bit 0: Wi-Fi WAN State (0 disabled / 1 enabled)
- bit 1: Wi-Fi WAN Connected (0 disabled / 1 enabled)

#### 16.3. Spécification des registres et de leur contenu

• bit 2: Wi-Fi WAN Auto-DNS (0 disabled / 1 enabled)

•••

Register 40: ADSL WAN Down Rate: TYPE UINT (0 ... 65535) - kbits/s Register 41: ADSL WAN Up Rate: TYPE UINT (0 ... 65535) - kbits/s Register 42-43: ADSL WAN Down SNR Margin: TYPE REAL (-3.40e+38 - 3.40e+38) - dB Register 44-45: ADSL WAN Up SNR Margin: TYPE REAL (-3.40e+38 - 3.40e+38) - dB

Register 60: Cellular WAN Signal level: TYPE INT (-32768 ... 32767) - dBm Register 61-62: Cellular WAN SNR: TYPE REAL (-3.40e+38 - 3.40e+38) - dBm

- Register 61 bit 0: LSB
- Register 62 bit 15: MSB

Register 63: Cellular WAN Bytes Received: TYPE UINT (0 ... 65535) - Megabytes Register 64: Cellular WAN Bytes Transmitted: TYPE UINT (0 ... 65535) - Megabytes ...

Register 70: Wi-Fi WAN Frequency: TYPE UINT (0 ... 65535) - MHz Register 71: Wi-Fi WAN Signal level: TYPE INT (-32768 ... 32767) - dBm

#### **Register 80: LAN Interfaces states: TYPE WORD**

- bit 0...1 status of Ethernet LAN port 0
  - 00 disabled
  - 10 enabled/disconnected
  - 11 enabled/connected
- bit 2...3 status of Ethernet LAN port 1
- bit 4...5 status of Ethernet LAN port 2
- bit 6...7 status of Ethernet LAN port 3

#### Register 81: Wi-Fi LAN states: TYPE WORD

- bit 0: Wi-Fi LAN State (0 disabled / 1 enabled)
- bit 1: Wi-Fi LAN 802.11n (0 disabled / 1 enabled)
- bit 2: Wi-Fi LAN on Tor (0 disabled / 1 enabled)

#### Register 82: M2Me remote access states: TYPE WORD

- bit 0: M2Me Active (0 disabled / 1 enabled)
- bit 1: M2Me Connected (0 disconnected / 1 connected)
- bit 2: M2Me Proxy (0 disabled / 1 enabled)

#### Register 83: M2Me number of connected remote users: TYPE UINT (0 ... 65535)

#### **Register 90-99: Open VPN IN states: TYPE WORD**

• bit X: VPN n° X Connected (0 disconnected-not created / 1 connected)

#### Register 100-109: Open VPN OUT states: TYPE WORD

• bit X: VPN n° X Connected (0 disconnected-not created / 1 connected)

#### Register 110-119: IPsec VPN states: TYPE WORD

• bit X: VPN n° X Connected (0 disconnected-not created / 1 connected)

••••

#### Register 490-539: Message sender

• 50 registers made to write 99 8-bit ASCII characters (Not used for SMS)

#### **Register 540-589: Message destination**

• 50 registers made to write 99 8-bit ASCII characters - Must be a valid phone number or Email

#### **Register 590-639: Message subject**

• 50 registers made to write 99 8-bit ASCII characters (Not used for SMS)

#### Register 640-763: Text message to be sent

• 123 registers made to write 246 8-bit ASCII characters

## **17. COMMANDES SSH**

## 17.1. Liste des commandes SSH

Vous pouvez gérer votre produit via une connexion SSH. Un sous-ensemble de commandes Linux est disponible, ainsi qu'un ensemble de commandes Etic Telecom qui vous aideront à configurer et à utiliser votre appareil.

Pour copier des fichiers dans le produit, vous pouvez utiliser scp dans le répertoire /tmp qui est le seul répertoire avec accès en écriture.

| Commandes                | Description                                                                   |
|--------------------------|-------------------------------------------------------------------------------|
| m2me                     | Démarrer ou arrêter M2Me                                                      |
| test_smsemail            | Procéder au test d'envoi de sms et d'email                                    |
| stor                     | Changer la sortie vers un état spécifique                                     |
| test_ftpc                | Tester le client FTP                                                          |
| shdsl_testmode           | Tester le mode SHDSL                                                          |
| shdsl_dotest             | Appeler SHDSL socrates                                                        |
| shdsl_pmms               | Lire les pmms SHDSL                                                           |
| sw_upgrade               | Mettre à jour le logiciel avec un code                                        |
| fw_upgrade               | Mettre à jour le firmware avec une archive                                    |
| get_upgrades_li<br>st    | Obtenir la liste des versions de mises à jour disponibles en ligne            |
| upgrade_from_<br>eticnet | Mettre à jour la version à partir du serveur Eticnet                          |
| set_date_time            | Régler la date et l'heure                                                     |
| display_view             | Afficher les paramètres utilisés dans les vues                                |
| delete_row               | Supprimer une ligne dans un groupe de paramètres de la configuration actuelle |
| add_row                  | Ajouter une ligne dans un groupe de paramètres                                |
| edit_row                 | Modifier une ligne dans un groupe de paramètres                               |
| swap_rows                | Échanger la position de deux lignes dans un groupe de paramètres              |
| get_groups_par<br>ams    | Obtenir les paramètres d'un groupe de la configuration actuelle               |
| get_params               | Afficher la valeur des paramètres de la configuration actuelle                |
| get_status               | Afficher les statuts du produit                                               |

Toutes ces commandes ont une aide à laquelle vous pouvez accéder avec l'argument --help.

| Commandes                   | Description                                                                 |
|-----------------------------|-----------------------------------------------------------------------------|
| get_groups_stat<br>us       | Obtenir les valeurs d'un groupe de statuts                                  |
| set_params                  | Modifier des paramètres de la configuration actuelle                        |
| set_superadmi<br>n_password | Initialiser le mot de passe du premier Super administrateur (login 'admin') |
| reset_hotline_p<br>asswd    | Réinitialiser le mot de passe de la hotline                                 |
| config_list                 | Lister les configurations enregistrées                                      |
| config_load                 | Charger une configuration                                                   |
| config_save                 | Enregistrer une configuration 'Utilisateur'                                 |
| config_delete               | Supprimer une configuration 'Utilisateur'                                   |
| config_upload               | Uploader une configuration 'Utilisateur'                                    |
| config_load_fac             | Recharger la configuration d'usine                                          |
| config_export               | Exporter une configuration                                                  |
| make_csr_requ<br>est        | Effectuer une demande CSR pour une clé privée spécifique                    |
| get_cert_infos              | Obtenir les détails d'un certificat                                         |
| generate_priva<br>te_key    | Générer une clé privée                                                      |
| import_private<br>_key      | Importer une clé privée au format x509                                      |
| delete_private_<br>key      | Supprimer une clé privée                                                    |
| add_crl                     | Ajouter une liste de révocation de certificats au format x509               |
| delete_crl                  | Supprimer une liste de révocation de certificats                            |
| add_cert                    | Ajouter un certificat au format x509                                        |
| add_pkcs12                  | Ajouter un fichier PKCS12                                                   |
| delete_cert                 | Supprimer un certificat                                                     |
| role_add                    | Ajouter un ou plusieurs rôles d'administrateur personnalisés                |
| role_list                   | Lister les rôles d'administrateur ou afficher leur description              |
| role_delete                 | Supprimer un rôle d'administrateur personnalisé                             |

## 17.2. Aide des commandes

#### <u>m2me</u>

\$ m2me --help m2me : Start or stop M2Me usage : m2me <expected\_state> expected\_state : START / STOP. start or stop the m2me on the device

## <u>test smsemail</u>

```
$ test_smsemail --help
test_smsemail : Proceed to the test of sending sms and email
```

usage : test\_smsemail

#### <u>stor</u>

```
$ stor --help
stor : Change output to a specific state
usage : stor <expected_state>
expected_state : ON / OFF. Switch ON or switch OFF the stor
```

## test\_ftpc

```
$ test_ftpc --help
test_ftpc : Test FTP client
```

usage : test\_ftpc

## shdsl testmode

```
$ shdsl_testmode --help
shdsl_testmode : Test SHDSL mode
```

usage : shdsl\_testmode

### shdsl dotest

\$ shdsl\_dotest --help
shdsl\_dotest : Call SHDSL socrates

usage : shdsl\_dotest <command>

```
command : Command to pass to socrates. help (without --) as command for more information
```

#### shdsl pmms

\$ shdsl\_pmms --help
shdsl\_pmms : Read SHDSL pmms

usage : shdsl\_pmms

#### sw upgrade

```
$ sw_upgrade --help
sw_upgrade : Upgrade software with a code
```

usage : sw\_upgrade <code>

code : Code provided by Etic Telecom to upgrade your device

## fw\_upgrade

```
$ fw_upgrade --help
fw_upgrade --help
fw_upgrade : Upgrade firmware with an archive
usage : fw_upgrade <fw_path> [force] [end_upgrade] [config_file]
fw_path : Path of the firmware archive to upgrade to
    force : (Optionnal - Default : False) Do not verify signature archive : True /
False
end_upgrade : (Optionnal - Default : True) End the action and clean the pending status
in database : True / False
RAS/IPL/SIG Guide de configuration 4.9 | 81 of 115
```

config\_file : (Optionnal - Default : '') Load a configuration file after the upgrade

### get upgrades list

\$ get\_upgrades\_list --help
get\_upgrades\_list : Get a list of available upgrades version online

usage : get\_upgrades\_list

### upgrade from eticnet

\$ upgrade\_from\_eticnet --help upgrade\_from\_eticnet : Upgrade version from Eticnet server usage : upgrade\_from\_eticnet <version> [config\_file] version\_file : Version file to upgrade to. Use cmd 'get\_upgrades\_list' to get the possible version files available config\_file : (Optionnal - Default : '') Load a configuration file after the upgrade

## set\_date\_time

```
$ set_date_time --help
set_date_time : Set the date and time
usage : set_date_time <date_time>
date_time : Date/Time to set. Format shall be YYYY-MM-DD_HH:mm
```

## display\_view

```
$ display_view --help
display_view : Display parameters descriptions used in views
usage : display_view [view] ...
views : 0-N view(s) to display
```

#### delete\_row

\$ delete\_row --help delete\_row : Delete a row in current configuration usage : delete\_row <group\_name> <row\_index> group\_name : Name of the group where to deleted the row row\_index : Index of the row to delete

#### add row

\$ add\_row --help add\_row : Add a row in a group of parameters usage : add\_row <group\_name> <param\_name param\_value> [param\_name param\_value] ... group\_name : Name of the group where to add rows param\_name param\_value : 1-N couples of <param\_name param\_value> to add in a group

#### edit\_row

```
$ edit_row --help
edit_row : Edit a row in a group of parameters
usage : edit_row <group_name> <row_index> <param_name param_value> [param_name
param_value] ...
group_name : Name of the group where to add rows
row_index : Index of the row to edit
param_name param_value : 1-N couples of <param_name param_value> to add in a group
```

#### <u>swap rows</u>

\$ swap\_rows --help swap\_rows : Swap two rows in a group of parameters usage : swap\_rows <group\_name> <row\_index\_1> <row\_index\_2> group\_name : Name of the group where to swap rows row\_index\_(1|2) : Indexes of the rows to swap

#### get groups params

\$ get\_groups\_params --help get\_groups\_params : Get parameters of a group in the configuration usage : get\_groups\_params <group> ... group : 1-N group(s) to display

#### <u>get\_params</u>

```
$ get_params --help
get_params : Get parameters in the configuration
```

usage : get\_params <param> ...

param : 1-N param(s) to display

#### <u>get\_status</u>

\$ get\_status --help get\_status : Get statuses of the product usage : get\_status <status>.<index> ... status : 1-N status to display index : Index of the specified status to get (0-N)

#### get groups status

\$ get\_groups\_status --help
get\_groups\_status : Get statuses of a group of status
usage : get\_groups\_status <group> ...
group : 1-N group(s) to display

#### <u>set params</u>

```
$ set_params --help
set_params : Set parameters in the configuration
usage : set_params <param_name param_value> [param_name param_value] ...
param_name param_value : 1-N couples of <param_name param_value> to add in the
configuration
```

## set superadmin password

```
$ set_superadmin_password --help
set_superadmin_password : Set super admin user password (login 'admin')
usage : set_superadmin_password <password value> ...
password : Password of the Super Administrator. Password must follow the
following rules:
                      * One lowercase letter
                     * One uppercase letter
                     * One number
                     * One special character in the subset: &#{}[]@!?_ *+=~$%
                    * Minimum of 8 characters
Maximum of 50 characters
```

#### reset hotline passwd

```
$ reset_hotline_passwd --help
reset_hotline_passwd : Reset hotline password
usage : reset_hotline_passwd [password_length]
password_length : (Optionnal - Default : 12) Length of the generated password.
```

## config list

```
$ config_list --help
config_list : List saved configurations
```

```
usage : config_list [config_types]
RAS/IPL/SIG Guide de configuration 4.9 | 85 of 115
```

config\_types : types of configuration to display : Reference / User / Builder

#### config load

```
$ config_load --help
config_load : Load a configuration
usage : config_load <conf_filename> [config_type] [edition_mode]
conf_filename : File name of the configuration to load
config_type : (Optionnal - Default : User) location of the configuration to load
: Reference / User / Builder
edition_mode : (Optionnal - Default : False) start edition mode : True / False
edition mode : Configuration has to be validated with option
<commit> to apply it
```

## config save

## config\_delete

## config upload

\$ config\_upload --help config\_upload : Upload a 'User' configuration

```
usage : config_upload <file_path> <conf_name> [force] [decryption_secret]
file_path : Path of the configuration file to upload
conf_name : Name of the configuration in User space
force : (Optionnal - Default : False) force upload file : True / False. Bypass
illformed configuration
decryption_secret : (Optionnal) Secret to decrypt password in the configuration
```

#### config load fac

```
$ config_load_fac --help
config_load_fac : Reload factory configuration
```

```
usage : config_load_fac
```

### config export

```
$ config_export --help
onfig_export : Export the configuration
usage : config_export <conf_filename> <destination_file> <secret_encryption>
[encryption_key] [config_type]
conf_name : Configuration name to export
destination_file : Output file destination
secret_encryption : Encrypt or not the secrets : encrypt / no_encryption
encryption_key : (Only if <secret_encryption> is `encrypt`) Key to encrypt
configuration's secrets
config_type : (Optionnal - Default : User) location of the configuration :
Reference / User / Builder
```

#### make csr request

```
$ make_csr_request --help
make_csr_request : Make a CSR request for a specific private key
usage : make_csr_request <private_key>
private_key : The private key to make the CSR for
```

#### get cert infos

#### <u>generate private key</u>

```
$ generate_private_key --help
generate_private_key : Generate a private key
usage : generate_private_key <pk_name> <algo> [algo_param]

    pk_name : Name of the private key
        algo : Private Key Algorithm (Possible value : rsa / ecdsa)
    algo_param : (Optionnal) Depending of the algorithm choosen
            rsa : (Default : 2048) length of the key (Possible value : 2048)
            ecdsa : (Default : Prime256v1) curve to use (Possible value :
Prime256v1)
```

## <u>import private key</u>

```
$ import_private_key --help
import_private_key : Import a private key in x509 format
usage : import_private_key <key_name> <key_path>
    key_name : Name of the private key
    key_path : Private key file path
```

#### <u>delete private key</u>

```
$ delete_private_key --help
delete_private_key : Delete a private key
```

```
usage : delete_private_key <private_key>
```

private\_key : The private key to delete

### <u>add\_crl</u>

#### <u>delete crl</u>

### add cert

```
$ add_cert --help
add_cert : Add a certificate in x509 format
usage : add_cert <cert_name> <cert_path> [CA]
cert_name : Name of the certificate
cert_path : Certificate file path
CA : (Optionnal - Default : False) Insert in Certification Authorities
certificates : True / False
```

#### add pkcs12

```
$ add_pkcs12 --help
add_pkcs12 : Add a PKCS12 file
```

```
usage : add_pkcs12 <pkcs12_name> <pkcs12_file> <pkcs12_password>
RAS/IPL/SIG Guide de configuration 4.9 | 89 of 115
```

17.2. Aide des commandes

```
pkcs12_name : Name of the Pkcs12
pkcs12_file : PKCS12 file path
pkcs12_password : password of the pkcs12
```

## <u>delete cert</u>

```
$ delete_cert --help
delete_cert : Delete a certificate
usage : delete_cert <cert_name> [CA]
cert_name : The certificate to delete
        CA : (Optionnal - Default : False) Delete in Certification Authorities
certificates : True / False
```

## <u>role add</u>

```
$ role_add --help
role_add : Add administrator custom role(s)
usage : role_add <file_path>
file_path : Absolut path of the file with the customs roles to add
overwrite : (Optionnal - Default : False) Overwrite custom roles if it exists
already
```

Les rôles personnalisés doivent être décrits au format json.

Ce format est une list de rôle. Chaque rôle est un dict contenant les paramètres suivants :

| role_name        | Nom interne du rôle. 50 caractères maxmimum, doit être en minuscule et commence par p_custom_role_                                                                                                    |
|------------------|----------------------------------------------------------------------------------------------------|
| local_fr         | Texte affiché en français                                                                                                    |
| local_en         | Texte affiché en anglais                                                                                                    |
| func_permissions | <ul> <li>Définir un niveau de permission pour chaque fonction :</li> <li>20: lecture</li> <li>30: écriture</li> <li>Les fonctions func_superadmin, func_admin, func_firmconf ne peuvent être définies qu'en lecture.</li> </ul> |

```
[
   {
        "role_name": "p_custom_role_group_a",
        "local_fr": "Administrateur A",
        "local_en": "Administrator A",
        "func_permissions": {
            "func generic": 30,
            "func_biwan": 20,
            "func_wan_eth": 20,
            "func_wan_br": 20,
            "func_wan_ip": 20,
            "func_diagnostics": 20,
            "func_logs": 20,
            "func_net_stat": 20,
            "func_diag_ifaces": 20,
            "func_vpn_node": 20,
            "func_tls_node": 20,
            "func tools": 20,
            "func_firmconf": 20,
            "func_product_def": 20
       }
   },
   {
        "role_name": "p_custom_role_group_b",
        "local_fr": "Administrateur B",
        "local_en": "Administrator B",
        "func permissions": {
            "func_generic": 30,
            "func_biwan": 30,
            "func wan eth": 30,
            "func_wan_gsm": 30,
            "func_wan_br": 30,
            "func_wan_ip": 30,
            "func_diagnostics": 30,
            "func_logs": 30,
            "func_net_stat": 30,
            "func_diag_ifaces": 30,
            "func vpn node": 30,
            "func_tls_node": 30,
            "func_tools": 30,
            "func_firmconf": 20,
            "func_product_def": 20
       }
   }
]
```

## <u>role\_list</u>

```
$ role_list --help
role_list : List administrator roles or display their description
usage : role_list [role_name]
role_name : (Optionnal - Default : Empty) If empty, display role_name of all roles
If role_name is provided, display the role in a json
format
```

## <u>role\_delete</u>

```
$ role_delete --help
role_delete : Delete an administrator custom role
usage : role_delete <role_name>
    role_name : Custom role to delete
        force : (Optionnal - Default : False) Delete the role even if administrators
use it
```

## **18. PASSERELLES SÉRIE VERS IP**

Selon le modèle, le Routeur propose 2 ports série : 2 RS232, ou 1 RS232 et 1 RS485, ou 1 RS422 isolé ou 1 RS485 isolé.

Une passerelle peut être attribuée à chaque port série.

Une passerelle série permet d'utiliser le réseau IP pour transporter des données série entre plusieurs appareils série ou directement avec des appareils connectés au réseau Ethernet.

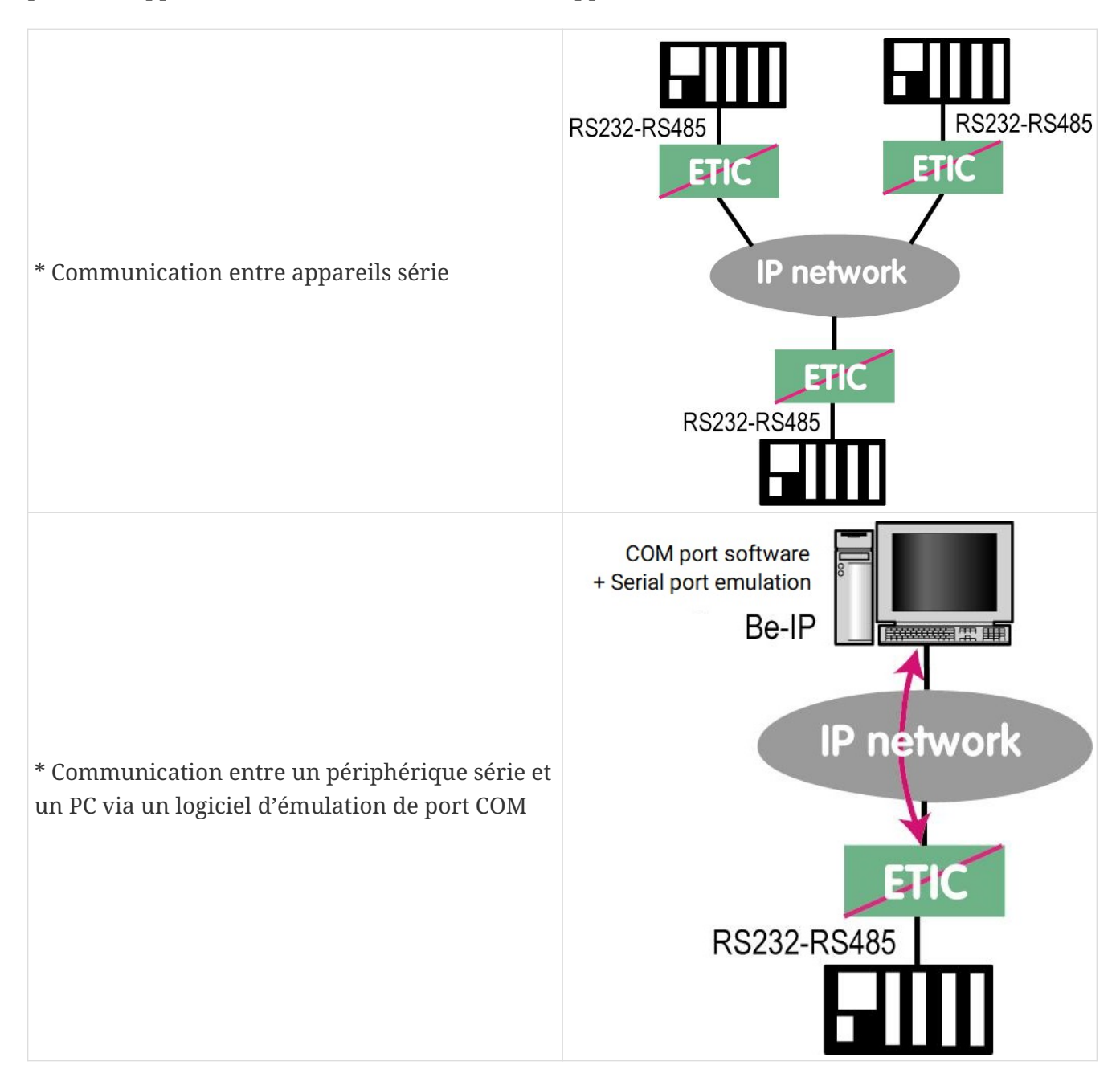

\* Communication entre les appareils série et une application logicielle PC capable d'encapsuler les données série en UDP ou TCP (comme une application logicielle Modbus TCP par exemple)

Pour réaliser les fonctions décrites ci-dessus, plusieurs types de passerelles sont disponibles.

## 18.1. Modbus

La passerelle Modbus permet de connecter des appareils série RS232-RS485 maître ou esclaves à un ou plusieurs appareils Modbus TCP connectés au réseau IP

## <u>Glossaire</u>

Un <mark>client Modbus TCP</mark> est un équipement connecté au réseau Ethernet et capable de transmettre des requêtes Modbus à un équipement serveur Modbus TCP qui répondra.

Plusieurs clients Modbus peuvent envoyer des requêtes au même serveur Modbus TCP.

Un <mark>serveur Modbus TCP</mark> est un équipement connecté au réseau Ethernet et capable de répondre aux requêtes Modbus à un client Modbus TCP.

Un serveur TCP peut répondre à plusieurs clients TCP.

Un <mark>équipement Modbus maître</mark> est un équipement connecté à une liaison série asynchrone et capable d'envoyer des requêtes à un équipement esclave Modbus connecté au même réseau série.

Un <mark>équipement Modbus esclave</mark> est un équipement connecté à une liaison série asynchrone et capable de répondre aux requêtes Modbus connectées au même réseau série.

<mark>Adresse Modbus</mark> : Adresse comprise entre 0 et 254 attribuée à chaque participant à un réseau Modbus.

NOTE L'adresse Modbus ne doit pas être confondue avec l'adresse IP d'un équipement Modbus.

## <u>Sélection d'une passerelle Modbus client ou serveur</u>

Sélectionnez la passerelle serveur Modbus pour connecter des équipements esclaves au port série du produit.

Sélectionnez la passerelle client Modbus pour connecter un équipement maître au port série du produit.

## Attribution d'une passerelle Modbus à un port série

La passerelle client (ou serveur) Modbus peut être affectée au port série COM1 ou COM2.

La passerelle client Modbus peut être affectée à un port série (par exemple COM1) tandis que la passerelle serveur Modbus est affectée à l'autre port (par exemple COM2).

## Passerelle client Modbus

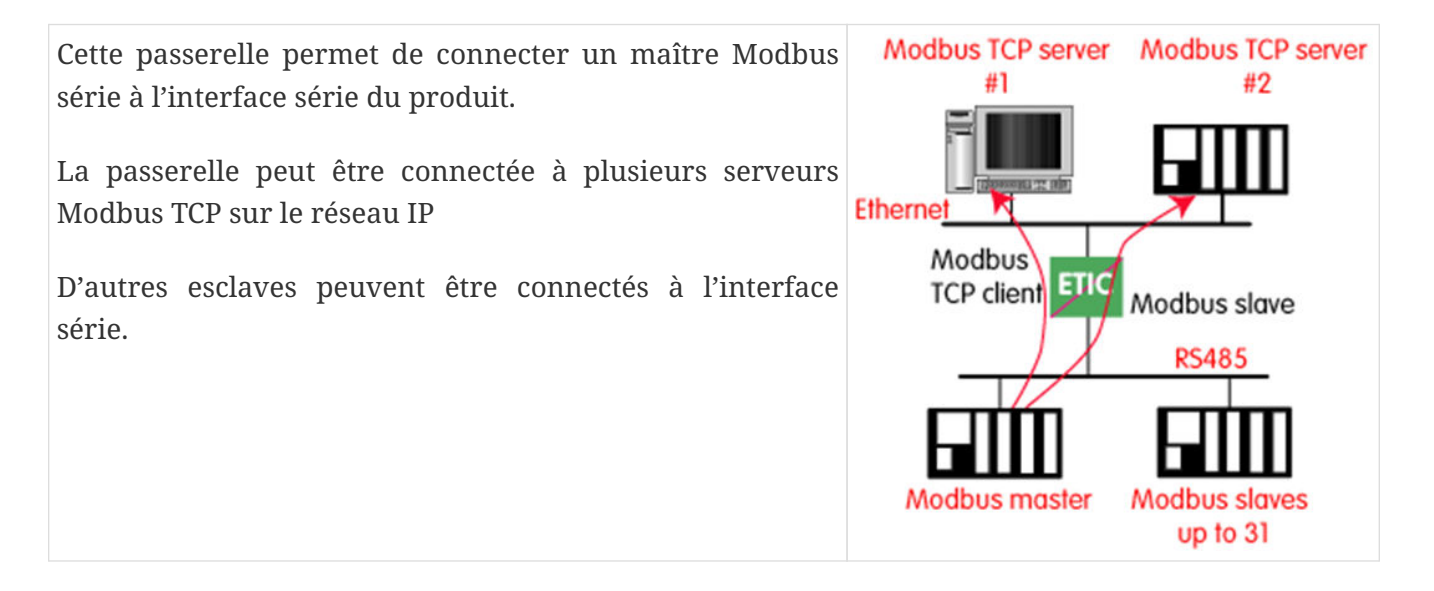

#### Comment fonctionne la passerelle client Modbus

Pour accéder à un serveur Modbus TCP sur le réseau IP, une table de correspondance entre une adresse d'esclave Modbus et une adresse IP est définie ; ainsi lorsque le maître Modbus envoie une requête à l'esclave Modbus à l'adresse A, la table de correspondance permet de transmettre la requête à l'adresse IP correspondante.

De plus, le champ d'adresse Modbus de la trame Modbus TCP est défini sur A.

La table de mappage peut contenir 32 lignes permettant à un maître Modbus d'adresser 32 serveurs sur le réseau IP.

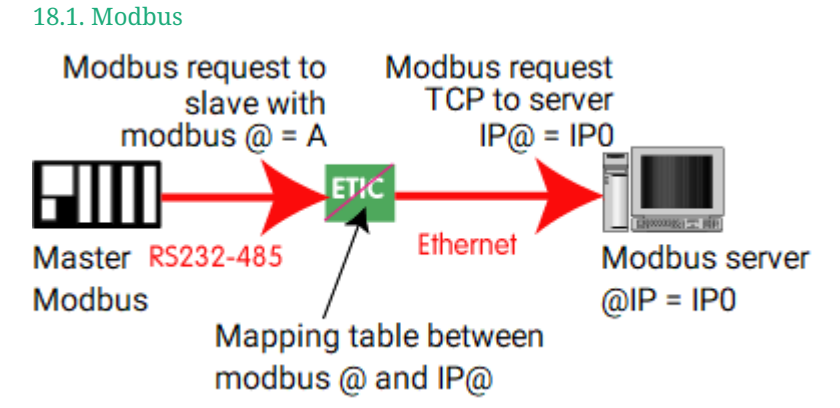

Figure 22. Table de mappage Modbus

## Configurer la passerelle

Accéder au menu *Configuration > Passerelles > IP-RS > Modbus > Client Modbus*, puis cochez l'option Activer le client Modbus.

Paramètre **Port COM**:

Sélectionnez la liaison série 1 ou 2 du produit.

Paramètres Débit binaire, Parité, Données, Bits d'arrêt:

Permet de définir le débit et le format de la liaison série asynchrone.

Paramètre **Protocol Modbus**:

Sélectionnez RTU (hexa) ou ASCII

Paramètre Temps inter-caractères:

Définissez le délai maximum que la passerelle devra attendre entre la récepetion des caractères reçu d'un paquet de réponse Modbus.

Paramètre Timeout d'inactivité TCP:

Définissez le temps pendant lequel la passerelle attendra avant de déconnecter la liaison TCP si aucun caractère n'est détecté.

Paramètre Port TCP:

Définissez le numéro de port que la passerelle doit utiliser. Le port Modbus TCP par défaut est 502.

Paramètre Esclave Modbus:

La table permet de mapper une adresse d'esclave Modbus à une adresse IP.

## **Passerelle serveur Modbus**

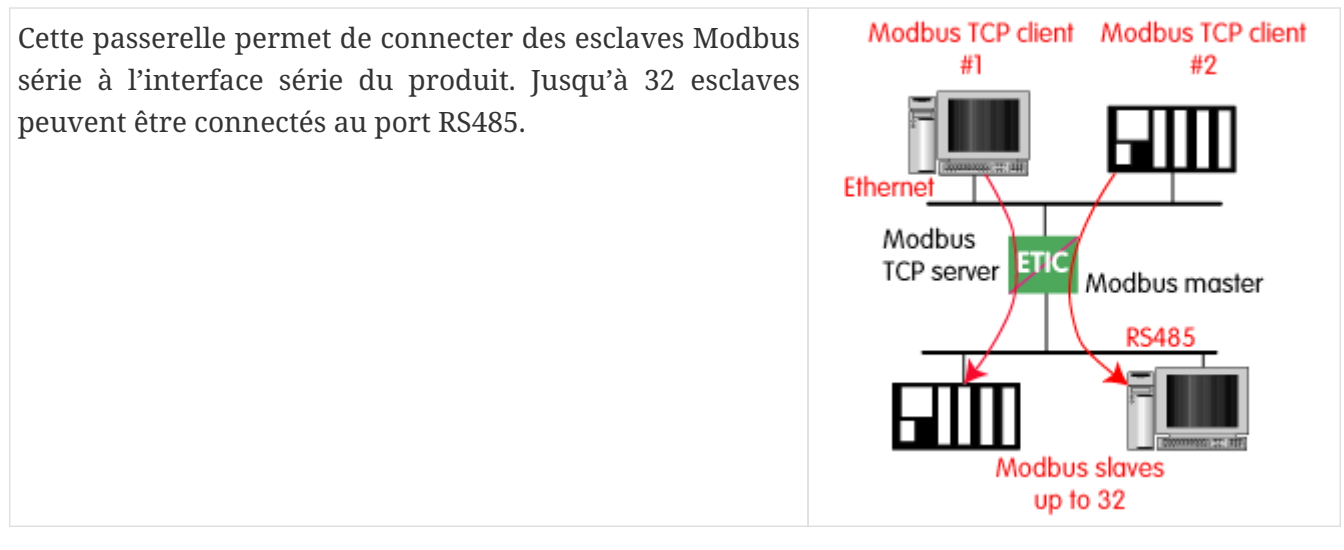

#### Fonctionnement de la passerelle serveur Modbus

Un client Modbus TCP envoie un client Modbus TCP à la passerelle.

La passerelle se comporte comme un maître sur la liaison série. Elle transcode et transmet la requête sur la liaison série.

L'adresse esclave Modbus de la requête est :

• Soit l'adresse contenue dans le champ adresse Modbus TCP; dans ce cas, plusieurs esclaves peuvent être adressés sur la liaison série.

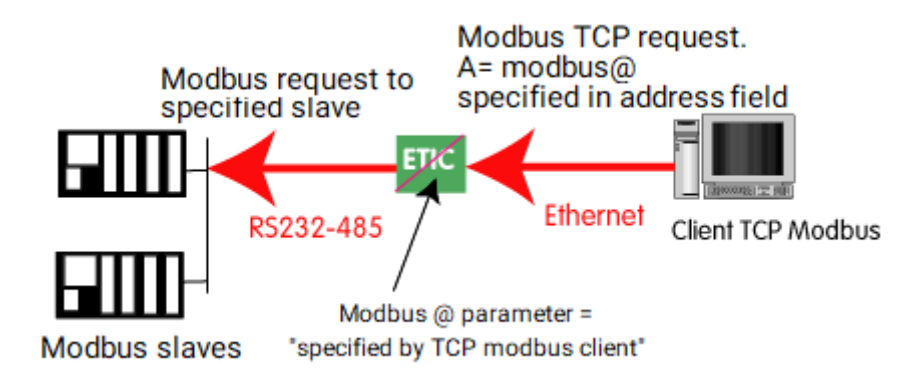

• Soit une adresse fixe configurée dans la passerelle (voir ci-dessous) ; dans ce cas, un seul esclave peut être adressé sur la liaison série.

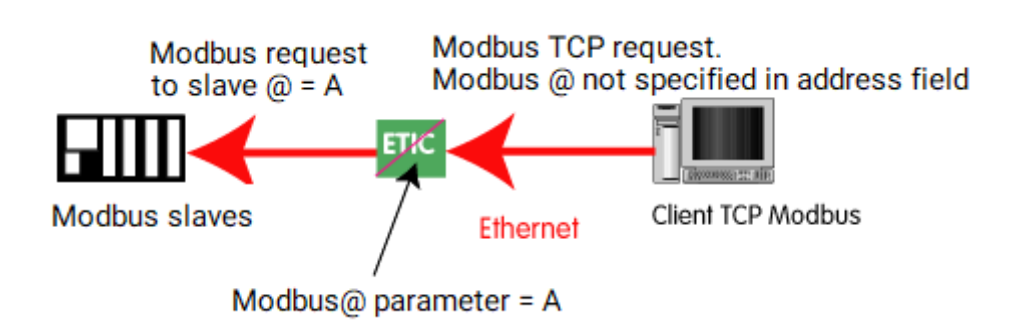

```
CAUTION
```

Plusieurs clients TCP Modbus peuvent envoyer des requêtes aux esclaves sur la liaison série. Il faut néanmoins veiller à ne pas saturer la liaison série car son débit est bien inférieur à celui de la liaison Ethernet.

#### 18.1. Modbus

#### **Configurer la passerelle**

Accéder au menu *Configuration > IP-RS > Passerelles > Modbus > Serveur Modbus*, puis cochez l'option Activer le serveur Modbus.

#### Paramètre **Port COM**:

Sélectionnez la liaison série 1 ou 2 du produit.

Paramètres Débit binaire, Parité, Données, Bits d'arrêt:

Permet de définir le débit et le format de la liaison série asynchrone.

#### Paramètre **Protocol Modbus**:

Sélectionnez RTU (hexa) ou ASCII.

#### Paramètre Activer la fonction proxy/cache:

Si cette fonction est active, une requête est envoyée à un esclave uniquement si la même requête n'a pas été envoyée depuis un certain temps. Ce temps est défini par le paramètre **rafraîchissement du cache**.

#### Paramètre **Rafraîchissement du cache**:

Définit le temps minimum entre deux requêtes identiques adressées à un esclave.

#### Paramètre **Temps inter-caractères**:

Définissez le délai maximum que la passerelle devra attendre entre la récepetion des caractères reçu d'un paquet de réponse Modbus.

#### Paramètre Adresse esclave Modbus:

Si la valeur "0" est sélectionnée, la passerelle utilise l'adresse Modbus spécifiée par le client Modbus TCP pour adresser l'esclave Modbus sur la liaison série; jusqu'à 32 esclaves peuvent être adressés sur la liaison série.

Si une valeur particulière est sélectionnée (1 à 255), la passerelle envoie toutes les requêtes à l'esclave sélectionné ; un seul esclave peut être adressé sur la liaison série.

#### Paramètre Timeout d'inactivité TCP:

Définissez le temps pendant lequel la passerelle attendra avant de déconnecter la liaison TCP si aucun caractère n'est détecté.

#### Paramètre Temps d'attente réponse esclave:

Définissez le temps que la passerelle attendra avant de déconnecter la liaison TCP si aucun caractère n'est détecté.

#### Paramètre **Port TCP**:

Définissez le numéro de port que la passerelle doit utiliser. Le port Modbus TCP par défaut est 502.

Paramètre Nombre de réitérations locales:

Définissez le nombre de fois que la passerelle répétera une requête en cas d'absence de réponse de l'esclave.

### 18.2. RAW TCP

### **Client Raw TCP**

La passerelle client Raw peut être utilisée si un périphérique série maître doit envoyer des requêtes à un périphérique esclave (également appelé serveur) situé sur le réseau IP.

Le serveur peut être soit une passerelle Etic Telecom, soit un PC incluant un serveur TCP logiciel.

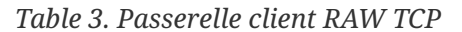

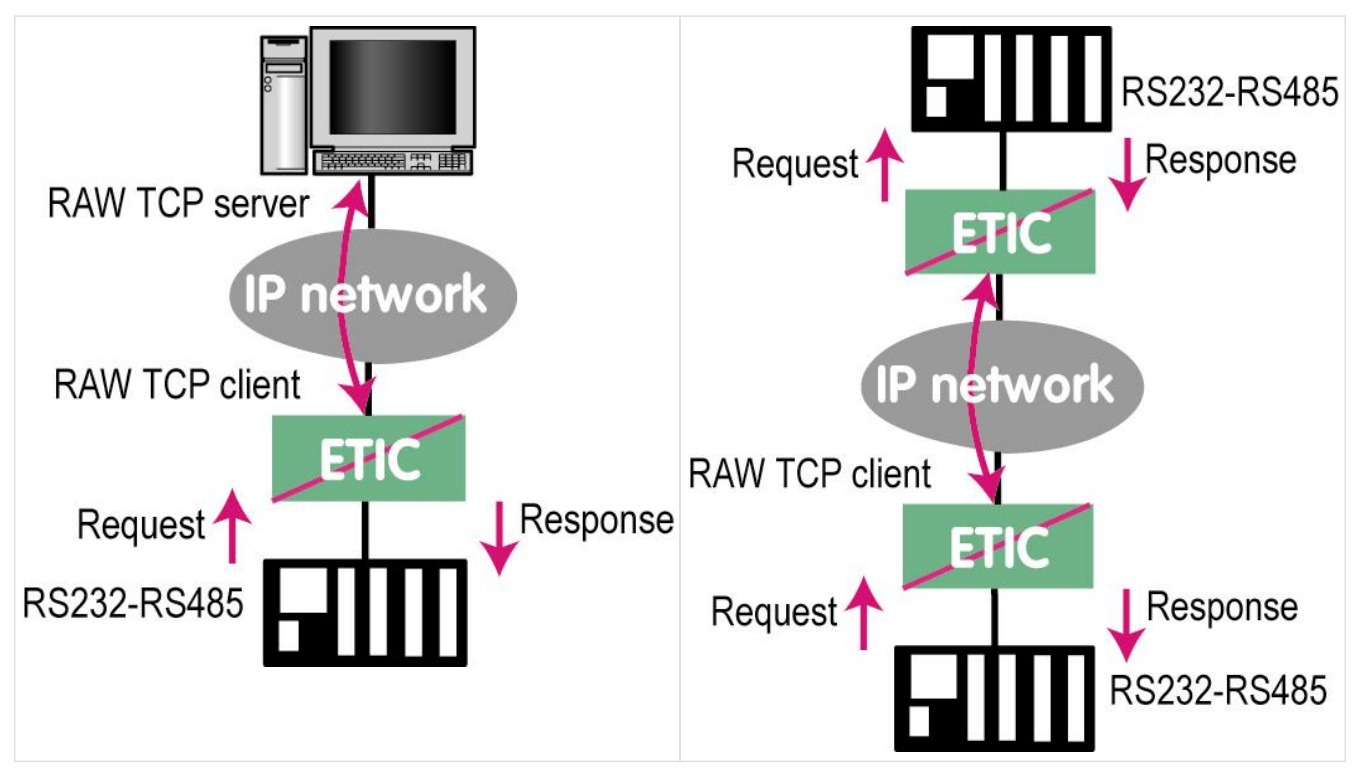

Pour configurer la passerelle client Raw, sélectionnez *Configuration > Passerelles > IP-RS > Transparent > Raw client COMx*, puis cochez l'option Activer.

Paramètres Débit binaire, Parité, Données, Bits d'arrêt:

Permet de définir le débit et le format de la liaison série asynchrone.

Paramètre Taille du buffer de réception:

Définissez la longueur maximale d'une chaîne asynchrone que la passerelle stockera avant de la transmettre au réseau IP.

#### 18.2. RAW TCP

Configurez le délai que la passerelle attendra avant de déclarer complète une chaîne reçue du périphérique asynchrone.

Une fois déclarée terminée, la passerelle transmettra la chaîne au réseau IP.

### Paramètre Timeout d'inactivité TCP:

Définit le temps pendant lequel la passerelle attendra avant de déconnecter la liaison TCP si aucun caractère n'est détecté.

#### Paramètre **Port TCP**:

Définissez le numéro de port que la passerelle doit utiliser.

**CAUTION** Si deux passerelles du même type sont actives sur les deux ports série, elles ne peuvent pas utiliser le même numéro de port TCP.

#### Paramètre Addresse IP serveur:

Définissez l'adresse IP du serveur Raw. La passerelle se connectera à ce serveur et lui enverra les données reçues sur la liaison série.

## Passerelle du serveur Raw

Cette passerelle peut être utilisée si un périphérique esclave série doit répondre à des requêtes provenant de périphériques situés sur le réseau IP et agissant comme un maître (également appelé client TCP).

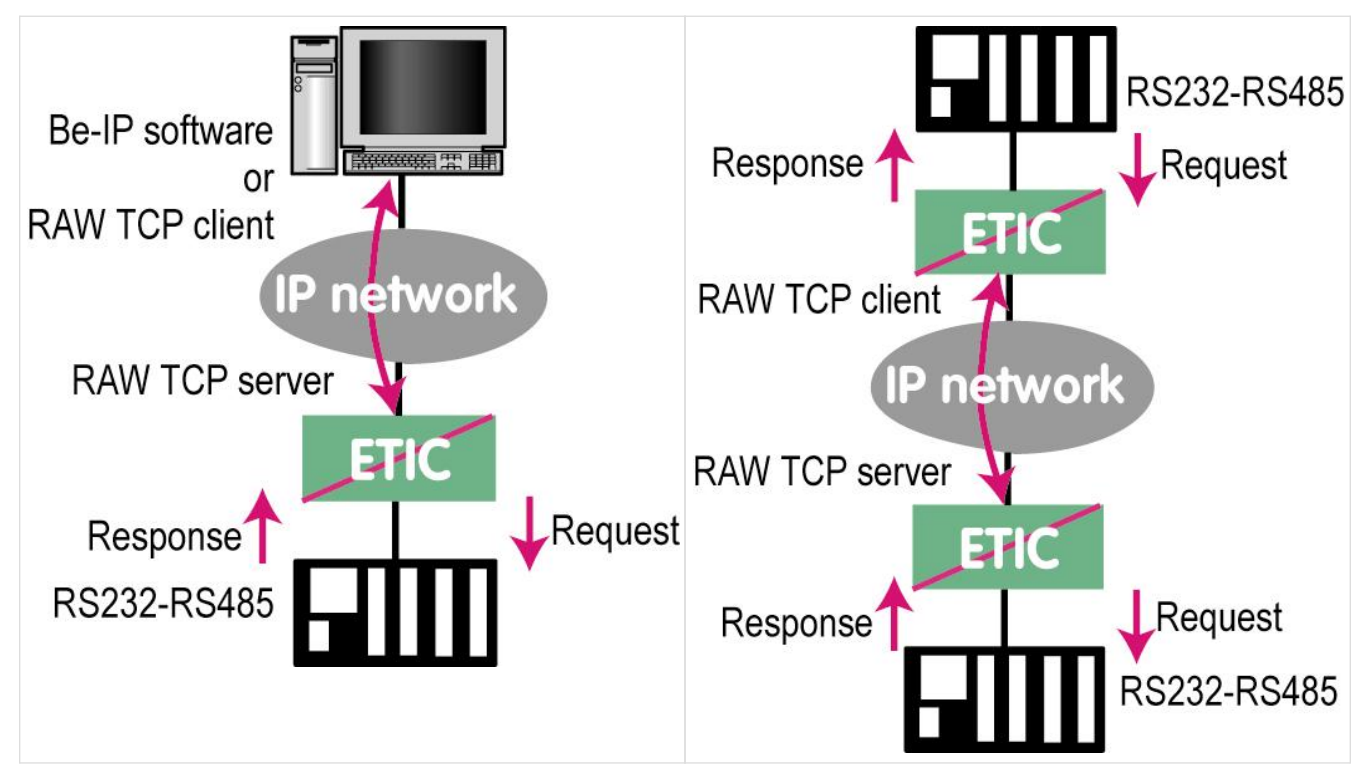

Table 4. Passerelle du serveur Raw

Pour configurer le serveur de passerelle RAW, sélectionnez *Configuration > Passerelles > IP-RS > Transparent > Raw server COMx*, puis cochez l'option Activer.

Paramètres Débit binaire, Parité, Données, Bits d'arrêt:

Permet de définir le débit et le format de la liaison série asynchrone.

#### Paramètre Taille du buffer de réception:

Définissez la longueur maximale d'une chaîne asynchrone que la passerelle stockera avant de la transmettre au réseau IP.

#### Paramètre **Timeout fin de trame RS**:

Configurez le délai que la passerelle attendra avant de déclarer complète une chaîne reçue du périphérique asynchrone.

Une fois déclarée terminée, la passerelle transmettra la chaîne au réseau IP.

Paramètre Timeout d'inactivité TCP:

Définit le temps pendant lequel la passerelle attendra avant de déconnecter la liaison TCP si aucun caractère n'est détecté.

Paramètre **Port TCP**:

Définissez le numéro de port que la passerelle doit utiliser.

**CAUTION** Si deux passerelles du même type sont actives sur les deux ports série, elles ne peuvent pas utiliser le même numéro de port TCP.

## 18.3. UDP brut

La passerelle UDP RAW permet de connecter ensemble un groupe d'appareils série ou IP via un réseau IP. Le groupe peut inclure des appareils IP s'ils disposent des logiciels capables de recevoir ou de transmettre des données série encapsulé en UDP.

Les données série transmises par chaque appareil sont transmises à tous les autres appareils série via le réseau IP.

Une table d'adresses IP définit la liste des appareils appartenant au groupe.

Les données série sont encapsulées dans le protocole UDP.

Le datagramme UDP est envoyé à toutes les adresses IP de destination stockées dans la table.
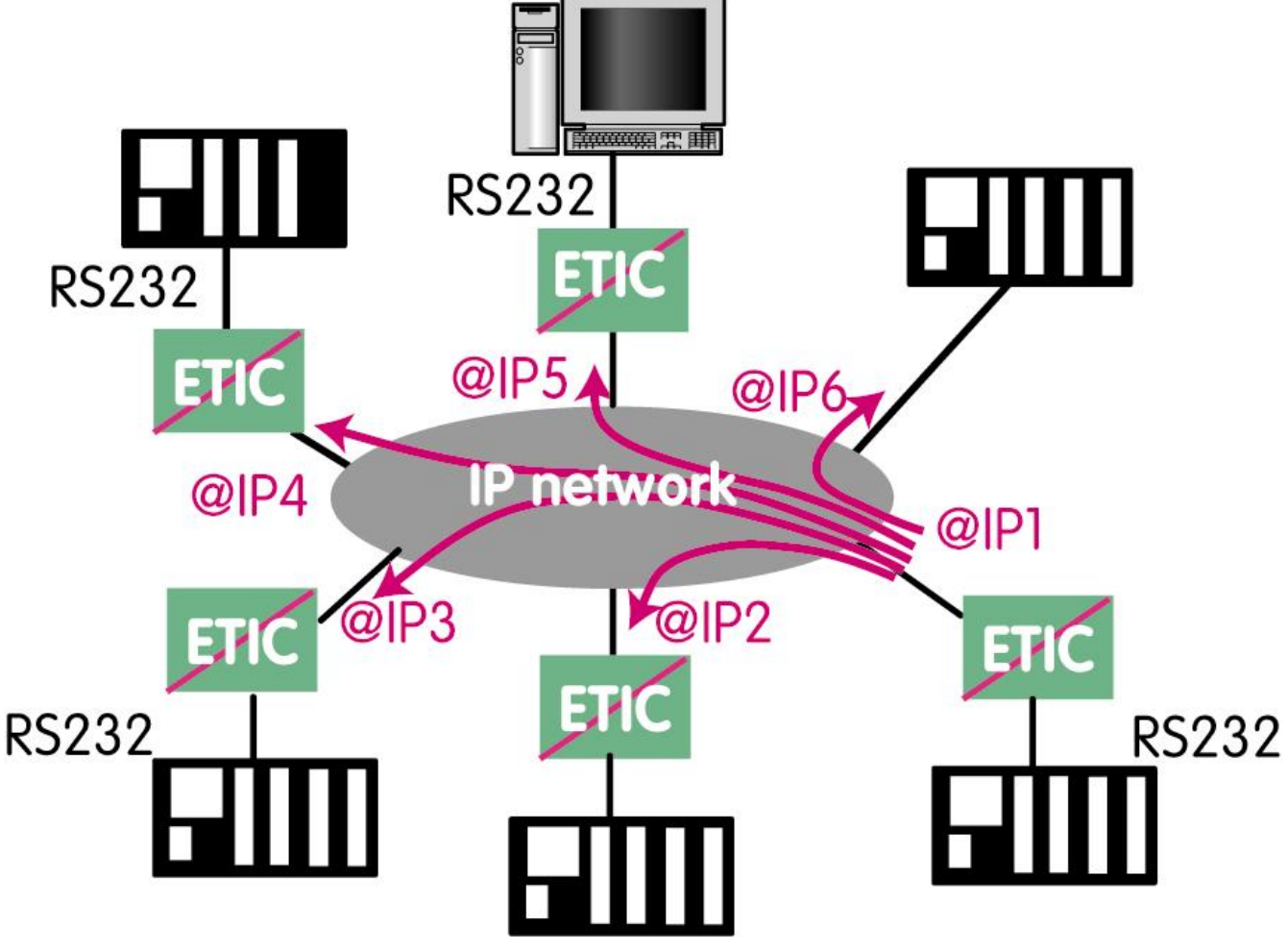

Figure 23. Passerelle UDP RAW

Accéder au menu *Configuration > Passerelles > IP-RS > Transparent > Raw UDP COMx*, puis cochez l'option Activer le client Modbus.

Paramètres Débit binaire, Parité, Données, Bits d'arrêt:

Permet de définir le débit et le format de la liaison série asynchrone.

Paramètre Taille du buffer de réception:

Définissez la longueur maximale d'une chaîne asynchrone que la passerelle stockera avant de la transmettre au réseau IP.

Paramètre Timeout fin de trame RS:

Configurez le délai que la passerelle attendra avant de déclarer complète une chaîne reçue du périphérique asynchrone.

Une fois déclarée terminée, la passerelle transmettra la chaîne au réseau IP.

#### Paramètre **Port UDP**:

Définit le numéro de port que la passerelle doit utiliser.

CAUTION Si deux passerelles du même type sont actives sur les deux ports série, elles ne

peuvent pas utiliser le même numéro de port UDP.

Paramètre **Destination**:

Ce tableau stocke les adresses IP des passerelles vers lesquelles les données série, encapsulées dans UDP, doivent être envoyées.

Un numéro de port UDP différent peut être saisi pour chaque adresse IP de destination.

#### 18.4. Raw multicast

Cette passerelle est conçue pour connecter un appareil série à plusieurs appareils sur un réseau IP.

Elle utilise le protocole multicast qui peut délivrer simultanément une trame IP à plusieurs périphériques sans augmenter le trafic: les données RS232 sont transmises dans une trame IP avec une adresse IP particulière appelée adresse multicast; tous les abonnés à cette adresse peuvent recevoir la trame.

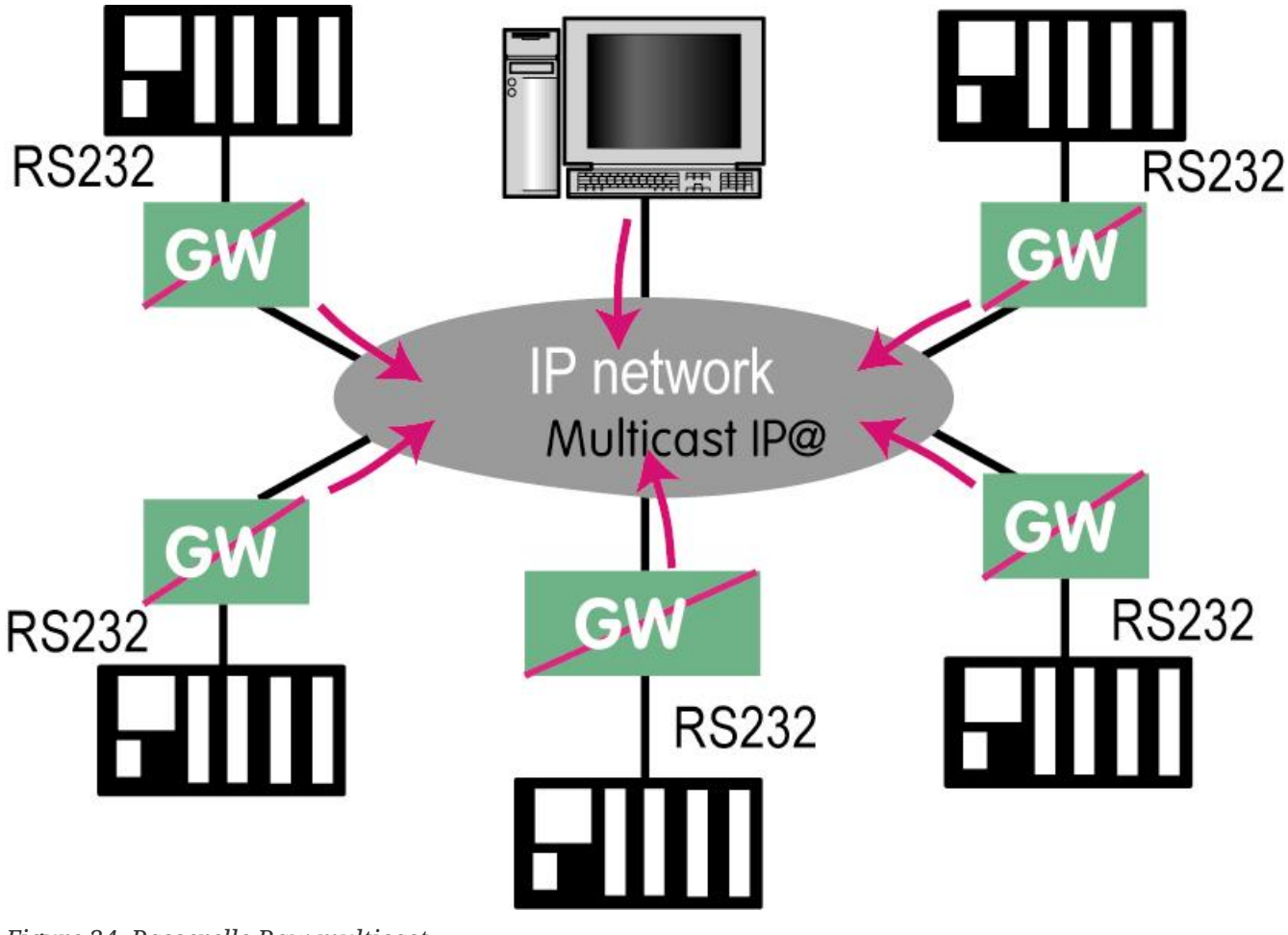

Figure 24. Passerelle Raw multicast

#### **Configurer la passerelle**

Accéder au menu *Configuration > Passerelles > IP-RS > Transparent > Raw Multicast COMx*, puis cochez l'option Activer.

Paramètres Débit binaire, Parité, Données, Bits d'arrêt: RAS/IPL/SIG Guide de configuration 4.9 | 103 of 115

#### 18.5. Unitelway

Permet de définir le débit et le format de la liaison série asynchrone.

Paramètre Taille du buffer de réception:

Définissez la longueur maximale d'une chaîne asynchrone que la passerelle stockera avant de la transmettre au réseau IP.

Paramètre Timeout fin de trame RS:

Configurez le délai que la passerelle attendra avant de déclarer complète une chaîne reçue du périphérique asynchrone.

Une fois la chaine déclarée terminée, la passerelle transmettra la chaîne au réseau IP.

Paramètre **Port UDP**:

Définit le numéro de port que la passerelle doit utiliser.

**CAUTION** Si deux passerelles du même type sont actives sur les deux ports série, elles ne peuvent pas utiliser le même numéro de port UDP.

Paramètre Adresse IP du groupe multicast:

Définissez l'adresse IP attribuée au groupe multicast conformément aux règles IANA.

### 18.5. Unitelway

La passerelle Unitelway permet de connecter un automate serveur TCP Unitelway serveur TCP Unitelway maître Unitelway à un réseau IP.

Elle permet notamment d'effectuer la télémaintenance d'un automate Schneider Electric RS485 via un réseau IP.

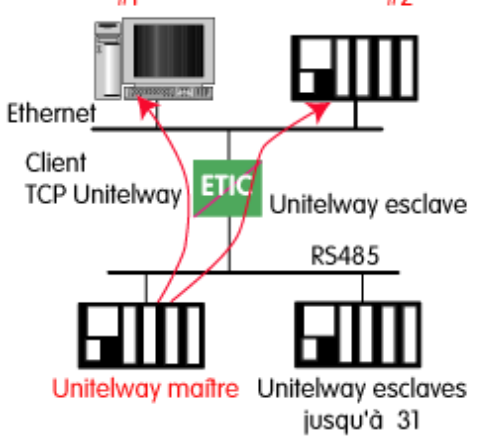

Figure 25. Passerelle Unitelway

# Configurer la passerelle

Accéder au menu *Configuration > Passerelles > IP-RS > Unitelway*, puis cochez l'option Activer.

Paramètre **Port COM**:

Sélectionnez la liaison série 1 ou 2 du produit.

#### Paramètres Débit binaire, Parité, Données, Bits d'arrêt:

Permet de définir le débit et le format de la liaison série asynchrone.

#### Paramètre Adresse Xway:

Adresse de la passerelle dans le réseau Xway.

#### Paramètre Timeout d'inactivité TCP:

Définit le temps que la passerelle attendra avant de déconnecter la liaison TCP si aucun caractère n'est détecté.

#### Paramètre Esclaves Unitelway:

Mapping entre l'adresse de chaque esclave Unitelway émulé par la passerelle et les adresses IP et XWAY de l'appareil sur Ethernet.

#### 18.6. Telnet

Cette passerelle permet à un PC exécutant un client Telnet de se connecter à un équipement connecté à la liaison série du Routeur.

Le débit et le format des caractères sur la liaison série peuvent être contrôlés selon la norme RFC2217.

#### Configurer la passerelle

Sélectionnez *Configuration > Passerelles> IP-RS > Telnet*, puis cochez l'option Activer.

Paramètre **Port COM**:

Sélectionnez la liaison série 1 ou 2 du produit.

Paramètres Débit binaire, Parité, Données, Bits d'arrêt:

Permet de définir le débit et le format de la liaison série asynchrone.

Paramètre Timeout d'inactivité TCP:

Définit le temps pendant lequel la passerelle attendra avant de déconnecter la liaison TCP si aucun caractère n'est détecté.

Paramètre Port TCP:

Définit le numéro de port que la passerelle doit utiliser.

#### 18.7. USB

# Passerelle USB

La passerelle USB vers IP est capable de transférer le trafic IP des appareils connectés au réseau Ethernet vers un périphérique USB.

Sur l'interface USB, le routeur se comporte comme un hôte USB et un client PPP.

Le périphérique USB connecté à l'interface USB du routeur doit se comporter comme un serveur PPP.

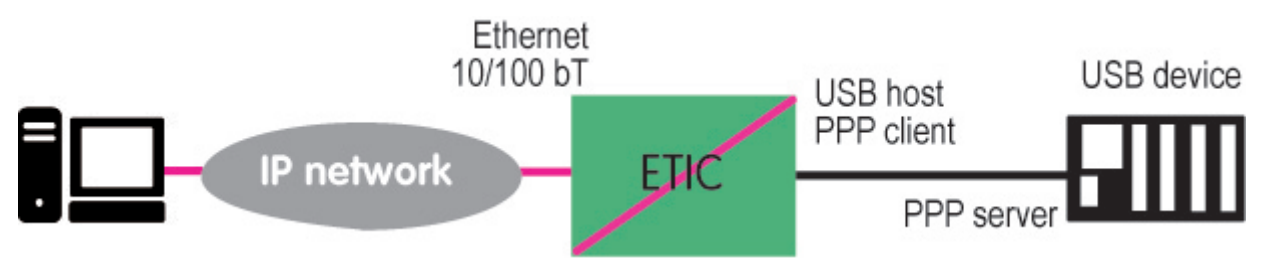

#### Figure 26. Passerelle USB

#### Adresse IP de destination; cas principal

Lorsqu'un équipement, connecté au réseau Ethernet, doit transmettre des données au périphérique USB, l'adresse de destination des trames IP qui doivent être transmises au périphérique USB doit être une adresse IP spécifique attribuée à la passerelle USB du routeur (voir la configuration cidessous).

#### Adresse IP de destination ; cas Modbus

Si aucune adresse IP spécifique n'est attribuée à la passerelle USB (voir ci-dessous), le routeur transmet uniquement le trafic Modbus TCP à l'interface USB. L'adresse IP de destination des trames IP doit être l'adresse IP LAN du routeur.

# **Configuration**

Accéder au menu *Configuration > Passerelles > USB*, puis cochez Activer.

#### Option Utiliser une adresse IP spécifique:

Si seulement le trafic Modbus TCP doit être transféré vers le périphérique USB, cette option ne doit pas être sélectionnée.

Si d'autres types de trafic doivent être transférés, activer cette option.

#### Paramètre Adresse IP spécifique:

Si seulement le trafic Modbus TCP doit être transmis à l'interface USB, aucune adresse IP ne doit être saisie.

Si d'autres types de trafic doivent être transférés vers le périphérique USB, une adresse IP supplémentaire doit être attribuée au routeur.

Cette adresse appartient au réseau connecté à l'interface LAN du routeur. Il s'agit de l'adresse IP de la passerelle USB.

Elle sera utilisée comme adresse IP de destination des trames IP qui doivent être transmises au périphérique USB.

Option Autoriser l'accès depuis l'interface WAN:

Il est nécessaire de cocher cette option si le PC est connecté au réseau via l'interface WAN du routeur.

Ce n'est pas nécessaire si le PC distant est connecté au routeur via un VPN ou via l'interface LAN.

# **19. DIAGNOSTIC**

Lors de la configuration de votre produit, vous devrez peut-être effectuer des vérifications pour vous assurer que votre configuration fonctionne. Certains outils sont disponibles dans l'interface d'administration pour vous aider à les faire.

| 19.1. Journaux |  |  |
|----------------|--|--|
|----------------|--|--|

#### Accéder au menu *Diagnostics > Journaux*

| Principal          | Principaux événements du système, comme le démarrage et la connexion/déconnexion des utilisateurs |
|--------------------|---------------------------------------------------------------------------------------------------|
| OpenVPN &<br>IPSec | Journaux sur les VPN des événements horodatés relatifs aux connexions et<br>déconnexions VPN      |
| Pare-feu           | Détails des paquets qui sont censés être journalisés (voir la section <mark>Pare-feu</mark> )     |
| Avancé             | Permet de filtrer les journaux localiser plus facilement les problèmes                            |

# 19.2. État du réseau

Accéder au menu *Diagnostics > État du réseau* 

| Interfaces               | État de vos interfaces WAN/LAN et ainsi que les DNS actifs. Vous pouvez visualier<br>des informations sur les différentes priorités, débits de données, atténuation,<br>délais, SNR, de chaque interface disponibles |
|--------------------------|----------------------------------------------------------------------------------------------------|
|                          | Champ Statut du modem ADSL:                                                                                                    |
|                          | Connected: Le modem ADSL est connecté                                                                                                    |
|                          | Showtime tc sync: Le modem ADSL est connecté                                                                                                    |
|                          | • Full init: Phase de négociation de la connexion                                                                                                    |
|                          | • Handshake: Contact établi avec l'ATU-C (DSLAM), ATU-C détecté                                                                                                    |
|                          | • Silent: Aucun ATU-C détecté                                                                                                    |
|                          | • Idle: Modem prêt, aucun ATU-C détecté                                                                                                    |
|                          | <ul> <li>Exception: Le modem était connecté, une erreur (câble débranché en général)<br/>a provoqué une déconnexion</li> </ul>                                                                                       |
| M2Me                     | Statut de la connexion au service M2Me                                                                                                    |
| Utilisateurs<br>distants | Liste des opérateurs actuellement connectés                                                                                                    |
| Connexions<br>VPN        | Statut de votre VPN OpenVPN/IPSec (lesquels sont connectés, depuis quand)                                                                                                    |
| Routes                   | Table ARP, la table de routage et de routage étendu de votre routeur                                                                                                    |

| Baux DHCP | Une table qui affiche les baux DHCP actuels. Chaque ligne correspond à un bail:    |
|-----------|------------------------------------------------------------------------------------|
|           | Nom d'hôte du client, adresse MAC, adresse IP allouée et date d'expiration du bail |

# 19.3. Statistiques

# Accéder au menu *Diagnostics > Statistiques*

| Bins ADSL              | Utilisation des bins du modem ADSL                                                                                      |
|------------------------|----------------------------------------------------------------------------------------------------|
| Statistiques<br>ADSL   | Visualier l'historique des erreurs montantes/descendantes/de connexion de la connexion ADSL                             |
| Cellulaire             | Journaux d'ID de cellule (CID) / Qualité du signal (SQ) / Rapport signal/bruit (SNR) /<br>Octets reçus / Octets envoyés |
| Données<br>cellulaires | Journaux du total des octets reçus et envoyés                                                                           |

# 19.4. Outils

## Accéder au menu *Diagnostics > Outils*

| Ping        | Entrer l'adresse IP de destination                                                                                                    |                                                                                                    |
|-------------|----------------------------------------------------------------------------------------------------|----------------------------------------------------------------------------------------------------|
| Scans Wi-Fi | Le scanner Wi-Fi affiche des informations sur les réseaux Wi-Fi disponibles:<br>adresse MAC du point d'accès / SSID / niveau de réception (dBm) / numéro de<br>canal |                                                                                                    |
|             | NOTE                                                                                                    | Le scanner Wi-Fi ne peut fonctionner que si l'interface Wi-Fi est<br>enregistrée en tant que <u>client Wi-Fi</u> (et non en tant que point<br>d'accès Wi-Fi) |

| 19.5. Matériel |
|----------------|
|----------------|

# Accéder au menu *Diagnostics > Matériel*

| Entrées/Sorties            | Vérifier l'état de l'entrée/sortie numérique. Contrôler l'état de la sortie numérique |
|----------------------------|---------------------------------------------------------------------------------------|
| Surveillance<br>matérielle | Surveiller la tension des alimentations et la température interne                     |

# 19.6. GPS

Accéder au menu *Diagnostics* > *GPS* 

Obtener les informations du GPS disponibles.

#### 19.7. État des passerelles

Accéder au menu Diagnostics > État des passerelles

Cette page affiche l'état actuel des paramètres de la passerelle, le nombre d'octets, le nombre de trames échangés et le nombre de trames en erreur.

Le menu Visualisation des données série permet d'afficher le trafic RX et TX sur la liaison série.

#### **19.8. Diagnostic avancé**

Cette section est destinée au service SAV d'Etic Telecom lorsque des problèmes sont particulièrement difficiles à analyser avec d'autres outils.

#### **19.9. Diagnostic visuel**

A la mise sous tension, la LED RUN  $\bigcirc$  est rouge pendant environ 20 secondes lors de l'initialisation du produit.

Puis la LED devient verte et clignote pendant 30 secondes. Elle finit par rester verte fixe lorsque le produit est prêt.

Si la LED reste rouge après ce délai, le produit est probablement défectueux ; Contactez le SAV.

#### 19.10. Commandes SSH

#### **Commandes utiles**

Si vous accédez à SSH avec le super administrateur "*admin*", vous pouvez accéder à certaines commandes Linux utiles pour les diagnostics réseau.

| Commande   | Description                                                                      |
|------------|----------------------------------------------------------------------------------|
| ifconfig   | Afficher les adresses IP utilisées (vous ne pouvez pas modifier les adresses IP) |
| route      | Afficher les itinéraires du routeur (vous ne pouvez pas ajouter de routes)       |
| ping       | Ping d'adresses                                                                  |
| traceroute | Déterminer le chemin emprunté par les paquets                                    |
| iperf      | Tester les performances du réseau                                                |
| tcpdump    | Analyser les paquets                                                             |

# **20. MAINTENANCE**

| Gestion des<br>configurations | Enregistrer/restaurer une configuration, télécharger une configuration ou revenir<br>à la configuration d'usine. |
|-------------------------------|----------------------------------------------------------------------------------------------------|
| Mises à jour du<br>logiciel   | Vérifiez les mises à jour disponibles et mettez à jour le firmware                                               |
| Options<br>logicielles        | Ajouter des options logicielles au routeur                                                                       |
| Bloc-notes                    | Gardez une trace des modifications apportées au routeur                                                          |
| Redémarrage                   | Forcer le redémarrage du routeur                                                                                 |
| Erreurs de<br>paramètres      | Résumé des erreurs de paramètres sur la configuration actuelle                                                   |

# 20.1. Gestion des configurations

Les configurations des produits peuvent être sauvegardées et chargées. Tous les paramètres sont concernés <mark>sauf le magasin de certificats</mark> :

# CAUTIONLes certificats, clés privées et CRL ne sont pas sauvegardées dans les fichiers de<br/>configuration, mais les paramètres qui pointent vers eux y sont toujours. Vous<br/>devez ajouter des certificats et des clés privées dans le magasin de certificats du<br/>produit avant d'importer le fichier de configuration.

Accéder au menu *Maintenance > Gestion des configurations*.

# Enregistrer une configuration

Pour enregistrer une configuration, choisissez un nom dans le champ **Nom de la configuration** et cliquez sur le bouton **Enregistrer**.

# **Charger une configuration**

#### NOTE Super Administrator uniquement

Sélectionnez une configuration dans la liste des configurations, puis cliquez sur **Charger**. Le produit appliquera toute la configuration enregistrée. Lorsque la LED verte cesse de clignoter, le produit est entièrement reconfiguré.

#### Mode édition

Ce mode est utile pour vérifier ce que contient une configuration. Ou pour définir un lot de paramètres sans que le produit ne se reconfigure à chaque paramètre.

RAS/IPL/SIG Guide de configuration 4.9 | 111 of 115

20.2. Mise à jour du Firmware

En cliquant sur **Editer** au lieu de **Charger**, la configuration sera affichée, mais pas appliquée. Le <mark>mode édition</mark> est activé et des modifications peuvent être apportées à la configuration.

Vous pouvez décider d'Appliquer la configuration, ou d'Annuler les changements en cours.

#### **Exporter une configuration**

#### **NOTE** Super Administrator uniquement

Sélectionnez une configuration dans la liste des configurations, puis cliquez sur **Exporter vers le PC**.

La configuration peut contenir des mots de passe qui doivent être chiffrés. Remplissez la fenêtre contextuelle avec un mot de passe pour chiffrer ces valeurs. Si vous ne le saisissez pas, les mots de passe seront en texte clair dans le fichier exporté.

**WARNING** Le mot de passe de chiffrement vous sera demandé si vous importez cette configuration ultérieurement

#### Importer une configuration

**NOTE** Super Administrator uniquement

Pour importer une configuration depuis votre ordinateur:

- 1. Renseignez le Nom de la configuration à enregistrer dans le produit
- 2. Fournissez la **Clé de déchiffrement des secrets** si vous avez chiffré les mots de passe pendant la phase d'exportation
- 3. Sélectionnez le fichier depuis votre ordinateur en cliquant sur le bouton Parcourir

#### 20.2. Mise à jour du Firmware

La mise à jour du firmware peut être effectuée localement ou à distance.

Si l'opération de mise à jour du firmware échoue, par exemple si la connexion échoue, le routeur redémarre avec le firmware actuel.

Une fois la mise à jour du firmware effectuée, le routeur restaure les paramètres actuels. Sauf si vous avez spécifié une configuration spécifique à appliquer.

Accéder au menu *Maintenance > Mises à jour du logiciel*.

# Mise à jour à l'aide d'un fichier local

Si le fichier de mise à jour pour mettre à jour le firmware se trouve sur votre ordinateur, vous pouvez:

- 1. Cliquer sur le bouton **Mettre à jour en utilisant un fichier de mise à jour** et sélectionnez l'archive du firmware,
- 2. Cliquez sur **Mettre à jour**.

# <u>Mise à jour Internet</u>

Recherchez automatiquement sur Internet la dernière version du firmware de votre produit:

- 1. Cliquer sur le bouton Récupérer les mises à jour disponibles,
- 2. Cliquer sur **Mettre à jour** pour la mise à jour que vous souhaitez installer.

# Appliquer une configuration après la mise à jour

NOTE Super administrateur uniquement

En cas de downgrade du firmware, la configuration actuelle peut ne pas être valide.

Un fichier de configuration peut être spécifié pour être appliqué après la mise à niveau du firmware du produit.

Les fichiers de configuration disponibles dans le menu *Maintenance > Gestion des configurations* sont affichés dans la liste.

La version de la configuration est affichée pour chacun d'eux.

**CAUTION** Assurez-vous de choisir une configuration avec une version inférieure ou égale du firmware que vous installez.

# 21. AUTHENTIFICATION DU SUPPORT HOTLINE

La hotline Etic Telecom ne peut accéder à votre produit sans votre accord.

Lorsque vous sollicitez l'assistance du support hotline Etic Telecom, vous devez effectuer l'une de ces deux opérations pour permettre à l'équipe d'accéder à votre produit:

- Fournir le mot de passe généré à partir de la page d'administration
- Appuyer sur le bouton situé à l'arrière de votre produit

WARNING

Nous vous recommandons fortement de générer au préalable un mot de passe d'accès à distance.

# 21.1. Génération de mot de passe d'accès à distance pour le support Etic Telecom

Accéder au menu Configuration > Sécurité > Droits d'administration.

#### Bouton Générer un nouveau mot de passe pour le SAV:

Générer un nouveau mot de passe et l'afficher. Il ne s'affichera qu'une seule fois, mais vous pouvez réinitialiser un nouveau mot de passe à tout moment.

Si vous le communiquez à l'équipe hotline Etic Telecom, nous vous recommandons de réinitialiser un nouveau mot de passe une fois le support terminé.

# 21.2. Bouton avant

Si vous n'avez pas enregistré votre mot de passe pour l'équipe hotline Etic Telecom, vous pouvez autoriser l'accès en maintenant le bouton avant enfoncé pendant 10 secondes.

L'équipe d'assistance peut désormais accéder à votre produit pendant une heure, ou jusqu'à ce qu'il redémarre.

Vous pouvez désactiver cette fonctionnalité accédant au menu *Configuration > Sécurité > Droits d'administration* et en sélectionnant Désactiver le bouton poussoir autorisant l'accès distant au SAV Etic Telecom.

# 22. ASSISTANCE TÉLÉPHONIQUE ET SHOWROOM VIRTUEL

# 22.1. Assistance téléphonique

N'hésitez pas à contacter le +33 4 76 04 20 05 ou hotline@etictelecom.com

# 22.2. Showroom virtuel

En surfant sur notre site WEB www.etictelecom.com (Support/Virtual Showroom) vous pourrez apprendre à configurer une Machine Access Box (à savoir un produit RAS).

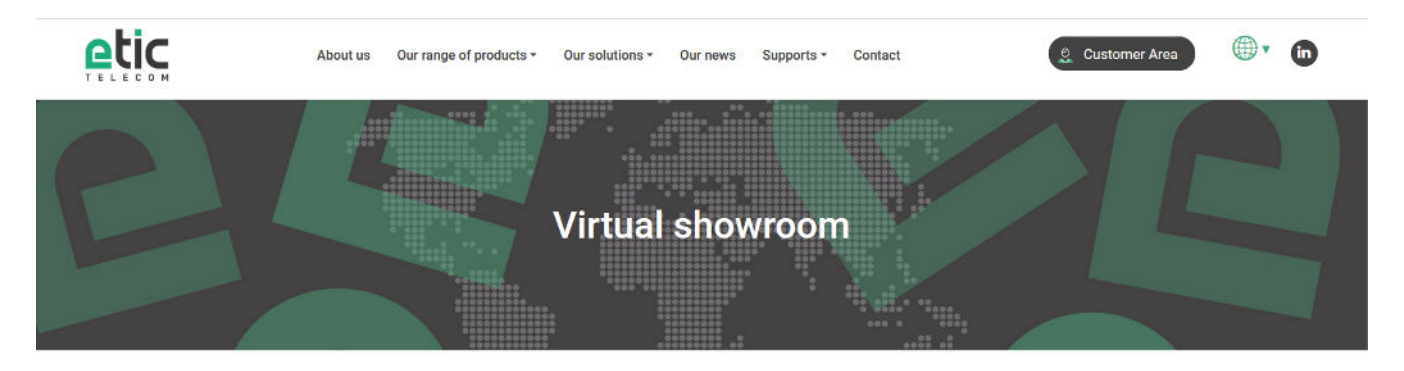

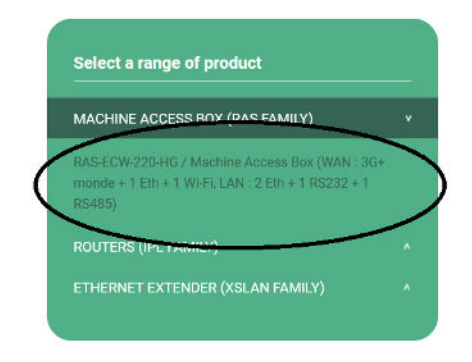

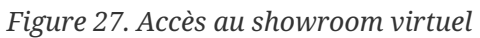

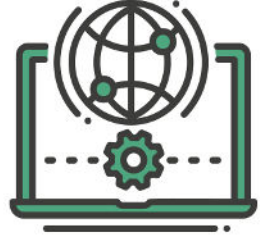